以降、指定のフォント、レジストリキー、ファイルやフォル ダの削除作業をおこないます。 指定のフォント、レジストリキー、ファイルやフォルダが 元々存在しない場合もありますので、その場合は読み飛ばし てください。

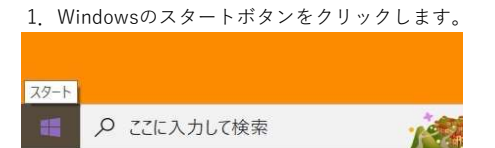

2. 「Windowsシステムツール」をクリックします。

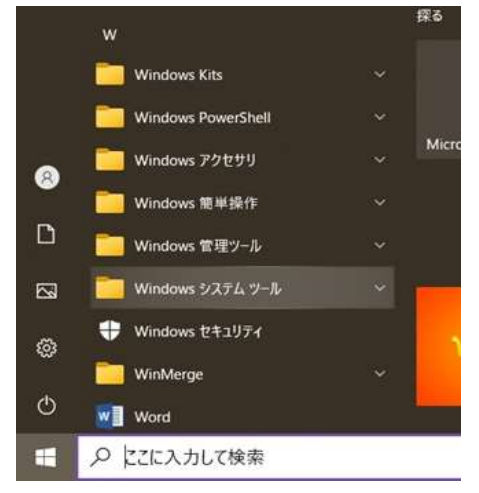

#### 3. 「コントロールパネル」をクリックします。

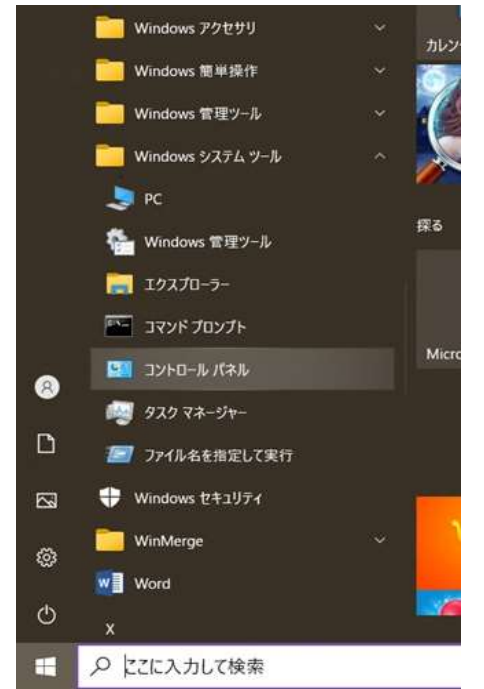

4. 「コントロールパネル」が開きます。表示方法が下図のような表示の場合、赤枠で示される「カテゴリ」をクリックします。

すでに「大きいアイコン」での表示にされている場合は、6に飛んでください。

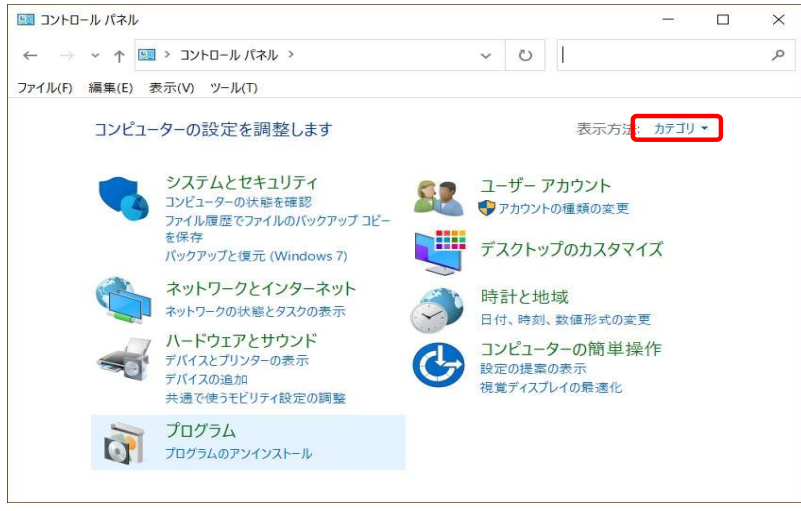

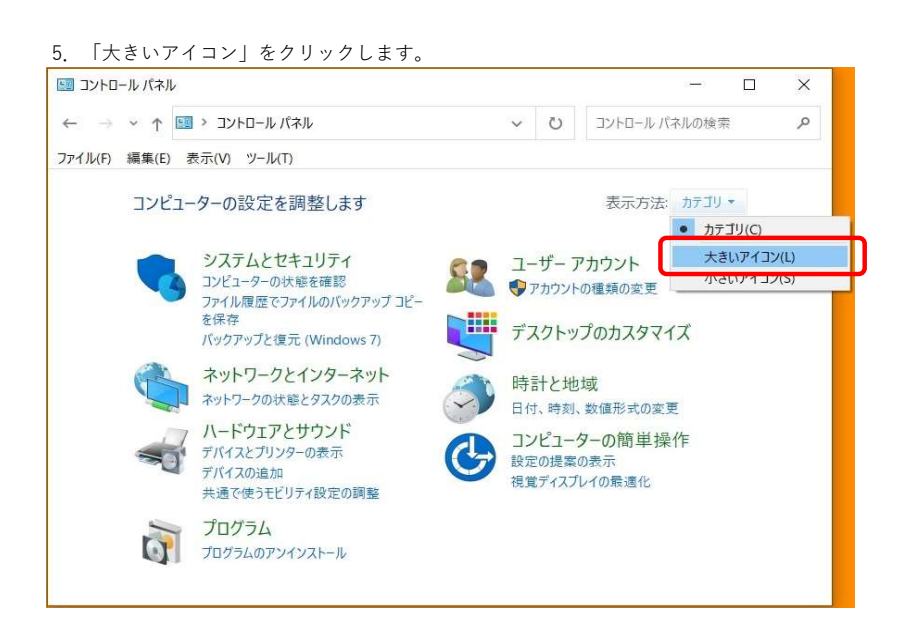

6. 「コントロールパネル」の表示方法が変わります、ここで下方にスクロールし「フォント」を探します。

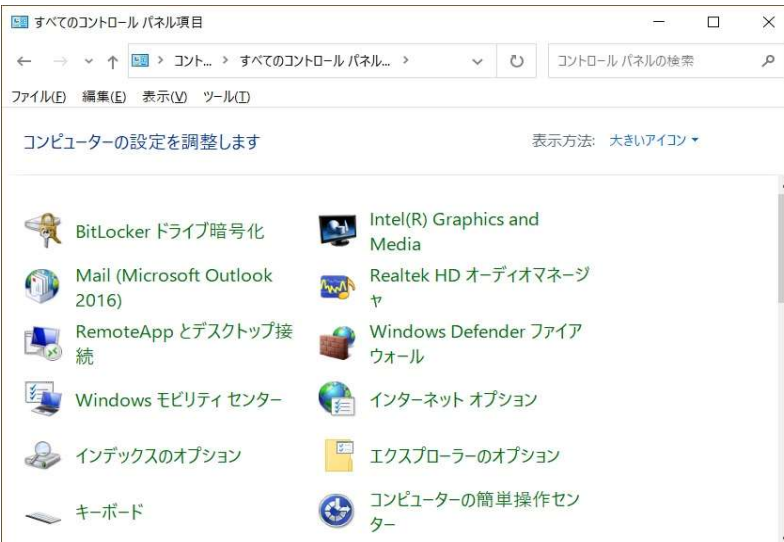

7. 下図の赤枠で示される「フォント」をクリックします。

| 💷 すべてのコントロール パネル項目                       |                     |            | - 0            | × |
|------------------------------------------|---------------------|------------|----------------|---|
| ← -> -> -> -> -> -> -> -> -> -> -> -> -> | トロール パネル項目          | ~ U        | コントロール パネルの検索  | Q |
| ファイル(E) 編集(E) 表示(Y) ツール(D)               |                     |            |                |   |
| コンピューターの設定を調整します                         |                     | The second | 長示方法: 大きいアイコン▼ |   |
| デバイス マネージャー                              | 新 デバイスとプリン          | ンター        |                |   |
| トラブルシューティング                              | キットワークとき            | は有センタ      | 7_             |   |
| びックアップと復元 (Windows<br>7)                 | 💊 ファイル履歴            |            |                |   |
| A フォント                                   | () プログラムと機          | 能          |                |   |
| スウス                                      | 🎎 ユーザー アカウ          | ント         |                |   |
| 🥛 ワークフォルダー                               | ● 音声認識              |            |                |   |
|                                          | 23. ATT THE N.Y. 11 |            |                |   |

8. 登録されているフォントが表示されます。

このフォントの一覧より名前が「CW-B5 」および「CW-GB」で始まるものを範囲選択してください。

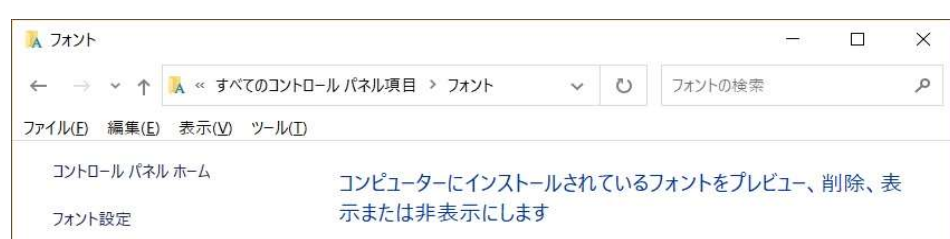

| フォントの追加情報をオンラインで取<br>得 | 整理 ▼ プレビュー 削除 非表示             |            | · · · |
|------------------------|-------------------------------|------------|-------|
| ClearType テキストの調整      | 名前<br>A L MACON MULTIN PYD 年年 | フォント スタイル  | ^     |
| 文字の検索                  | CW-GB Mincho UB 標準            | 標準         |       |
| すべての言語のフォントをダウンロード     | 🔊 CW-GB Mincho 標準             | 標準         |       |
|                        | NOCW-GB ShaoNv 標準             | 標準         |       |
|                        | A CW-GB WeiBei 標準             | 標準         |       |
|                        | CW-GB YaSong 標準               | 標準         |       |
|                        | A CW-GB YuanHei 標準            | 標準         |       |
|                        | A) DengXian                   | 標準; 細字; 太字 | ~     |
|                        | <                             |            | >     |
| 関連項目<br>テキスト サービスと入力言語 | 62 個の項目を選択<br>あア南 詳細を表示       |            |       |

| 9. | 範囲選択ができ | ましたら、 | 下図の赤枠で示される | 「削除」 | をクリッ | ックします。 |
|----|---------|-------|------------|------|------|--------|
|----|---------|-------|------------|------|------|--------|

| 🗼 フォント                                           |                                                                                                    |                                                                                        | - 0    | ×  |
|--------------------------------------------------|----------------------------------------------------------------------------------------------------|----------------------------------------------------------------------------------------|--------|----|
| ← → × ↑ 🚺 « すべてのコン                               | トロール パネル項目 > フォント 🛛 🗸 🗸                                                                                                    | ひ フォントの検索                                                                              |        | Q, |
| ファイル(E) 編集(E) 表示(V) ツール(                         | D                                                                                                    |                                                                                        |        |    |
| コントロール パネル ホーム<br>フォント設定                         | コンピューターにインストールされ<br>示または非表示にします                                                                                                    | 1ているフォントをプレt                                                                           | ゴー、削除、 | 表  |
| フォントの追加情報をオンラインで取得                               | 整理 ▼ プレビュ- 削除 非表示                                                                                                    |                                                                                        |        | 0  |
| ClearType テキストの調整<br>文字の検索<br>すべての言語のフォントをダウンロード | 名前<br>選択したフォ<br>選択したフォ<br>2、CW-GB Mincho UB 標準<br>CW-GB Mincho 振準<br>CW-GB Mincho 標準<br>CW-GB ShaoNv 標準<br>CW-GB ShaoNv 標準<br>CW-GB WeiBei 標準<br>CW-GB YaSong 標準<br>CW-GB YuanHei 標準<br>CW-GB ZhongYi 標準<br>DengXian | <u>ントの創除</u> トスタイル<br>(小平)<br>標準<br>標準<br>標準<br>標準<br>標準<br>標準<br>標準<br>標準<br>標準<br>標準 |        |    |
| 関連項目<br>テキスト サービスと入力言語                           | <br>62 個の項目を選択<br>あア吶 詳細を表示                                                                                                    |                                                                                        |        | >  |

10. 「フォント削除」のウィンドウが表示されましたら、「はい(Y)」をクリックします。

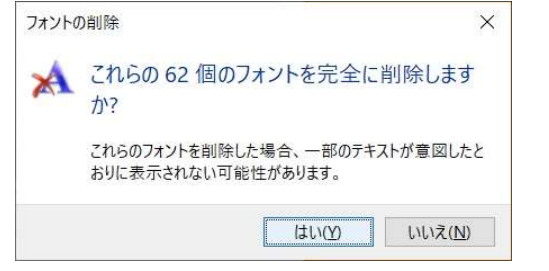

# 11. フォント削除の確認用ウィンドウが表示されます。

| 1099 | 32011除 ×                                                                                                  |
|------|----------------------------------------------------------------------------------------------------|
|      | このフォント コレクションを削除しますか?                                                                                     |
| _    | CW-GB Gothic CPY1 & CW-GB Gothic CPY2 & CW-GB Gothic CPY3 はフォン<br>トのコレクションであり、削除するとこれに属するすべてのフォントが削除されます。 |
|      | → はい、このフォント コレクション全体をコンピューターから削<br>除します(Y)                                                                |
|      | → いいえ、フォント コレクションを削除しません(N)                                                                               |

12. 下図の赤枠で示される部分にチェックマークをいれ、緑の枠で示される部分をクリックします。

| このこ         | フォント コレクションを削除しますか?                                                                                |
|-------------|----------------------------------------------------------------------------------------------------|
| CW-G<br>トのコ | iB Gothic CPY1 & CW-GB Gothic CPY2 & CW-GB Gothic CPY3 はフォ<br>レクションであり、削除するとこれに属するすべてのフォントが削除されます。 |
| <b>^</b>    | はい、このフォント コレクション全体をコンピューターから削<br>除します(Y)                                                           |
|             |                                                                                                    |

以上でCWのフォントが削除されます。

13. 次に名前が「KF-B5」および「KF-GB」で始まるものを範囲選択してください。

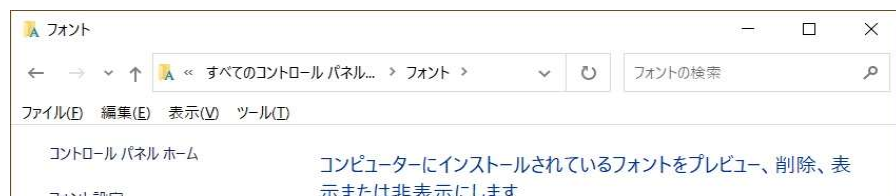

| 整理 ▼ プレビュー 削除 非表示        | 8==- •                                                                                                    | • 7                                                                                                    |
|--------------------------|----------------------------------------------------------------------------------------------------|----------------------------------------------------------------------------------------------------|
| 名前 ^                     | フォント スタイル                                                                                                    | ^                                                                                                    |
| 💦 KF-GB YuanHei 標準       | 標準                                                                                                    |                                                                                                    |
| ▲ KF-GB ZhongYi 標準       | 標準                                                                                                    |                                                                                                    |
| 🔨 KF-GB18030 Gothic 標準   | 標準                                                                                                    |                                                                                                    |
| 🔨 KF-GB18030 Mincho 標準   | 標準                                                                                                    |                                                                                                    |
| 🔨 KF-GB18030 P Gothic 標準 | 標準                                                                                                    |                                                                                                    |
| 🔨 KF-GB18030 P Mincho 標準 | 標準                                                                                                    |                                                                                                    |
| \Lambda Kokila           | 標準;太字;太字 斜体;斜体                                                                                                    |                                                                                                    |
| 🔨 Kristen ITC 標準         | 標準                                                                                                    |                                                                                                    |
| → Vunction Corint 博准     | ~~~~ 注                                                                                                    | ~                                                                                                    |
| 100 個の頂日を選択              |                                                                                                    |                                                                                                    |
| 繁體 詳細を表示                 |                                                                                                    |                                                                                                    |
|                          | 整理・ ブレビュー 削除 非表示<br>名前<br>KF-GB YuanHei 標準<br>KF-GB ZhongYi 標準<br>KF-GB18030 Gothic 標準<br>KF-GB18030 P Gothic 標準<br>KF-GB18030 P Gothic 標準<br>KF-GB18030 P Mincho 標準<br>KF-GB18030 P Mincho 標準<br>KF-GB18030 P Mincho 標準<br>KF-GB18030 P Mincho 標準<br>KF-GB18030 P Mincho 標準<br>KF-GB18030 P Mincho 標準<br>KF-GB18030 P Mincho 標準<br>Notational P Mincho 標準<br>Notational P Mincho Mincho Min | 整理・プルビュー 削除 非表示     第二、       名前     フォントスタイル       KF-GB YuanHei 標準     標準       KF-GB ZhongYi 標準     標準       KF-GB 18030 Gothic 標準     標準       KF-GB18030 Dincho 標準     標準       KF-GB18030 P Gothic 標準     標準       KF-GB18030 P Gothic 標準     標準       KF-GB18030 P Mincho 標準     標準       KF-GB18030 P Mincho 標準     標準       KF-GB18030 P Mincho 標準     標準       Kristen ITC 標準     標準       Vinstler Script 標準     標準       Vinstler Script 標準     個準 |

| ・範囲選択ができましたら、           | 、下図の赤枠で示される「削除」 <sup>;</sup> | をクリックします。       |           |   |
|-------------------------|------------------------------|-----------------|-----------|---|
| 、フォント                   |                              | d <del></del> h |           | × |
|                         | トロール パネル項目 > フォント 🛛 🗸        | ● フォントの検索       |           | P |
| ァイル(E) 編集(E) 表示(⊻) ツール( | D                            |                 |           |   |
| コントロール パネル ホーム          | コンピューターにインストールされて            | いるフォントをプレビュー、   | 训除, 表     |   |
| フォント設定                  | 示または非表示にします                  |                 | 111111 22 |   |
| フォントの追加情報をオンラインで取得      | 整理 マ ブレビュー 削除 非表示            |                 |           | • |
| ClearType テキストの調整       | 名前                           | フォント スタイル       |           |   |
| 文字の検索                   | 🔊 KF-GB YuanHei 標準           | 標準              |           |   |
| すべての言語のフォントをダウンロード      | KF-GB ZhongYi 標準             | 標準              |           |   |
|                         | 🔊 KF-GB18030 Gothic 標準       | 標準              |           |   |
|                         | 🔊 KF-GB18030 Mincho 標準       | 標準              |           |   |
|                         | 🔊 KF-GB18030 P Gothic 標準     | 標準              |           |   |
|                         | 🕟 KF-GB18030 P Mincho 標準     | 標準              |           |   |
|                         | \Lambda Kokila               | 標準;太字;太字 斜体;斜体  |           |   |
|                         | 💦 Kristen ITC 標準             | 標準              |           |   |
|                         | · Vunction Corint 擅准         | ··西:作           |           | > |
| 関連項目                    | 100 個の頂日を選択                  |                 |           |   |
| テキストサービスと入力言語           | 繁體 詳細を表示                     |                 |           |   |

### 15. フォント削除の確認用ウィンドウが表示されます。

| A | このフォント コレクションを削除しますか?                                                             |
|---|-----------------------------------------------------------------------------------|
|   | KF-B5 FangSong & KF-B5 P FangSong はフォントのコレクションであり、削除する<br>とこれに属するすべてのフォントが削除されます。 |
|   | → はい、このフォント コレクション全体をコンピューターから削除します(Y)                                            |
|   | → いいえ、フォント コレクションを削除しません(N)                                                       |

16. 下図の赤枠で示される部分にチェックマークをいれ、緑の枠で示される部分をクリックします。

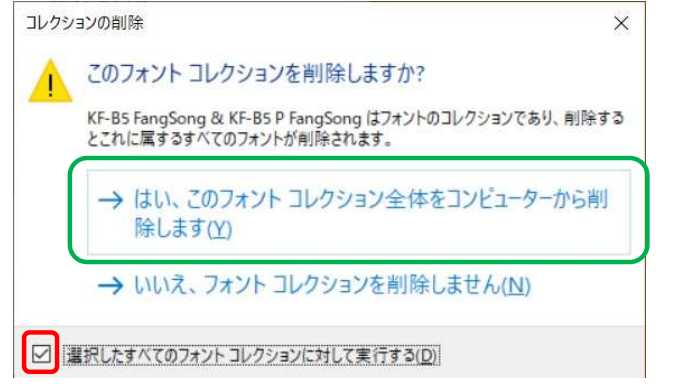

以上でChineseWriter11のBIG5およびGBのフォントが削除されます。

17. 「閉じる」ボタンをクリックします。

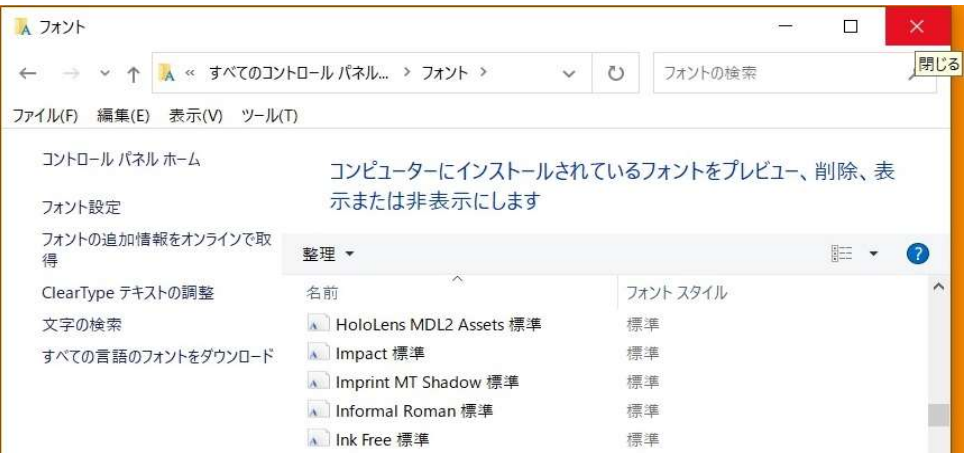

| 関連項目<br>テキストサービスと入力言語 | 260 個の項目           |        |   |
|-----------------------|--------------------|--------|---|
|                       | <                  |        | > |
|                       | ・ Vっ;T; #= 洋       | #⊞ \$# | ~ |
|                       | 🔪 Juice ITC 標準     | 標準     |   |
|                       | A Jokerman 標準      | 標準     |   |
|                       | M Javanese Text 標準 | 標準     |   |
|                       | the fire with      | 103-1- |   |

これより先はレジストリの操作となります。 慎重に操作をおこなってください。 操作前にエクスポートでバックアップしておくことをお勧め いたします。

18. 「レジストリエディタ」を起動します。

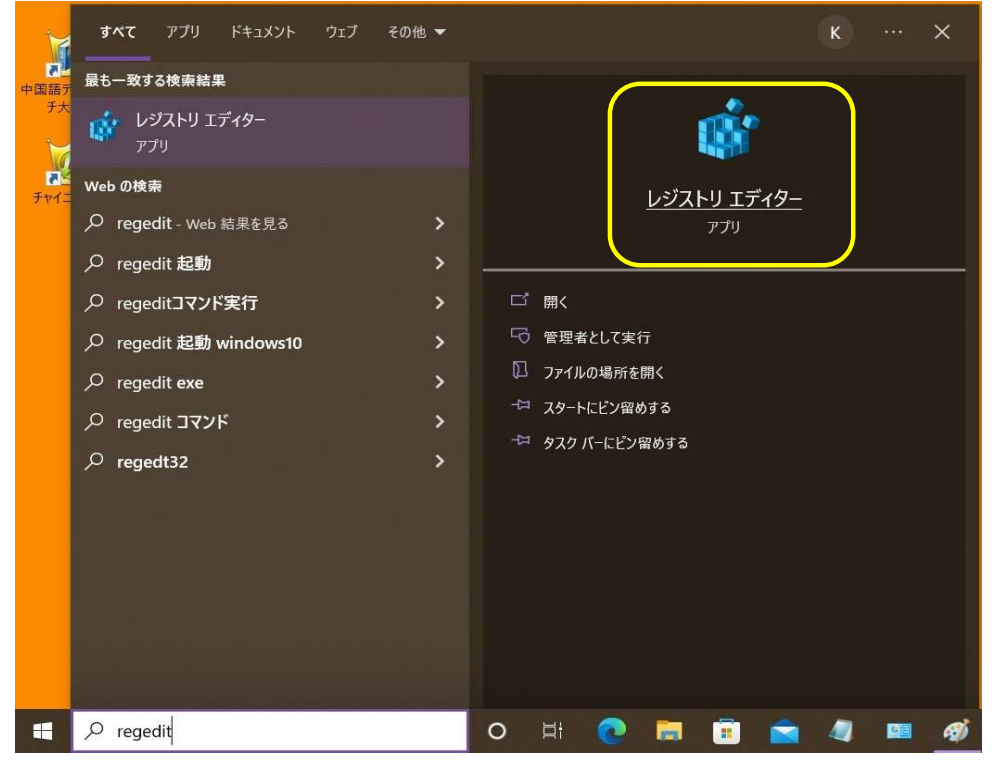

19. 「ユーザーアカウント制御」が表示されます、「はい」をクリックします。

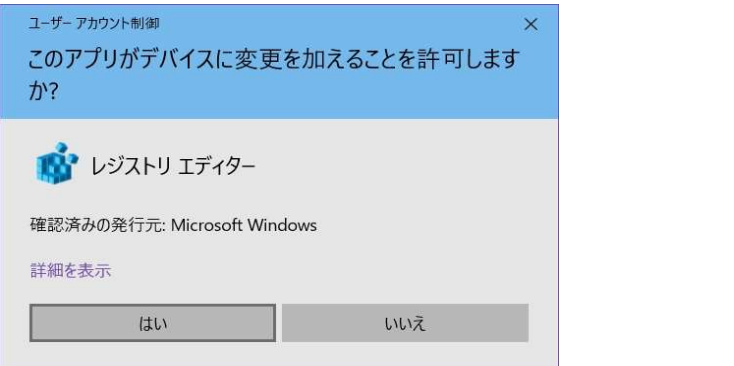

20. 「レジストリエディタ」が表示されます。

| レジストリ エディター<br>ファイル(F) 編集(F) 表示(V) お気に入り(A) へ」                                                                               | レプ(日) | - 🗆 × |
|----------------------------------------------------------------------------------------------------|-------|-------|
| コンピューター                                                                                                    |       |       |
| → JZE1-9-     HKEY_CLASSES_ROOT     HKEY_CURRENT_USER     HKEY_LOCAL_MACHINE     HKEY_LOCAL_MACHINE     HKEY_LOURRENT_CONFIG | 名前    | 種類    |
|                                                                                                    | <     |       |

### 21. 「HKEY\_CURRENT\_USER」下を表示します。

| 📑 レジストリ エディター                                                                                                    |    |    | × |
|----------------------------------------------------------------------------------------------------|----|----|---|
| ファイル(E) 編集(E) 表示(V) お気に入り(A) ヘルプ(H)                                                                                                    |    |    |   |
| コンピューター                                                                                                    |    |    |   |
| <ul> <li>DV21-9-</li> <li>HKEY_CLASSES_ROOT</li> <li>HKEY_CURRENT_USER</li> <li>AppEvents</li> <li>Console</li> <li>Control Panel</li> <li>EVIDC</li> <li>EVIDC</li> <li>Keyboard Layout</li> <li>Microsoft</li> <li>Network</li> <li>Printers</li> <li>SOFTWARE</li> <li>System</li> <li>Volatile Environment</li> <li>HKEY_LOCAL_MACHINE</li> <li>HKEY_USERS</li> <li>HKEY_CURRENT_CONFIG</li> </ul> | 名前 | 種類 |   |
|                                                                                                    | <  |    | > |

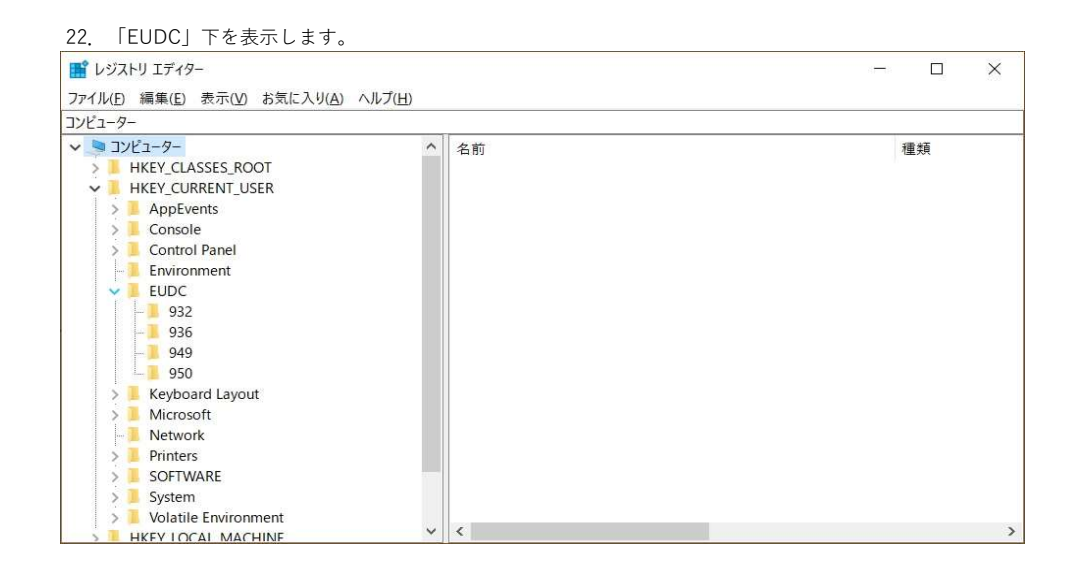

#### 23. 「932」下を表示します。

#### 24. 「KF-GB Mincho」を削除します。

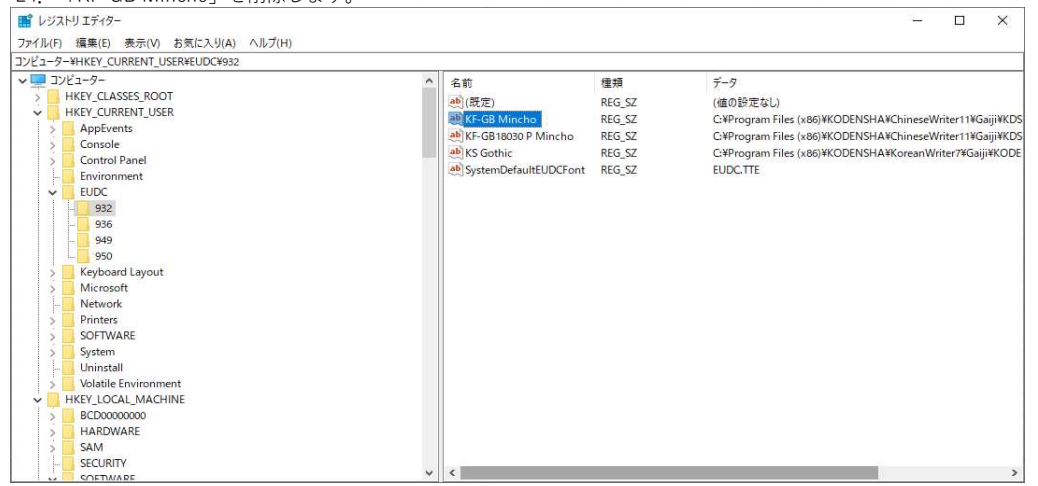

### 削除時に「値の削除の確認」メッセージが表示されますが、「はい(Y)」をクリックします。

| 0値を完全に削除しますか?    |
|------------------|
| (L)(Y) L)(J)Ž(N) |
| は                |

### 25. 「KF-GB 1830 P Mincho」を削除します。

| レジストリエディター                                                                                                    |   |                                                                                                    |                                                      | - 🗆 X                                                                                                    |
|----------------------------------------------------------------------------------------------------|---|----------------------------------------------------------------------------------------------------|------------------------------------------------------|----------------------------------------------------------------------------------------------------|
| ファイル(E) 編集(E) 表示(Y) お気に入り(A) ヘルプ(H)<br>コンピューター¥HKEY_CURRENT_USER¥EUDC¥932                                                                                                    |   |                                                                                                    |                                                      |                                                                                                    |
| <ul> <li>マーフンピューター</li> <li>HKEY_CLASSES_ROOT</li> <li>HKEY_CLARRENT_USER</li> <li>AppEvents</li> <li>Console</li> <li>Control Panel</li> <li>Environment</li> <li>UDC</li> </ul> | ^ | 名前<br>(研定)<br>(研定)<br>(研定)<br>(FGB 18030 P Mincho<br>(KF GB 18030 P Mincho<br>(KF GB 18030 P Mincho<br>( | 種類<br>REG_SZ<br>REG_SZ<br>REG_SZ<br>REG_SZ<br>REG_SZ | データ<br>(値の設定なし)<br>CXPProgram Files (x86)¥KODENSHA¥ChineseWriter11¥Gaiji¥KC<br>CXProgram Files (x86)¥KODENSHA¥CrineseWriter11¥Gaiji¥KO<br>CXPProgram Files (x86)¥KODENSHA¥KoreanWriter7¥Gaiji¥KOD<br>EUDC.TTE |

|   | 1.1 |                      |   |   |
|---|-----|----------------------|---|---|
|   |     | 936                  |   |   |
|   |     |                      |   |   |
|   |     | 950                  |   |   |
|   | >   | Keyboard Layout      |   |   |
|   | >   | Microsoft            |   |   |
|   | -   | Network              |   |   |
|   | >   | Printers             |   |   |
|   | >   | SOFTWARE             |   |   |
|   | >   | System               |   |   |
|   | -   | Uninstall            |   |   |
|   | >   | Volatile Environment |   |   |
| ~ | H   | HKEY_LOCAL_MACHINE   |   |   |
|   | >   | BCD0000000           |   |   |
|   | >   | HARDWARE             |   |   |
|   | >   | SAM                  |   |   |
|   | -   | SECURITY             |   |   |
|   |     | SOFTWARE             | ~ | > |

#### 以降、同様に「はい(Y)」をクリックします。

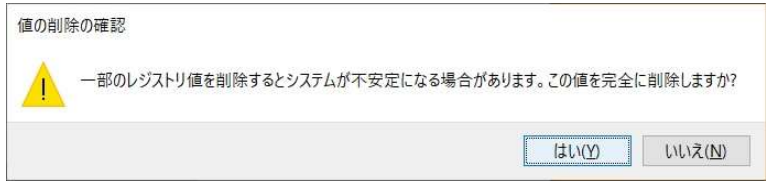

| 26. [HKEY_LOCAL_MACHINE]                                                                                                    | 下を表示します。       |              |                 |
|----------------------------------------------------------------------------------------------------|----------------|--------------|-----------------|
| 📑 レジストリ エディター                                                                                                    |                |              | - 🗆 ×           |
| ファイル(E) 編集(E) 表示(V) お気に入り(A) へ川                                                                                                    | レプ( <u>H</u> ) |              |                 |
| コンピューター¥HKEY_LOCAL_MACHINE                                                                                                    |                |              |                 |
| J2/21-9-     HKEY_CURRENT_USER     HKEY_CURRENT_USER     HKEY_LOCAL_MACHINE     BCD00000000     HARDWARE     SAM     SCUNITY     SOFTWARE     SYSTEM     HKEY_USERS     HKEY_CURRENT_CONFIG | 名前<br>•••(既定)  | 種類<br>REG_SZ | データ<br>(値の設定なし) |
|                                                                                                    |                |              | >               |
|                                                                                                    |                |              |                 |

### 27. 「SYSTEM」下を表示します。

| 📑 レジストリ エディター                                                                                                    |                 |            |              | - 0             | × |
|----------------------------------------------------------------------------------------------------|-----------------|------------|--------------|-----------------|---|
| ファイル(E) 編集(E) 表示(V) お気に入り(A)                                                                                                    | ヘルプ( <u>H</u> ) |            |              |                 |   |
| コンピューター¥HKEY_LOCAL_MACHINE                                                                                                    |                 |            |              |                 |   |
| SYSTEM     SYSTEM     Set in the second second | ^               | 名前<br>(既定) | 種類<br>REG_SZ | データ<br>(値の設定なし) |   |
| S WPA                                                                                                    | ~               | <          |              |                 | > |

### 28. 「CurrentControlSet」下を表示します。

| <b>m</b> レジストリ エディター                                                                                                    |                 |                |              | - 🗆 🗙           |
|----------------------------------------------------------------------------------------------------|-----------------|----------------|--------------|-----------------|
| ファイル(E) 編集(E) 表示(V) お気に入り(A)                                                                                                    | ヘルプ( <u>日</u> ) |                |              |                 |
| コンピューター¥HKEY_LOCAL_MACHINE                                                                                                    |                 |                |              |                 |
| SYSTEM     ActivationBroker     bdnative     ControlSet001     CurrentControlSet     Control     Brum     Services     Browner     Hardware Profiles     HardwareConfig     Input     Keyboard Layout     Maps     MountedDevices     ResourcePolicyStore     PolicyStore     ResourcePolicyStore |                 | 名前<br>••••(既定) | 種類<br>REG_SZ | データ<br>(値の設定なし) |
| Select                                                                                                    | ~               | <              |              | :               |

### 29. 「Control」下を表示します。

| 『 レジストリ エディター     ファイル(ト) 編集(ト) 表示(ハ) お気(ニ入り(ハ) へルブ(日)                                                                                                    |               |              | - 🗆 ×           |
|----------------------------------------------------------------------------------------------------|---------------|--------------|-----------------|
|                                                                                                    |               |              |                 |
| Control     Control     C | 名前<br>•••(既定) | 種類<br>REG_SZ | データ<br>(値の設定なし) |
| < CONTRAME ADDIE                                                                                                    | <             |              |                 |

| 30. 「Keyboard Layouts」下を表示                                                                                                    | 示します。          | د              |              |                 |
|----------------------------------------------------------------------------------------------------|----------------|----------------|--------------|-----------------|
| 📑 レジストリ エディター                                                                                                    |                |                |              | - 🗆 ×           |
| ファイル(E) 編集(E) 表示(V) お気に入り(A) へ                                                                                                    | ルプ( <u>H</u> ) |                |              |                 |
| コンピューター¥HKEY_LOCAL_MACHINE                                                                                                    |                |                |              |                 |
| <ul> <li>Keyboard Layouts</li> <li>00000401</li> <li>00000402</li> <li>00000404</li> <li>00000405</li> <li>00000405</li> <li>00000407</li> <li>00000408</li> <li>00000408</li> <li>00000408</li> <li>00000408</li> <li>00000408</li> <li>00000408</li> <li>00000408</li> <li>00000408</li> <li>00000408</li> <li>00000408</li> <li>00000408</li> <li>00000408</li> <li>00000408</li> <li>00000408</li> <li>00000408</li> <li>00000404</li> <li>00000408</li> <li>00000408</li> <li>0000408</li> <li>00</li></ul> |                | 名前<br>••••(既定) | 種類<br>REG_SZ | データ<br>(値の設定なし) |
| - 0000040e<br>- 0000040f<br>- 00000410<br>- 00000411<br>- 00000412<br>- 00000413                                                                                                    | ~              |                |              |                 |

| 31. | [KeyboardLayouts] | 下を表示をスクロールし、 | 下図の赤枠で示される部分を表示します | •   |  |
|-----|-------------------|--------------|--------------------|-----|--|
| 1 L | ジストリ エディター        |              |                    | . 🗆 |  |

| 📑 レジストリ エディター                   |      |                |              | - 🗆 X           |
|---------------------------------|------|----------------|--------------|-----------------|
| ファイル(E) 編集(E) 表示(V) お気に入り(A) ヘル | プ(日) |                |              |                 |
| コンピューター¥HKEY_LOCAL_MACHINE      |      |                |              |                 |
|                                 | ^    | 名前<br>••••(既定) | 種類<br>REG_SZ | データ<br>(値の設定なし) |
|                                 | >    | <              |              |                 |

注意)上記の赤枠内の「E0010411」、「E0020804」、「E0030404」の001,002,003の部分は環境にって変わります。

32. 「Keyboard Layouts」下の頭に「E」が付くキーを順次検索し、「layout text」が下図のように 「ChineseWriter11(CW)」のものを探します。

| また、この時のキ- | - (この場合は E0010411) | を控えておいてください。 |
|-----------|--------------------|--------------|
|-----------|--------------------|--------------|

| A市市 種類 データ<br>● 0000000<br>● 0000000<br>● 0000000<br>● 0000000<br>● 0000000<br>● 0000000<br>● 0000000<br>● 0000000<br>● 0010000<br>● 0010000<br>● 0000000<br>● 0000000<br>● 0000000<br>● 0000000<br>● 0000000<br>● 00000000<br>● 0000000<br>● 00000000<br>● 0000000<br>● 0000000<br>● 0000000<br>● 00000000<br>● 0000000000 | コンピューター¥HKEY LOCAL N                                                                                                    |                                                                                                    | entContr | rolSet¥Control¥Kevboard L                                    | avouts¥E0010411                                      |                                                                      |
|----------------------------------------------------------------------------------------------------|----------------------------------------------------------------------------------------------------|----------------------------------------------------------------------------------------------------|----------|--------------------------------------------------------------|------------------------------------------------------|----------------------------------------------------------------------|
| - Isalnformation                                                                                                    | - 00<br>- 00<br>- 00 | Activities of a contraction<br>300-000<br>300-000<br>300-000<br>300-000<br>300-000<br>110-000<br>110-000<br>100-000<br>100-000<br>1 |          | 名前<br>金)(既定)<br>他 IME file<br>他 layout file<br>他 layout text | 種類<br>REG_SZ<br>REG_SZ<br>REG_SZ<br>REG_SZ<br>REG_SZ | データ<br>(値の設定なし)<br>GBIMEV10.IME<br>kbdjpn.dll<br>ChineseWriter10(CW) |

33. 上記32で見つけたキーを削除します。

| コンピューター¥HKEY_LOCAL_MACHINE¥                                                                                                    | SYSTEM¥CurrentCont                                                                                                    | rolSet¥Control¥Keyboard L                                  | ayouts¥E0010411                                      |                                                                      |
|----------------------------------------------------------------------------------------------------|----------------------------------------------------------------------------------------------------|------------------------------------------------------------|------------------------------------------------------|----------------------------------------------------------------------|
| - 000a0c00<br>- 000b0c00<br>- 000c0c00<br>- 000d0c00<br>- 000d0c00<br>- 000f0c00<br>- 0010c00<br>- 00120c00<br>- 001200<br>- 001200<br>- 00000<br>- 0000000<br>- 00000000<br>- 0 | - 000a0c00<br>- 000c0c00<br>- 000c0c00<br>- 000c0c00<br>- 0000cc00<br>- 0000cc00<br>- 00100c00<br>- 00100c00<br>- 0010c00<br>- 00120c00<br>- 00130c00<br>- 00140c00<br>- 00150c00<br>- 00150c00<br>- 00150c00 | 名前<br>(既定)<br>(NE file<br>a) layout file<br>a) layout text | 種類<br>REG_SZ<br>REG_SZ<br>REG_SZ<br>REG_SZ<br>REG_SZ | データ<br>(値の設定なし)<br>GBIMEV10.IME<br>kbdjpn.dll<br>ChineseWriter10(CW) |
| - E0020804<br>E0030404<br>- LeapSecondi<br>> Lsa                                                                                                    | 展開する<br>新規(N)<br>検索(F)<br>削除(D)                                                                                                    | ×                                                          |                                                      |                                                                      |
| Isalnformatic                                                                                                    | 名前の変更(R)                                                                                                    |                                                            |                                                      |                                                                      |
| <                                                                                                    | エクスポート(E)<br>アクセス許可(P)…                                                                                                    |                                                            | _                                                    |                                                                      |
|                                                                                                    | キー名のコピー(C)                                                                                                    |                                                            |                                                      |                                                                      |

34. 「キーの削除の確認」メッセージが表示されます、「はい(Y)」をクリックします。

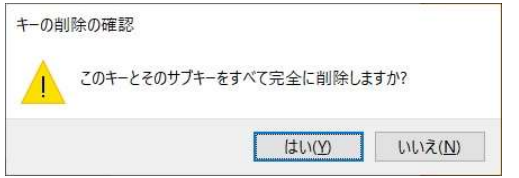

35. 「Keyboard Layouts」下の頭に「E」が付くキーを順次検索し、「layout text」が下図のように 「ChineseWriter11(GB)」のものを探します。

### また、この時のキー(この場合は E0020804)を控えておいてください。

| 📑 レジストリ エディター                       |                                       |                                                                       |                                            | - 🗆 ×                                                                 |
|-------------------------------------|---------------------------------------|-----------------------------------------------------------------------|--------------------------------------------|-----------------------------------------------------------------------|
| ファイル(F) 編集(E) 表示(V) お気に入り(A) へ      | ルプ(日)                                 |                                                                       |                                            |                                                                       |
| コンピューター¥HKEY_LOCAL_MACHINE¥SYSTEM¥C | CurrentCont                           | rolSet¥Control¥Keyboard L                                             | ayouts¥E0020804                            |                                                                       |
|                                     | • • • • • • • • • • • • • • • • • • • | 名前<br>(既定)<br>(既定)<br>(NE file<br>)<br>ayout file<br>)<br>layout text | 種類<br>REG_SZ<br>REG_SZ<br>REG_SZ<br>REG_SZ | データ<br>(値の設定なし)<br>UGBIMEV10.IME<br>kbd106.dll<br>ChineseWriter10(GB) |
| <                                   | >                                     | <                                                                     |                                            | >                                                                     |

#### 36. 上記35で見つけたキーを削除します。 📑 レジストリ エディター × -ファイル(F) 編集(E) 表示(V) お気に入り(A) ヘルプ(H) コンピューター¥HKEY\_LOCAL\_MACHINE¥SYSTEM¥CurrentControlSet¥Control¥Keyboard Layouts¥E0020804 000a0c00 種類 名前 データ 000b0c00 000c0c00 •••(既定) REG\_SZ (値の設定なし) IME file REG\_SZ UGBIMEV10.IME 000d0c00 alayout file REG\_SZ kbd106.dll 000e0c00 alayout text REG\_SZ ChineseWriter10(GB) 000f0c00 00100c00 00110c00 00120c00 00130c00 00140c00 00150c00 E0020804 E0030404 LeapSecond 展開する 新規(N) 5 Lsa LsaExtensior 検索(F)... 削除(D) LsaInformati 名前の変更(R) エクスポート(E) アクセス許可(P)... キー名のコピー(C)

37. 「キーの削除の確認」メッセージが表示されます、「はい(Y)」をクリックします。

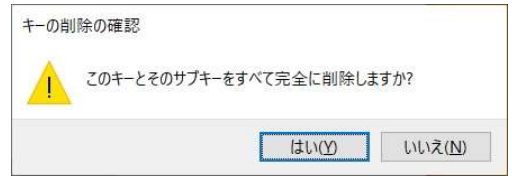

 Keyboard Layouts」下の頭に「E」が付くキーを順次検索し、「layout text」が下図のように 「ChineseWriter11(BIG5)」のものを探します。

| 😭 レジストリ エディター                                                                                                    |                                                                |                                            | - 🗆 🗙                                                                  |
|----------------------------------------------------------------------------------------------------|----------------------------------------------------------------|--------------------------------------------|------------------------------------------------------------------------|
| 7ァイル(E) 編集(E) 表示(V) お気に入り(A) へ)<br>ンピューター¥HKEY_LOCAL_MACHINE¥SYSTEM¥C                                                                                                    | レプ( <u>H</u> )<br>urrentControlSet¥Control¥Keyb                | ooard Layouts¥E0030404                     | and the                                                                |
| <ul> <li>00030c00</li> <li>00060c00</li> <li>00060c00</li> <li>00060c00</li> <li>00060c00</li> <li>00000c00</li> <li>00100c00</li> <li>00110c00</li> <li>00120c00</li> <li>00130c00</li> <li>00130c00</li> <li>00130c00</li> <li>00150c00</li> <li>E0030404</li> <li>Las</li> <li>Lsa</li> <li>Lsa</li> <li>Lsa</li> <li>Lsa</li> <li>Lsa</li> <li>Lsa</li> <li>Lsa</li> <li>ManufacturingMode</li> <li>MediaCategories</li> </ul> | ◆ 石町<br>● (既定)<br>● IME file<br>● IAyout file<br>● Iayout text | 補類<br>REG_SZ<br>REG_SZ<br>REG_SZ<br>REG_SZ | アーダ<br>(値の設定なし)<br>B5IMEV10.IME<br>kbd106.dll<br>ChineseWriter10(BIG5) |

39. 上記38で見つけたキーを削除します。

| ■ レジストリ エディター                                                                                                    |                                                                         |                                                                                       |                                                                | - 🗆 ×                                                                  |
|----------------------------------------------------------------------------------------------------|-------------------------------------------------------------------------|---------------------------------------------------------------------------------------|----------------------------------------------------------------|------------------------------------------------------------------------|
| ファイル(F) 編集(E) 表示(V) お気<br>コンビューター¥HKEY_LOCAL_MACHIN<br>- 0000ac000<br>- 0000c000<br>- 0000c000<br>- 0000c000<br>- 0000c000<br>- 0000c000<br>- 0000c000<br>- 0000c000<br>- 00000c00<br>- 00000c00<br>- 000000c00<br>- 00000c00<br>- 00000c00<br>- 00000c00<br>- 00000c00<br>- 00000c00<br>- 00000c00<br>- 00000c00<br>- 00000c00<br>- 00000c00<br>- 00000c00<br>- 00000c00<br>- 00000c00<br>- 00000c00<br>- 00000c00<br>- 00000c00<br>- 00000000<br>- 0000000<br>- 0000000<br>- 0000000<br>- 0000000<br>- 0000000<br>- 0000000<br>- 00000000 | に入り(A) ヘルプ(H)<br>JE¥SYSTEM¥CurrentCol<br>)<br>)<br>)<br>)<br>)          | ntrolSet¥Control¥Keyboard<br>名前<br>④(既定)<br>④IME file<br>●layout file<br>●layout text | Layouts¥E0030404<br>種類<br>REG_SZ<br>REG_SZ<br>REG_SZ<br>REG_SZ | データ<br>(備の設定なし)<br>BSIMEV10.IME<br>kbd106.dll<br>ChineseWriter10(BIG5) |
| <ul> <li>00140c00</li> <li>00150c00</li> <li>E0030</li> <li>LeapSeccond</li> <li>Lsa</li> <li>LsaExten</li> <li>LsaInforr</li> <li>Manufac</li> <li>MediaCa</li> </ul>                                                                                                    | 展開する       新規(N)       検索(F)       削除(D)       名前の変更(R)       エクスポート(E) | ><br>-                                                                                |                                                                | ,                                                                      |
|                                                                                                    | ナクセス計可(P)…<br>キー名のコピー(C)                                                |                                                                                       |                                                                |                                                                        |

40. 「キーの削除の確認」メッセージが表示されます、「はい( Y )」をクリックします。

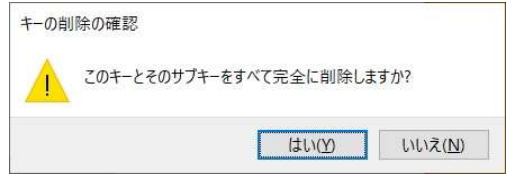

| 41. I  | HKEY_          | LOCAL          | _MACHINE          | 下の「SOFTW        | WARE」の下を表示します。 |  |
|--------|----------------|----------------|-------------------|-----------------|----------------|--|
| 📑 レジス  | ペトリ エディタ       | 7-             |                   |                 |                |  |
| ファイル(E | 編集( <u>E</u> ) | 表示( <u>V</u> ) | お気に入り( <u>A</u> ) | ヘルプ( <u>H</u> ) |                |  |
| コンピューク | -¥HKEY_L       | OCAL_MA        | CHINE¥SYSTE       |                 |                |  |

| V SOFTWARE             | ^ | 名前      | 種類     | データ      |
|------------------------|---|---------|--------|----------|
| - Bitdefender          |   | ab)(既定) | REG SZ | (値の設定なし) |
| - cl2021.upgrade       |   |         |        |          |
| > Classes              |   |         |        |          |
| > 📕 Clients            |   |         |        |          |
| - CVSM                 |   |         |        |          |
| DefaultUserEnvironment |   |         |        |          |
| > Dolby                |   |         |        |          |
| > 🧾 dotnet             |   |         |        |          |
| - DTS                  |   |         |        |          |
| > 🧵 Eclipse Foundation |   |         |        |          |
| > EPSON                |   |         |        |          |
| EpsonNet               |   |         |        |          |
| > ESET                 |   |         |        |          |
| > 🧵 Fortemedia         |   |         |        |          |
| > 🧵 Fujitsu            |   |         |        |          |
| > 🧵 Google             |   |         |        |          |
| - Ignis                |   |         |        |          |
| > IM Providers         |   |         |        |          |
| Intel                  | ~ | <       |        |          |

- 🗆 ×

42. 「KODENSHA」下の「ChineseWriter11」の下を選択します。

| 📑 レジストリ エディター                                                                                                    |                 |                                                                                   | ×                                                                                                    |
|----------------------------------------------------------------------------------------------------|-----------------|-----------------------------------------------------------------------------------|----------------------------------------------------------------------------------------------------|
| ファイル(F) 福集(F) 表示(V) お気に入り(A) ヘルプ(H)                                                                                                    |                 |                                                                                   |                                                                                                    |
| コンピューター¥HKEY LOCAL MACHINE¥SOFTWARE¥KODENSHA¥                                                                                                    | ChineseWriter11 |                                                                                   |                                                                                                    |
| 2)É2-9-WHKEY_LOCAL_MACHINEVSOFTWAREVKODENSHAW       >     Dolby       >     Dolby       >     ESET       >     Fortemedia       >     Gemato Sentinel       -     GifforWindows       >     Google       >     Inno Setup MSIs       >     Khronos       V     KODENSHA       >     Jseou/9       >     Logishrd       >     Jseou/9       >     Logishrd       >     Macilla Plugins       >     Nodeijs       >     Nubdeijs       >     Nubdeijs | ChineseWriter11 | 權類<br>環定) REG_SZ<br>istPath REG_SZ<br>iAME REG_SZ<br>FIALNO REG_SZ<br>itle REG_SZ | デーク<br>(値の設定なし)<br>C:¥Program Files¥KODENSHA¥ChineseWriter11¥<br>H170302<br>WM852000XX<br>ChineseWriter11 |
| OFM                                                                                                    | ~ ~             |                                                                                   |                                                                                                    |

### 43. 「ChineseWriter11」を削除します。

| 9-¥HKEY_LOCAL_MACHINE¥                                                                                                    | SOFTWARE¥KODENSHA¥ChineseWriter11                                                                 | -      |                                                           |                                                      |                                                                                                    |
|----------------------------------------------------------------------------------------------------|---------------------------------------------------------------------------------------------------|--------|-----------------------------------------------------------|------------------------------------------------------|----------------------------------------------------------------------------------------------------|
| Dolby     dotnet     DTS     dotnet     DTS     ESET     Fortemedia     Gemalto Sentinel     Google     Inno Setup MSIs     Inno Setup MSIs     Inno Setup MSIs     Intel     KODENSHA     ChineseWriter11     JSeoul9     KoreanWriter7     PDFTrans     JSeoul9     Martin Prikry1     Microsoft     MozillaPlugins     Node,is     Nuance     NVIDIA Corporatic | <b>展開する</b><br>新規(N)<br>検索(F)<br><b>剤除(D)</b><br>名前の変更(R)<br>エクスポート(E)<br>アクセス許可(P)<br>キー名のコピー(C) | *<br>* | 名前<br>④(既定)<br>●InstPath<br>●NAME<br>●SERIALNO<br>●Tritle | 權類<br>REG_SZ<br>REG_SZ<br>REG_SZ<br>REG_SZ<br>REG_SZ | データ<br>(値の設定なし)<br>C:¥Program Files¥KODENSHA¥ChineseWriter11¥<br>H170302<br>WM8582009XX<br>ChineseWriter11 |

44. 「キーの削除の確認」メッセージが表示されます、「はい(Y)」をクリックします。

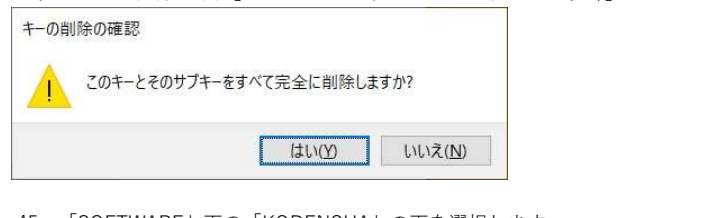

<u>45.</u>「SOFTWARE」下の「KODENSHA」の下を選択します。 📑 レジストリ エディター

| 📑 レジストリ エディター                                                                                                    |                   |              | - 🗆 ×           |
|----------------------------------------------------------------------------------------------------|-------------------|--------------|-----------------|
| ファイル(F) 編集(E) 表示(V) お気に入り(A)                                                                                                    | ) ヘルプ( <u>H</u> ) |              |                 |
| コンピューター¥HKEY_LOCAL_MACHINE¥SOFT                                                                                                    | WARE¥KODENSHA     |              |                 |
| <ul> <li>EpsonNet</li> <li>EpsonNet</li> <li>ESET</li> <li>Fortemedia</li> <li>Fujitsu</li> <li>Google</li> <li>Ignis</li> <li>Intel</li> <li>Knowles</li> <li>KODENSHA</li> <li>Logishrd</li> <li>Microsoft</li> <li>Mozilla</li> <li>mozilla.org</li> <li>Mozilla.Plugins</li> </ul> | (原定)              | 種類<br>REG_SZ | データ<br>(値の設定なし) |
| > Nuance<br>> 0DBC                                                                                                    |                   |              |                 |
| > OEM                                                                                                    | ~ <               |              | 2               |

### 46. 「KODENSHA」を削除します。

| 注意)他の弊                                                                                                    | 社製品をお使いの場合は                                                                                 | は、削除しないでく        | ださい。         |                 |
|----------------------------------------------------------------------------------------------------|---------------------------------------------------------------------------------------------|------------------|--------------|-----------------|
| ■ レジストリ エディター<br>ファイル(F) 編集(E) 表示(V                                                                                                    | /) お気に入り(A) ヘルプ(H)                                                                          | 114              |              | - 🗆 X           |
| IVE_ITY_#RKEY_LOCAL     Set Time the set of the set of the se | 展開する<br>新規(N)<br>検索(F)     新規(N)<br>検索(F)       削除(D)<br>名前の変更(R)<br>エクスポート(E)<br>アクセス許可(P) | HA<br>名前<br>(既定) | 種類<br>REG_SZ | データ<br>(値の設定なし) |
| > OEM                                                                                                    | キー名のコピー(C)<br>HKEY_CURRENT_USER に移動                                                         | b(T)             |              | >               |

<u>47.</u>「HKEY\_LOCAL\_MACHINE」下の「SOFTWARE」下の「WOW6432Node」下を表示します。

| 📑 レジストリ エディター                                                                                                    |              |            |              | - D             | × |
|----------------------------------------------------------------------------------------------------|--------------|------------|--------------|-----------------|---|
| ファイル(F) 編集(E) 表示(V) お気に入り(A)                                                                                                    | ヘルプ(H)       |            |              |                 |   |
| コンピューター¥HKEY_LOCAL_MACHINE¥SOFTW                                                                                                    | ARE¥Logishrd |            |              |                 |   |
| WOW6432Node<br>WOW6432Node<br>Adobe<br>Adobe<br>Apple Inc.<br>Classes<br>Clients<br>Clients<br>Cybozu, Inc.<br>Adotnet<br>EPSON<br>EpsonNet<br>Google<br>Intel<br>KODENSHA<br>KODENSHA<br>Mozilla<br>Mozilla<br>Mozilla<br>Nuance<br>NuGet<br>DBC |              | 前<br>)(既定) | 種類<br>REG_SZ | データ<br>(値の設定なし) |   |
| Delicies                                                                                                    | × <          |            |              |                 |   |

48. 「WOW6432Node」下の「KODENSHA」下の「ChineseWriter11」を削除します。

| 📑 レジストリ エ  | ディター                                                                                                    |                                                        |                                                                | 8 <u>–</u>                                                                                                    | × |
|------------|----------------------------------------------------------------------------------------------------|--------------------------------------------------------|----------------------------------------------------------------|----------------------------------------------------------------------------------------------------|---|
| ファイル(E) 編集 | 集(E) 表示(⊻) お気に入り(A) ヘルプ(日)                                                                                                    |                                                        |                                                                |                                                                                                    |   |
| ンピューター¥HKE | EY_LOCAL_MACHINE¥SOFTWARE¥WOW6432Node¥KODENSHA¥Ch                                                                                                    | nineseWriter11                                         |                                                                |                                                                                                    |   |
| 1721-9-4HR | Clients         Clients         CyberLink         DB Browser for SQLite         dotnet         EaseUS         ESET         Google         HoeHoe         HOYA Corporation         Intel         JWord         Khronos         KODENSHA         J Seouls         J Seouls         J JSeouls         J JSeouls         J JSeouls         J JVD/JB 77JF-F(20211227)         KoreanWriter17         KoreanWriter17         MultiLanguageTalker         KODENSHA Co., Ltd.         ChineseWriter11 2/2/Hzyh | A 名前<br>創(況定)<br>通) InstPath<br>通) SERIALNO<br>通) TYPE | 催填<br>REG_SZ<br>REG_SZ<br>REG_SZ<br>REG_SZ<br>REG_SZ<br>REG_SZ | データ<br>(値の設定なし)<br>C:¥Program Files (x86)¥KODENSHA¥ChineseWriter11¥<br>H170302<br>WMB582009XX<br>ChineseWriter11<br>N |   |

49. 「WOW6432Node」下の「KODENSHA」下の「MultiLanguageTalker」を削除します。

| 📑 レジストリ エ                               | ディター                                                 |                |        |          | 2 <u>0</u> | ×    |
|-----------------------------------------|------------------------------------------------------|----------------|--------|----------|------------|------|
| 7マイル(F) 道:                              | 集(F) 素示(V) お気(こ)(A) ヘルブ(H)                           |                |        |          |            |      |
| ンピューター¥HK                               | EY LOCAL MACHINE¥SOFTWARE¥WOW6432Node¥KODENSHA¥Multi | LanguageTalker |        |          |            | <br> |
| >                                       | dotnet A                                             | 名前             | 種類     | データ      |            | _    |
| >                                       | EaseUS                                               | ab)(既定)        | REG_SZ | (値の設定なし) |            |      |
| >                                       | Google                                               |                |        |          |            |      |
| >.>                                     | HOPA Corporation                                     |                |        |          |            |      |
| >                                       | Intel                                                |                |        |          |            |      |
| >                                       | / Word                                               |                |        |          |            |      |
| ~~~~~~~~~~~~~~~~~~~~~~~~~~~~~~~~~~~~~~~ | KODENSHA                                             |                |        |          |            |      |
|                                         | > ChineseWriter11                                    |                |        |          |            |      |
|                                         | J-SERVER Guidanc                                     |                |        |          |            |      |
|                                         | > J-SERVER_Guidance                                  |                |        |          |            |      |
|                                         |                                                      |                |        |          |            |      |
|                                         | S KoreanWriter7                                      |                |        |          |            |      |
|                                         | KoreanWriterLT                                       |                |        |          |            |      |
|                                         | MultiLanguageTalker                                  |                |        |          |            |      |
| Ì                                       | > ChineseWriter11                                    |                |        |          |            |      |
|                                         | > ChineseWriter11 フォントセット                            |                |        |          |            |      |
| >                                       | Martin Prikryl                                       |                |        |          |            |      |
|                                         | Microsoft Corporation                                |                |        |          |            |      |
|                                         | Mozilla                                              | <              |        |          |            |      |

# 50. 「WOW6432Node」下の「KODENSHA」を削除します。

注意)他の弊社製品をお使いの場合は、削除しないでください。

「WOW6432Node」下の「KODENSHA Co., Ltd.」下の「ChineseWriter11」と「ChineseWriter11 フォントセット」を削除します。
 「ChineseWriter11」と「ChineseWriter11 フォントセット」の削除後に、「KODENSHA Co., Ltd.」も削除してください。
 注意)他の弊社製品をお使いの場合は、「KODENSHA Co., Ltd.」は削除しないでください。

| ד ראכא 📰    | F19-                                              |       |                   |        |          | 20 <u></u> | × |
|-------------|---------------------------------------------------|-------|-------------------|--------|----------|------------|---|
| ファイル(F) 編集  | E(E) 表示(V) お気に入り(A) ヘルプ(H)                        |       |                   |        |          |            |   |
| コンピューター¥HKE | Y_LOCAL_MACHINE¥SOFTWARE¥WOW6432Node¥KODENSHA Co. | , Lto | d.¥ChineseWriter1 | 1      |          |            |   |
| >           | dotnet                                            | ^     | 名前                | 種類     | データ      |            |   |
| 2           | EaseUS                                            |       | ab)(既定)           | REG_SZ | (値の設定なし) |            |   |
| 5           | Google                                            |       |                   |        |          |            |   |
| >           | HoeHoe                                            |       |                   |        |          |            |   |
| 2           | HOYA Corporation                                  |       |                   |        |          |            |   |
|             | JWord                                             |       |                   |        |          |            |   |
| >           | Khronos                                           |       |                   |        |          |            |   |
| Y           | KODENSHA                                          |       |                   |        |          |            |   |
|             | > ChineseWriter11                                 |       |                   |        |          |            |   |
|             | > J-SERVER_Guidanc                                |       |                   |        |          |            |   |
|             | > J-SERVER_Guidance                               |       |                   |        |          |            |   |
|             |                                                   |       |                   |        |          |            |   |
|             | S KoreanWriter7                                   |       |                   |        |          |            |   |
|             | KoreanWriterLT                                    |       |                   |        |          |            |   |
|             | Multil anguageTalker                              | in.   |                   |        |          |            |   |
| Y           | KODENSHA Co., Ltd.                                |       |                   |        |          |            |   |
|             | > ChineseWriter11 フォントセット                         |       |                   |        |          |            |   |
| >           | Martin Prikryl                                    |       |                   |        |          |            |   |
| >           | Microsoft                                         |       |                   |        |          |            |   |
| 2           | Microsoft Corporation                             | *     | <                 |        |          |            | 2 |

# 52. 「WOW6432Node」下の「Microsoft」の下を表示します。

| ■ レジストリ エディター                                                                                                    |    |            |              | ( <del></del> )) |    | × |
|----------------------------------------------------------------------------------------------------|----|------------|--------------|------------------|----|---|
| ファイル(E) 編集(E) 表示(V) お気に入り(A) ヘルプ(                                                                                                    | H) |            |              |                  |    |   |
| コンピューター¥HKEY_LOCAL_MACHINE                                                                                                    |    |            |              |                  |    |   |
| Microsoft     Microsoft     NET Framework Platform     NET Framework     NET Framework     NET Framework     NET Framework     NET Framework     NET Framework     NET Framework     Active Setup     ADs     Advanced INF Setup     ADs     Advanced INF Setup     ADs     Advanced INF Setup     ADs     AppServiceProtocols     AppV     ASPNET     ASPNET     ASPNET Core     Assistance     Assistance     AuthHost     BidInterface     BitLockerCsp     Cellular     ClickOnce     ClichoardServer | <  | 名前<br>(既定) | 種類<br>REG_SZ | データ<br>(値の設定     | なし |   |
| <                                                                                                    | >  | <          |              |                  |    | ) |

53. 「Microsoft」下の「Windows」の下を表示します。

| <b>III</b> レジストリ エディター                                                                                         |             |              | - 0             | × |
|----------------------------------------------------------------------------------------------------|-------------|--------------|-----------------|---|
| ファイル( <u>F</u> ) 編集( <u>F</u> ) 表示( <u>V</u> ) お気に入り( <u>A</u> ) ヘルプ( <u>H</u> )<br>コンピューター¥HKEY LOCAL MACHINE |             |              |                 |   |
| VSTA Runtime Setup     VSTO Runtime Setup     VSTO Runtime Setup     WAB     WBEM     WBEM                     | 名前<br>建(既定) | 種類<br>REG_SZ | データ<br>(値の設定なし) |   |

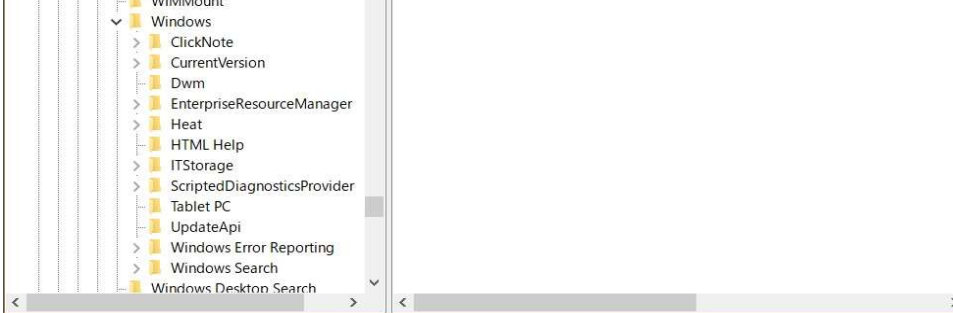

| 54. [Windows] トの [CurrentVersion]                                       | の下を表示します。      |        |          |
|-------------------------------------------------------------------------|----------------|--------|----------|
| レジストリ エディター                                                             |                |        | – 🗆 🗙    |
| ファイル( <u>F</u> ) 編集(E) 表示( <u>V</u> ) お気に入り( <u>A</u> ) ヘルプ( <u>H</u> ) |                |        |          |
| コンピューター¥HKEY_LOCAL_MACHINE                                              |                |        |          |
| ✓                                                                       | <b>^</b> 名前    | 種類     | データ      |
| > 🧾 AccountPicture                                                      | <b>ab</b> (既定) | REG_SZ | (値の設定なし) |
| > 🧵 App Management                                                      |                |        |          |
| > 🧧 App Paths                                                           |                |        |          |
| > 📒 AppHost                                                             |                |        |          |
| > 📙 Applets                                                             |                |        |          |
| > 📙 ApplicationFrame                                                    |                |        |          |
| > 📜 AppModel                                                            |                |        |          |
| > 🧾 Appx                                                                |                |        |          |
| 🧵 Audio                                                                 |                |        |          |
| > 🧵 Authentication                                                      |                |        |          |
| - AutoRotation                                                          |                |        |          |
| BITS                                                                    |                |        |          |
| > 📒 CapabilityAccessManager                                             |                |        |          |
| > 📙 Casting                                                             |                |        |          |
| > 🧾 ClickNote                                                           |                |        |          |
|                                                                         |                |        |          |
| > 🧵 CloudExperienceHost                                                 |                |        |          |
| > Component Based Servicin                                              | ×              |        |          |
| < >>                                                                    | <              |        |          |

55. 「CurrentVersion」下の「Uninstall」の下を表示します。

| 📑 レジストリ エディター                                                                                                    |              |              | - 🗆 ×           |
|----------------------------------------------------------------------------------------------------|--------------|--------------|-----------------|
| ファイル(E) 編集(E) 表示(V) お気に入り(A) ヘルプ(H)                                                                                                    |              |              |                 |
| コンピューター¥HKEY_LOCAL_MACHINE                                                                                                    |              |              |                 |
| <ul> <li>Uninstall</li> <li>(03C7A808-BE45-43A6-<br/>(05CA3463-0845-425D-<br/>(06E11A38-C701-4AAC-<br/>(06E580FA-F382-08E9-4)</li> <li>(084094EF-6AC9-480A-<br/>(098c6ff7-1af1-4c4a-b8)</li> <li>(0AA6680E-SBD3-48CF-<br/>(0AA6680E-SBD3-48CF-<br/>(0AA6680E-SBD3-48CF-<br/>(002D706-44F2-4957-<br/>(0D2009C8-FSAF-4A81-<br/>(0E2FEA38-C853-DE2A-<br/>(0E2FEA38-C853-DE2A-<br/>(0E2FEA38-C853-DE2A-<br/>(102E838D-86A0-4C74-<br/>(103E893D-9917-4E70-1)</li> <li>(105E737-D704-48AF-<br/>(12702494-9E6A-3F5E-5)</li> <li>(143D3408-87B0-4137-<br/>(14396485-6500-4137-<br/>(14396485-6500-4137-)</li> </ul> | ▲前<br>●●(既定) | 種類<br>REG_SZ | データ<br>(値の設定なし) |
| < >                                                                                                    | <            |              |                 |

#### 56. 「Uninstall」下の「{36AAB684-0D9C-49A1-AECD-F8F5F23AA687}」を選択します。 この時、「DisplayName」の値が「ChineseWriter11」であることを確認してください。

| 1 レジストリエディター  |                                                                                                    |         |                                                                                                    |                                                                                                    | ×                                                                                                    |
|---------------|----------------------------------------------------------------------------------------------------|---------|----------------------------------------------------------------------------------------------------|----------------------------------------------------------------------------------------------------|----------------------------------------------------------------------------------------------------|
| ファイル(E) 編集(E) | 表示(ビ) お気に入り(A) ヘルプ(日)                                                                                                    |         |                                                                                                    |                                                                                                    | A SAMATAR PARTERSA & CONT                                                                                                    |
| +HKEY_LC      | CAL_MACHINE*SOF WARE*WOW6432Node#MicrosoftWW (33F4C582-032D-3827-88A8-5429F9022F8C) (34162420-9fC9-433C-A62F-D814153DC1DD) (344E4AC7-8E52-39F6-BC35-9C2DC4999D8) (3543594-85A3-3EEA-963E-05E860882D6) (3581EDF3-6385-4908-989D-6F62DBA02C58) (36AAB684-0D9C-49A1-AECD-F8F5F23AA687) (37464E70-8089-99DF-649A-C8E1698AD657) (375370-3944-4A6A-482F-7212826816E) (3931602C-1FDF-3EA9-870F-827190A9E68D) (3AF80683-9047-38DA-9554-22A86C428A84) (3D182977-DFF3-4350-82F9-0FCCE7DDA868) (3D2C0656-6534-343C-8608-3C8955CB36E) (3D260656-6534-343C-8608-3C89555CB36E) (3D54D258-61EA-35F5-812C-87A02152996E) (3E1E6978-A500-4A52-9C0C-794810792C88) (3E1E6978-A500-4A52-9C0C-794810792C88) (3E1E6978-A500-4A52-9C0C-794810792C88) (3E1E6978-A500-4A52-9C0C-794810792C88) (3E1E6978-A500-4A52-9C0C-794810792C88) (3E16978-5312-4A41-817C-3118F6F44CA8) | 1 Indow | stcurrentversion¥Unir<br>名前<br>(観気方)<br>(新気な)<br>(新気な)<br>(新気な)<br>(新気な)<br>(新気な)<br>(新気な)<br>(新気な)<br>(新気な)<br>(新気な)<br>(新気な)<br>(新気な)<br>(新気な)<br>(新して)<br>(新して)<br>(<br>(<br>)<br>(<br>)<br>(<br>)<br>(<br>)<br>(<br>)<br>(<br>)<br>(<br>)<br>(<br>)<br>(<br>) | Image: Statil #(36AAB684-0D)           Image: SZ           REG_SZ           REG_SZ           REG_SZ           REG_SZ           REG_SZ           REG_SZ           REG_SZ           REG_SZ           REG_SZ           REG_SZ           REG_SZ           REG_DWORD           REG_SZ           REG_DWORD           REG_DWORD           REG_DWORD           REG_SZ           REG_DWORD           REG_SZ           REG_SZ           REG_SZ           REG_SZ           REG_SZ           REG_SZ | SU-49A1-AELD+BF5F23AA687)<br>データ<br>(値の別定なし)<br>C-XPmoram Files (x86)¥KODENSHA¥ChineseW<br>ChineseWriter11<br>1:00<br>20220310<br>C-¥Program Files (x86)¥KODENSHA<br>¥¥kaihatuserverVdevspace¥プロジェクト¥社内¥CF<br>0x0000011 (1041)<br>C-¥Program Files (x86)¥InstallShield Installatio<br>0x0000001 (1)<br>"C¥Program Files (x86)¥InstallShield Installatio<br>0x0000001 (1)<br>(36AA8684-0D9C-49A1-AECD-F8F5F23AA687)<br>KODENSHA Co., Ltd.<br>H170302<br>"C¥Program Files (x86)¥InstallShield Installatio |

### 57. 上記55で選択した「{36AAB684-0D9C-49A1-AECD-F8F5F23AA687}」を削除します。

| 📑 レジストリ エディター       |                                                                                                    |                                                                        |                                                                                                    |                                                                                                    | – 🗆 ×                                                                                                    |
|---------------------|----------------------------------------------------------------------------------------------------|------------------------------------------------------------------------|----------------------------------------------------------------------------------------------------|----------------------------------------------------------------------------------------------------|----------------------------------------------------------------------------------------------------|
| ファイル(F) 編集(E) 表示(V) | お気に入り(A) ヘルブ(H)<br>HINE¥SOFTWARE¥WOW6432Node¥Microso                                                                                                    | ftWindow                                                               | s¥CurrentVersion¥I Ini                                                                                                    | nstall¥/364 48684-0D                                                                                                    | 9C-4941-4FCD-F8F5F2344687                                                                                                    |
|                     | 354C582-032D-3827-88A8-5429F0022F8C)<br>(34162420-9EC9-433C-A62F-D814153DC1DD)<br>(341624C7-8E52-39F6-BC35-9C2DC4A999D8<br>(35435394-85A3-3EEA-935-0E5860882D6)<br>(3581EDF3-63B5-4908-989D-6F62D8A02C58)<br>(3581EDF3-63B5-4908-989D-6F62D8A02C58)<br>(3581EDF3-63B5-4908-989D-6F62D8A02C58)<br>(36A8684-0D5C-494)-AECD-88F523AA68<br>(37464E70-8089-9DFF-649A-CBE1698A<br>(37553760-3944-4A6A-842F-727128E66<br>(3931602C-1FDF-3EA9-870F-827190A96<br>(35F53760-3944-4A6A-842F-727128E66<br>(3931602C-1FDF-3EA9-870F-827190A96<br>(36F80693-9047-38AA-9554-22A86C42<br>(30182977-DFF3-4350-82F9-0FCE7DD<br>(3D2C0566-6534-343C-8608-3C98955C)<br>(302528b8-7975-4d46-367-471726056<br>(302528b8-7975-4d56-367-471726056<br>(30598185-A8DF0-1499-7FC3-102D1C75<br>(3D6AD258-61EA-35F5-812C-87A0215)<br>(3E16E978-A500-4A52-9CC-7981079)<br>(3E7C60D1D-22BA-3EEC-8604-42570ED)<br>(403759F5-1D77-49F4-812D-AF43196E8C74)<br>(4100F789-5312-4A41-817C-31186644CA8) | 展開する<br>新規(N)<br>検索(F)<br>削除(D)<br>名前の変更<br>エクスポート<br>アクセス許可<br>キー名のコと | 名前<br>④(既定)<br>④DisplayLon<br>④DisplayVersion<br>DisplayVersion<br>F(R)<br>(E)<br>F(C)<br>C(C)<br>④ RegOwner<br>④ UninstallString | 律規<br>保護、<br>REG_SZ<br>REG_SZ<br>REG_SZ<br>REG_SZ<br>REG_SZ<br>REG_DWORD<br>REG_SZ<br>REG_DWORD<br>REG_SZ<br>REG_DWORD<br>REG_SZ<br>REG_DWORD<br>REG_SZ<br>REG_SZ<br>REG_SZ<br>REG_SZ<br>REG_SZ<br>REG_SZ<br>REG_SZ<br>REG_SZ | データ         イ           データ         (他の設定なし)           C+VProgram Files (x86)¥KODENSHA¥ChineseW         ChineseWriter11           11.00         20230310           C+VProgram Files (x86)¥KODENSHA         VikaihatuserverVdevspace¥ブロジェクトキ社内¥CH           0x00000011 (1041)         C+VProgram Files (x86)¥InstallShield Installation           0x00000001 (1)         C+VProgram Files (x86)¥InstallShield Installation           0x00000001 (1)         (36AAB684-0D9C-49A1-AECD-F8F5F23AA687)           KODENSHA Co., Ltd.         H170302           "C+VProgram Files (x86)¥InstallShield Installation         C+VProgram Files (x86)¥InstallShield Installation |

58. 「キーの削除の確認」メッセージが表示されます、「はい(Y)」をクリックします。

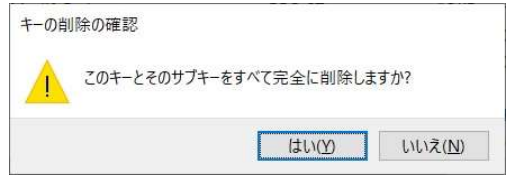

### 59. 「{**DB851669-73E2-4492-98C2-19ECC006DAD5**}」を削除します。

### この時、「DisplayName」の値が「ChineseWriter11 フォント」であることを確認してください。

| 🎬 レジストリ エディター        |                                                                                                    |        |                                                                                                    |                                            | – 🗆 ×                                                                                 |  |  |
|----------------------|----------------------------------------------------------------------------------------------------|--------|----------------------------------------------------------------------------------------------------|--------------------------------------------|---------------------------------------------------------------------------------------|--|--|
| ファイル(F) 編集(E) 表示(V   | ) お気に入り(A) ヘルプ(H)                                                                                                    |        |                                                                                                    |                                            |                                                                                       |  |  |
| コンピューター¥HKEY_LOCAL_M | ACHINE¥SOFTWARE¥WOW6432Node¥Microsoft¥W                                                                                                    | /indow | s¥CurrentVersion¥Unir                                                                                                    | istall¥{DB851669-73E                       | 2-4492-98C2-19ECC006DAD5}                                                             |  |  |
|                      | <ul> <li>(D850ED76-6DD7-4EA8-ACB3-8985372E8209)</li> <li>(D9CAC4A5-7F4C-3792-90F1-C93F4FD84120)</li> <li>(D9CE69E8-D77A-3C94-A910-641622794ED4)</li> <li>(DA0E9FEF-EF32-38F4-A327-80E1C0C4DDCD)</li> </ul> | ^      | 名前<br>(既定)<br>ab DisplayIcon<br>ab DisplayName                                                                                                    | 種類<br>REG_SZ<br>REG_SZ<br>REG_SZ           | データ<br>(値の設定なし)<br>Ci¥Program Files (x86)¥KODENSHA¥ChineseW<br>ChineseWiter11 フォントセット |  |  |
|                      | (DA9A3B68-F1FE-3564-A83C-DC8F9F0399C7)<br>(D85600F1-DE83-46DE-B162-5FC4400EAF58)<br>(D8851669-73E2-4492-98C2-19ECC006DAD5)<br>(D8851669-73E2-4492-98C2-19ECC006DAD5)                                       |        | 修正(M)<br>バイナリデータ(                                                                                                    | D修正(B)                                     | 11.00<br>20230310<br>Ci¥Program Files (x86)¥KODENSHA¥ChineseW                         |  |  |
|                      | (D032705-920-450-450-450-250785278537)<br>(DC3240BB-9136-3978-8EF3-F041ACEA11BF)<br>(DC49322C-D9BF-45F0-9874-30336F3BCEA6)                                                                                 |        | 削除(D)         ¥¥kaihatuserver¥devspace¥ブロジェクト           1         名前の変更(R)         0x0000411 (1041)           0x0000411 (1041)         CVPonent Elite (x02V) + N(5) + N(5 |                                            |                                                                                       |  |  |
|                      | <ul> <li>(DC8FA880-9EBA-38F2-934D-001BU21EACB6)</li> <li>(DDA97151-7683-4CC7-9D80-C7D7A13EDD10)</li> <li>(DE064F60-6522-3310-9655-85E3E7883638)</li> <li>(DE0E8FAF-9758-48FD-A16E-009D8488C912)</li> </ul> |        | ModifyPath                                                                                                    | REG_SZ<br>REG_DWORD<br>REG_SZ<br>REG_DWORD | 0x00000001 (1)<br>"C:¥Program Files (x86)¥InstallShield Installatio<br>0x00000001 (1) |  |  |
|                      | [DE0EB075-3F05-4A25-8075-5BBAE6D38BEC]<br>[DEB9C481-3898-3CEE-83A7-E055823CBFD6]<br>[dfea0fad-88b2-4a1f-8536-3f8f9391f4ef]                                                                                 |        | <ul> <li>ProductGuid</li> <li>Publisher</li> <li>RegOwner</li> </ul>                                                                                                    | REG_SZ<br>REG_SZ<br>REG_SZ                 | (D8851669-73E2-4492-98C2-19ECC006DAD5)<br>KODENSHA Co., Ltd.<br>H170302               |  |  |
|                      | {E0090929-3684-4918-8423-97F31C9C09D2}<br>{E092A9F3-15AE-46B4-9A25-6C25F7F44795}                                                                                                    | ~      | ab UninstallString<br>ab URLInfoAbout                                                                                                    | REG_SZ<br>REG SZ                           | "C:¥Program Files (x86)¥InstallShield Installatio<br>http://www.kodensha.jp           |  |  |

### 60. 「キーの削除の確認」メッセージが表示されます、「はい(Y)」をクリックします。

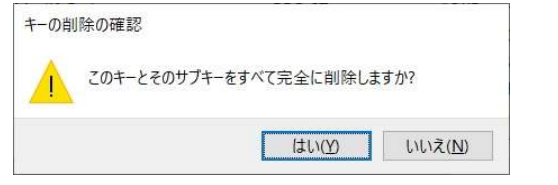

### 61. 「HKEY\_CURRENT\_USER」下の「Keyboard Layout」下の「Preload」を選択します。

| 📑 レジストリ エディター                                                                                                    |              |                                      |                                                      | - 0                                                             | × |
|----------------------------------------------------------------------------------------------------|--------------|--------------------------------------|------------------------------------------------------|-----------------------------------------------------------------|---|
| ファイル(E) 編集(E) 表示(V) お気に入り(A)                                                                                                    | ヘルプ(日)       |                                      |                                                      |                                                                 |   |
| コンピューター¥HKEY_CURRENT_USER¥Keyboard                                                                                                    | Layout¥Prelo | ad                                   |                                                      |                                                                 |   |
| HKEY_CURRENT_USER     AppEvents     Console     Control Panel     Environment     EUDC     Keyboard Layout     Preload     ShowToast     Substitutes     Toggle     Microsoft     Network     SoFTWARE     System     Volatile Environment     HKEY_LOCAL_MACHINE |              | 名前<br>全)(既定)<br>通1<br>通2<br>通3<br>通4 | 種類<br>REG_SZ<br>REG_SZ<br>REG_SZ<br>REG_SZ<br>REG_SZ | データ<br>(値の設定なし)<br>00000411<br>E0010411<br>E0020804<br>E0030404 |   |
| HKEY CURRENT CONFIG                                                                                                    | ~            | <                                    |                                                      |                                                                 | > |

### 62. 上記38の処理で控えた値に対応するものを削除します。

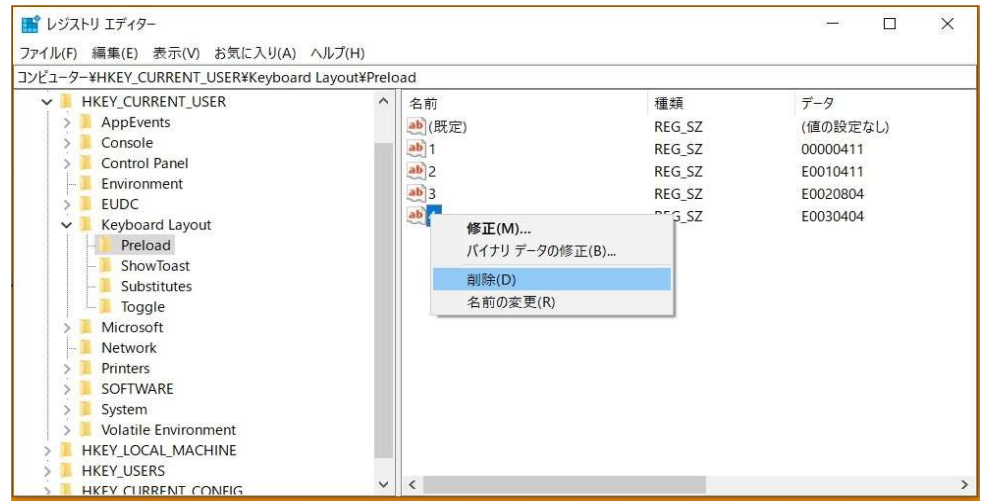

63. 「値の削除の確認」メッセージが表示されます、「はい( Y )」をクリックします。

| につけて | πO/VEBC                                        |
|------|------------------------------------------------|
|      | 一部のレジストリ値を削除するとシステムが不安定になる場合があります。この値を完全に削除します |
|      | 141000 101370                                  |

| 📑 レジストリ エディター                                                                                                    |                  |                                                                                  |                                      | - 🗆 ×                                                                         |
|----------------------------------------------------------------------------------------------------|------------------|----------------------------------------------------------------------------------|--------------------------------------|-------------------------------------------------------------------------------|
| ファイル(F) 編集(E) 表示(V) お気に入り(A)                                                                                                    | ヘルプ(H)           |                                                                                  |                                      |                                                                               |
| コンピューター¥HKEY_CURRENT_USER¥Keyboar                                                                                                    | d Layout¥Preload |                                                                                  |                                      |                                                                               |
| <ul> <li>AppEvents</li> <li>Console</li> <li>Control Panel</li> <li>Environment</li> <li>EUDC</li> <li>Keyboard Layout</li> <li>Preload</li> <li>ShowToast</li> <li>Substitutes</li> <li>Toggle</li> </ul> |                  | 1<br>(既定)<br>1<br>2<br><b>修正(M)</b><br>バイナリデータの修正(B)<br><u>削除(D)</u><br>名前の変更(R) | REG_SZ<br>REG_SZ<br>REG_SZ<br>REG_SZ | <ul><li>(値の設定なし)</li><li>00000411</li><li>E0010411</li><li>E0020804</li></ul> |
| Microsoft     Network     Printers     SOFTWARE     System     Volatile Environment     HKEY_LOCAL_MACHINE     HKEY_USERS                                                                                  |                  |                                                                                  |                                      |                                                                               |

65. 「値の削除の確認」メッセージが表示されます、「はい(Y)」をクリックします。

| 単の目前所の角色              |                              |
|-----------------------|------------------------------|
| -部のレジストリ値を削除するとシステムが不 | ∽安定になる場合があります。この値を完全に削除しますか? |
|                       | はい(X) いいえ(N)                 |

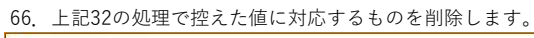

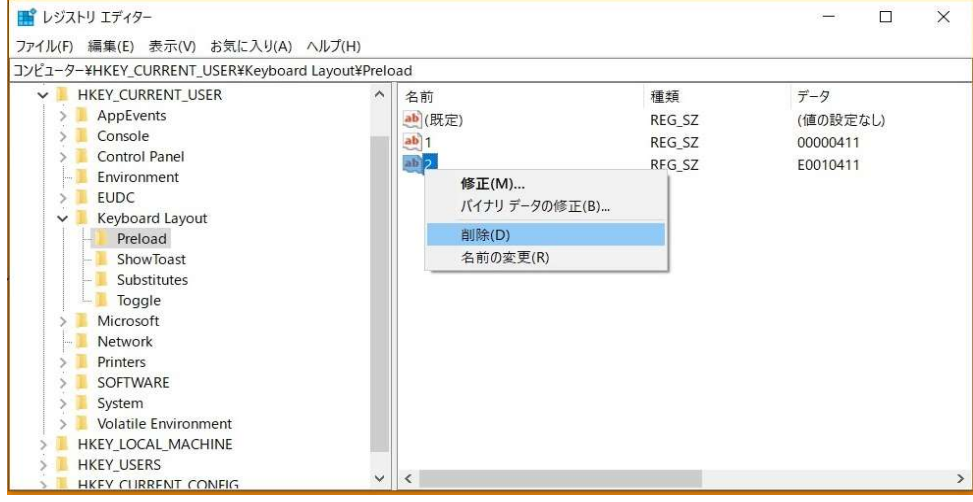

### 67. 「値の削除の確認」メッセージが表示されます、「はい( Y )」をクリックします。

| 値の削 | 除の確認                                             |
|-----|--------------------------------------------------|
| Δ   | 一部のレジストリ値を削除するとシステムが不安定になる場合があります。この値を完全に削除しますか? |
|     | はい(2) いいえ(1)                                     |

注意)上記61から67の処理ではChineseWriter11の入力システムの3つ以降に他の入力システムが存在しない状態で記述していますが、 もし4番目以降に他の入力システムが存在した場合は、1,2,3,4,5~と連番になるように「値の名前」を変更してください。

| ノジストリ エディター                                                                                                    |             |              |              |                 | <u></u> | ×    |
|----------------------------------------------------------------------------------------------------|-------------|--------------|--------------|-----------------|---------|------|
| ↓(E) 編集(E) 表示(⊻) お気に入り(A) ヘルプ(H)                                                                                                    |             |              |              |                 |         |      |
| ューター¥HKEY_CURRENT_USER¥SOFTWARE¥Kodensha¥MultiLan                                                                                                    | guageTalker |              |              |                 |         | <br> |
| 1-9-¥HKEY_CURRENT_USER¥SOFTWARE¥Kodensha¥MultiLan<br>Google<br>HoeHoe<br>HoeHoe<br>JWord<br>KajpokeWin<br>KajpokeWin<br>Kodensha<br>ChineseWiter11<br>EKCEL<br>JSeoul9<br>JSeudance<br>JSeudance<br>JSGuidance<br>JSGuidance<br>KoreanWriter7<br>KoreanWriter7<br>Korean | guageTalker | 名前<br>()(既定) | 種類<br>REG_SZ | データ<br>(値の設定なし) |         |      |
| <ul> <li>Local AppWizard-Generated Applications</li> <li>LogiShrd</li> <li>LogMeTT</li> </ul>                                                                                                    |             |              |              |                 |         |      |
| > Martin Prikryl<br>> Microsoft                                                                                                    |             |              |              |                 |         |      |

68 「HKEY CURRENT USER」下の「SOFTWARE」下の「KODENSHA」下の「Multil anguageTalker」の削除。

69. 「キーの削除の確認」メッセージが表示されます、「はい(Y)」をクリックします。

| キーの削除の確 | 認                    |                 |
|---------|----------------------|-----------------|
| 201     | ーとそのサブキーをすべて完全に削除します | <u> </u>        |
|         |                      | _               |
|         | (tu( <u>Y</u> )      | いいえ( <u>N</u> ) |

#### 70. 「HKEY\_CURRENT\_USER」下の「SOFTWARE」下の「KODENSHA」下の「ChineseWriter11」の削除。

| レジストリ                                                                                                    | J Iディター                                                         |                 |        |                 | 3 <u></u> |  |
|----------------------------------------------------------------------------------------------------|-----------------------------------------------------------------|-----------------|--------|-----------------|-----------|--|
| ル( <u>E</u> ) 親                                                                                                    | 編集( <u>E</u> ) 表示( <u>V</u> ) お気に入り( <u>A</u> ) ヘルプ( <u>H</u> ) |                 |        |                 |           |  |
| 1-タ-¥H                                                                                                    | HKEY_CURRENT_USER¥SOFTWARE¥Kodensha¥ChineseWriter11             |                 |        |                 |           |  |
| >                                                                                                    | Google                                                          | ^ 名前            | 種類     | データ             |           |  |
| >                                                                                                    | HoeHoe                                                          | ab) (PF TET)    | PEG SZ | (唐の報告かり)        |           |  |
|                                                                                                    | IM Providers                                                    | ab INAEL In Set | PEC SZ | (IEC) as ACINO) |           |  |
| >                                                                                                    | Intel                                                           | INTEOSESEE      | REG_52 | USE             |           |  |
| >                                                                                                    | JWord                                                           |                 |        |                 |           |  |
| >                                                                                                    | KaipokeWin                                                      |                 |        |                 |           |  |
| ~                                                                                                    | Kodensha                                                        |                 |        |                 |           |  |
|                                                                                                    | > ChineseWriter11                                               |                 |        |                 |           |  |
|                                                                                                    | EXCEL                                                           |                 |        |                 |           |  |
|                                                                                                    | > JSeoul9                                                       |                 |        |                 |           |  |
|                                                                                                    | > J-SERVER_Guidanc                                              |                 |        |                 |           |  |
|                                                                                                    | > J-SERVER_Guidance                                             |                 |        |                 |           |  |
|                                                                                                    | > JSGuidance                                                    |                 |        |                 |           |  |
|                                                                                                    | > JSGuidance_F44                                                |                 |        |                 |           |  |
|                                                                                                    | JSGuidance_M16F16Cyd                                            |                 |        |                 |           |  |
|                                                                                                    | > KoreanWriter7                                                 |                 |        |                 |           |  |
|                                                                                                    | > KoreanWriterLT                                                |                 |        |                 |           |  |
| 2                                                                                                    | > MultiLanguageTalker                                           |                 |        |                 |           |  |
| >                                                                                                    | LINE Corporation                                                |                 |        |                 |           |  |
| >                                                                                                    | Local AppWizard-Generated Applications                          |                 |        |                 |           |  |
| >                                                                                                    | LogiShrd                                                        |                 |        |                 |           |  |
|                                                                                                    | LogMeTT                                                         |                 |        |                 |           |  |
| >                                                                                                    | Martin Prikryl                                                  |                 |        |                 |           |  |
| >                                                                                                    | Microsoft                                                       |                 |        |                 |           |  |
| in the second second se | Mine                                                            |                 |        |                 |           |  |
| 1.1                                                                                                    | Mozilla                                                         |                 |        |                 |           |  |

## 71. 「キーの削除の確認」メッセージが表示されます、「はい(Y)」をクリックします。

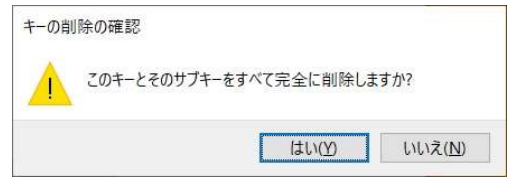

# 72. 「HKEY\_CURRENT\_USER」下の「SOFTWARE」下の「KODENSHA」の削除。

| 注意)他の弊社製品をお使いの場合は、削除しないでください。 |  |
|-------------------------------|--|
|-------------------------------|--|

| DVE1-9-¥HKEY_CURER¥SOFTWARE¥KODENSHA<br>○ Clients<br>○ Clients<br>○ Clients<br>○ Cybozu, Inc.<br>○ EPSON<br>○ EPSON Software Updater<br>E ESET<br>○ Fujitsu<br>○ Google<br>○ Intel<br>KODEPWIKE<br>座開する                                                                                                    | データ<br>(値の設定なし) |
|----------------------------------------------------------------------------------------------------|-----------------|
| → Classes<br>→ Classes<br>→ Clients<br>→ Clients<br>→ Clients<br>→ EPSON<br>→ EPSON<br>→ EPSON Software Updater<br>→ ESET<br>→ Fuji Xerox<br>→ Fuji Xerox<br>→ Fuji Xerox<br>→ Google<br>→ Intel<br>→ KODE<br>→ Ref 5Z<br>→ Ref 5Z<br>→ Ref 5 | データ<br>(値の設定なし) |
| > Local , 新規(N) →<br>Local , 新規(N) →<br>MEGA 検索(F)<br>Micro: 削除(D)<br>Mozill 名前の変更(R)<br>Netsc:<br>Local , 新規(N) →<br>Micro:<br>和除(D)<br>Local , 新規(N) →<br>Micro:<br>和除(D)<br>Local , 新規(N) →<br>Micro:<br>和除(D)<br>Local , 新規(N) →<br>Micro:<br>和除(D)<br>Local ,<br>Micro:<br>和除(D)<br>Local ,<br>Micro:<br>和除(D)<br>Local ,<br>Micro:<br>和除(D)<br>Local ,<br>Micro:<br>和(C) →<br>Netsc:<br>Local ,<br>Micro:<br>Micro:<br>Local ,<br>Micro:<br>Micro:<br>Micro:<br>Mozill A fino 変更(R) →<br>Netsc:<br>Nortor<br>Local ,<br>Micro:<br>Micro:<br>Mic                                                                                                    |                 |

73. 「閉じる」でレジストリエディタを終了してください。

|                       | OFTWARE#LOCALAPPWIZard-Generated Ap | plications |          |
|-----------------------|-------------------------------------|------------|----------|
| Classes               | へ 名前                                | 種類         | データ      |
| Clients               | (既定)                                | REG_SZ     | (値の設定なし) |
| 🔋 📜 Cybozu, Inc.      |                                     |            |          |
| EPSON                 |                                     |            |          |
| EPSON Software Update | er                                  |            |          |
| ESET                  |                                     |            |          |
| Fuji Xerox            |                                     |            |          |
| 🕨 📙 Fujitsu           |                                     |            |          |
| Google                |                                     |            |          |
| IM Providers          |                                     |            |          |
| Intel                 |                                     |            |          |
| Local AppWizard-Gener | ated Applications                   |            |          |
| LogiShrd              |                                     |            |          |
| MEGASOFT              |                                     |            |          |
| Microsoft             |                                     |            |          |
| Morrillo              |                                     |            |          |

これより、ChineseWriter11関連のファイル・フォルダの削除処理となります。

ここで一旦Windowsを再起動してください。

i

74. デスクトップ上の「中国語デジタルマルチ大辞典」と「チャイニーズナビ」を探します。

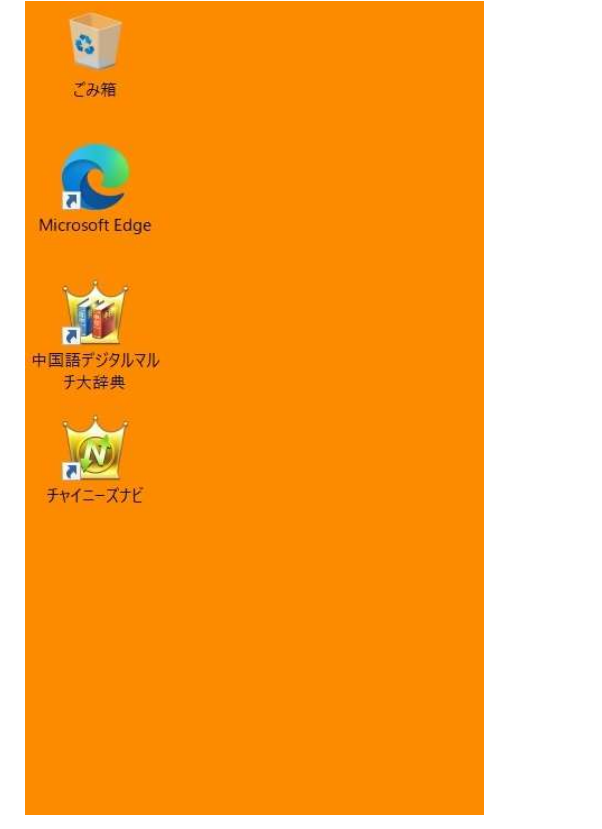

75. 上記73で見つけた2つのアイコンを選択します。

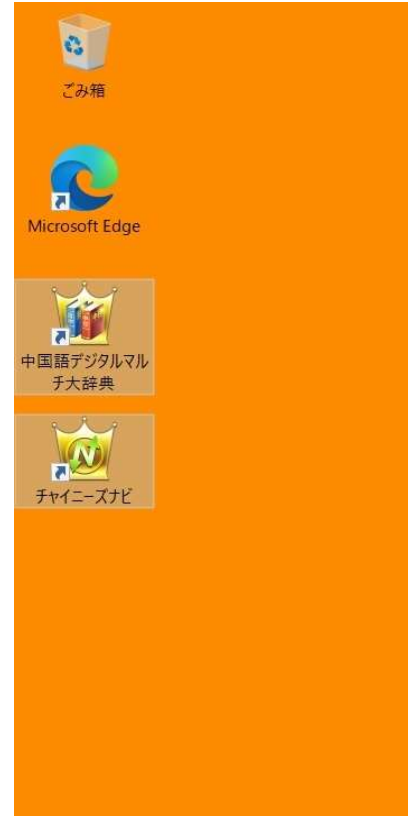

76. 「中国語デジタルマルチ大辞典」と「チャイニーズナビ」を削除します。

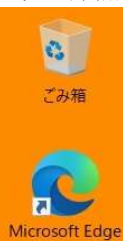

| No   | 1                  |   |
|------|--------------------|---|
|      | 開<(O)              |   |
| 国語デジ | ♥ 管理者として実行(A)      |   |
| 于大辞  | Skype で共有          |   |
| N    | 互換性のトラブルシューティング(Y) |   |
| N    | スタート メニューにピン留めする   |   |
| -71  | タスク バーにピン留めする(K)   |   |
|      | 🔯 スーパーセキュリティ       | > |
|      | 送る(N)              | > |
|      | 切り取り(T)            |   |
|      | コピー(C)             |   |
|      | ショートカットの作成(S)      |   |
|      | 削除(D)              |   |
|      | 名前の変更(M)           |   |
|      | プロパティ(R)           |   |

| 77. 「エクス」                                                 | プローラー                                 | 」を起動します。                   |                   |                   |             |
|-----------------------------------------------------------|---------------------------------------|----------------------------|-------------------|-------------------|-------------|
| 🐂   🗹 🔳 🖛   3                                             | エクスプローラー                              |                            |                   |                   | $\square$ × |
| ファイル ホーム                                                  | 共有 著                                  | 表示                         |                   |                   | ~ 🕐         |
| $\leftarrow  \rightarrow  \lor  \uparrow$                 | 🚁 > クイック                              | アクセス >                     | ~ (               | 9  クイックアクセスの検     | 索           |
| 📥 ካፈማካ ኳካቶ                                                | ^<br>#7                               | ~ よく使用するフォルダー (5)          |                   |                   | ^           |
| ■ デスクトップ<br>↓ ダウンロード                                      | Г у <sup>р</sup><br>С. у <sup>р</sup> | デスクトップ<br>PC               | ダウンロード<br>PC<br>オ |                   |             |
| <ul> <li>ドキュメント</li> <li>ビクチャ</li> <li>CW10_手重</li> </ul> | *<br>*<br>動アンインス                      | ۲キュメント<br>PC               | ピクチャ<br>PC<br>オ   |                   |             |
| OneDrive -                                                | Personal                              | CW10_手動アンインストール<br>PC¥ビクチャ | b                 |                   |             |
| 3D オブジェ<br>ダウンロード                                         | : <b>//</b>                           | ~ 最近使用したファイル (20)          |                   |                   |             |
| 🔜 デスクトップ                                                  | t I                                   | IMG_202.jpg                | PC¥ピクチャ           | v¥CW10_手動アンインストール |             |
| 🛅 ドキュメント                                                  |                                       | IMG_201.jpg                | PC¥ピクチャ           | ¥CW10_手動アンインストール  |             |
| 📰 ピクチャ                                                    |                                       | IMG_200.jpg                | PC¥ピクチャ           | ¥CW10_手動アンインストール  |             |
| 📕 ビデオ                                                     |                                       | IMG_107.jpg                | PC¥ピクチャ           | ¥CW10_手動アンインストール  |             |
| トニー パック<br>25 個の項目                                        | *                                     |                            | 54.<br>19         |                   |             |

78. 下図の赤枠で示される「Cドライブ」を選択します。

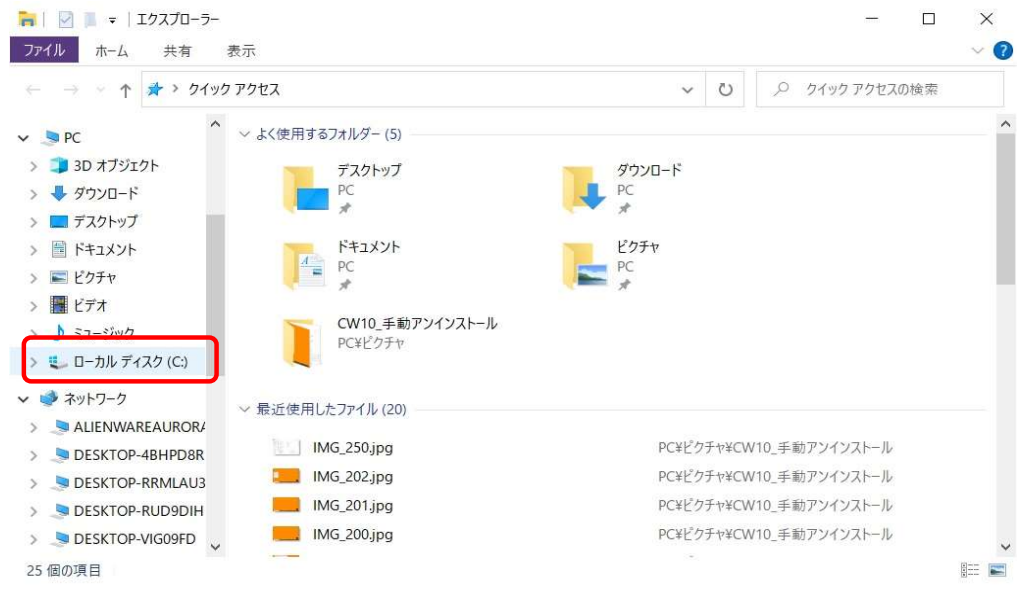

### 79. 「Cドライブ」下の「Program Files (x86)」をダブルクリックします。

| 🖳   🗹 📜 🖛             | 管理                  | ローカル ディスク (C:)                                 |           |                |               |     |
|-----------------------|---------------------|------------------------------------------------|-----------|----------------|---------------|-----|
| ファイル ホーム 共有 表示        | ドライブ ツール            |                                                |           |                |               | ~ 🕜 |
| ← → × ↑ 💺 > PC > □-;  | カル ディスク (C:) 🔉      | ~                                              | Ö         | , <b>○</b> □-カ | uル ディスク (C:)の | 検索  |
| ✓ 🔜 PC                | 名前                  | ● 更新日時                                         | 種類        |                | サイズ           | ^   |
| > 🧊 3D オブジェクト         | SysReset            | 2019/11/15 9:45                                | ファイル      | ノフォルダー         |               |     |
| > 🖊 ダウンロード            | \$Windows.~WS       | 2019/11/14 15:14                               | ファイル      | ノフォルダー         |               |     |
| > デスクトップ              | \$WinREAgent        | 2022/09/15 10:08                               | ファイル      | フォルダー          |               |     |
| > 🕅 ドキュメント            | ESD ESD             | 2019/11/14 15:22                               | ファイル      | , フォルダー        |               |     |
| > = V25th             | Intel               | 2018/05/16 15:18                               | ファイル      | , フォルダー        |               |     |
|                       | Microsoft           | 2022/04/01 9:11                                | ファイル      | ノフォルダー         |               |     |
| > 🛅 EFA               | MSOCache            | 2018/07/27 9:16                                | ファイル      | ノフォルダー         |               |     |
| > 🎝 ミュージック            | OneDriveTemp        | 2018/11/20 12:46                               | ファイル      | フォルダー          |               |     |
| > 🐛 ローカル ディスク (C:)    | PerfLogs            | 2019/12/07 18:14                               | ファイル      | , フォルダー        |               |     |
| ✓ → ネットワーク            | 📕 Program Files     | 2022/09/15 10:53                               | ファイル      | ノフォルダー         |               |     |
|                       | 📕 Program Files (x8 | 36) 2022/04/01 9:04                            | ファイル      | ,フォルダー         |               |     |
|                       | ProgramDa 作成        | 日時: 2019/12/07 18:14                           |           | フォルダー          |               |     |
| DESKTOP-46HPDok       | Nindows フォル         | ダー: Adobe, Application Verifier, Common Files, | Cybozu, . | マオルダー          |               |     |
| > S DESKTOP-RRMLAU3   | work                | 2022/09/15 10:49                               | ファイル      | ノフォルダー         |               |     |
| > S DESKTOP-RUD9DIH   | 📕 wtool             | 2021/06/04 13:02                               | ファイル      | ノフォルダー         |               |     |
| > 🧢 DESKTOP-VIG09FD 🗸 | 📕 ユーザー              | 2022/06/30 16:16                               | ファイル      | ノフォルダー         |               | ~   |
| 24 個の項目               |                     |                                                |           |                |               |     |

80. 「Program Files (x86)」下の「KODENSHA」をダブルクリックします。

| → ~ ↑ 📕 > PC > E      | I−カル ディスク (C:) > Program Files (x86) > | ~                | U ,O Prog  | Jram Files (x86)の検索 |
|-----------------------|----------------------------------------|------------------|------------|---------------------|
| F+1×××                | 名前                                     | 更新日時             | 種類         | サイズ                 |
| ■ ピクチャ                | Adobe                                  | 2018/06/11 16:18 | ファイル フォルダー |                     |
| 🔚 ビデオ                 | Application Verifier                   | 2022/04/01 9:04  | ファイル フォルダー |                     |
| ♪ ミュージック              | Common Files                           | 2022/04/01 9:04  | ファイル フォルダー |                     |
| 🐛 ローカル ディスク (C:)      | 🧵 Cybozu                               | 2022/03/31 10:12 | ファイル フォルダー |                     |
| \$SysReset            | DBPro4                                 | 2019/09/04 10:58 | ファイル フォルダー |                     |
| \$Windows.~WS         | 🧵 dotnet                               | 2022/06/30 15:24 | ファイル フォルダー |                     |
| \$WinREAgent          | 📕 epson                                | 2020/01/10 11:36 | ファイル フォルダー |                     |
| FSD                   | EPSON Software                         | 2020/01/06 14:36 | ファイル フォルダー |                     |
|                       | ESET ESET                              | 2018/06/18 13:12 | ファイル フォルダー |                     |
| Intel                 | 📕 Fujitsu                              | 2021/04/01 8:49  | ファイル フォルダー |                     |
| Microsoft             | GOLD GOLD                              | 2022/03/31 9:30  | ファイル フォルダー |                     |
| MSOCache              | 📕 Google                               | 2022/09/15 11:54 | ファイル フォルダー |                     |
| OneDriveTemp          | InstallShield Installation Information | 2022/09/15 10:54 | ファイル フォルダー |                     |
| PerfLogs              | Internet Explorer                      | 2022/03/04 9:02  | ファイル フォルダー |                     |
| Program Files         | KODENSHA                               | 2022/09/15 10:53 | ファイル フォルダー |                     |
| Program Files (x86' V | MEGASOFT                               | 2019/03/18 10:47 | ファイル フォルダー |                     |

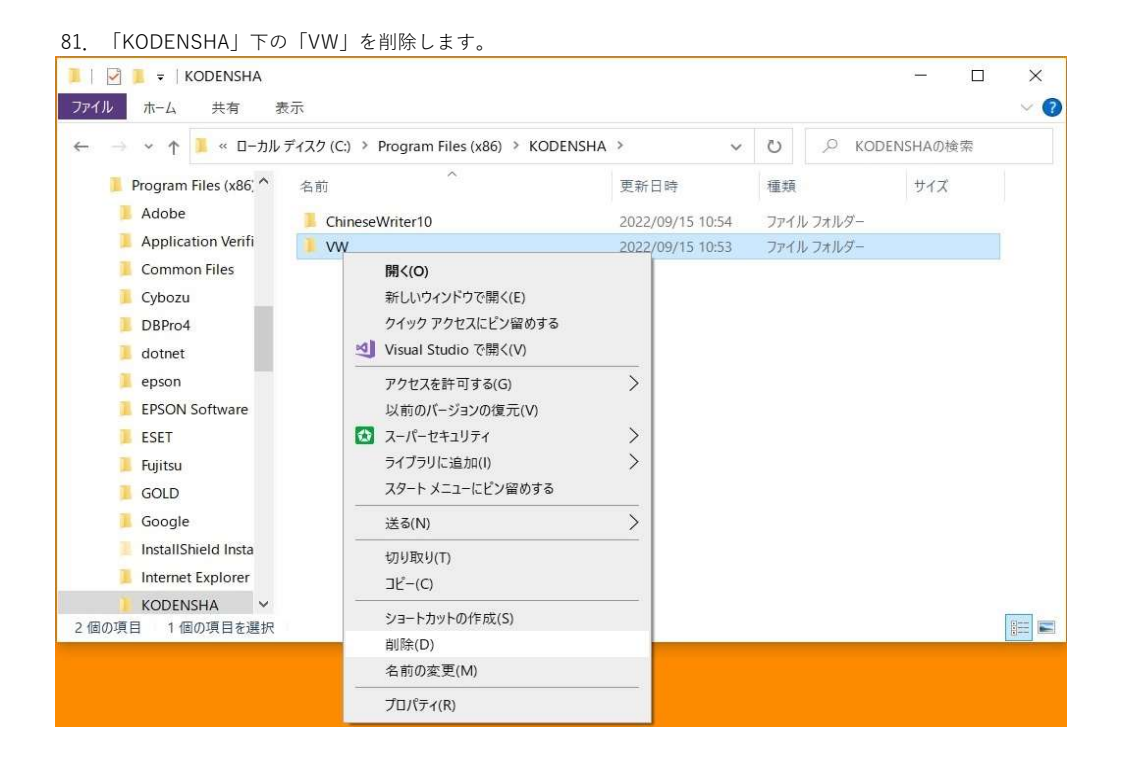

### 82. 「KODENSHA」下の「ChineseWriter11」を削除します。

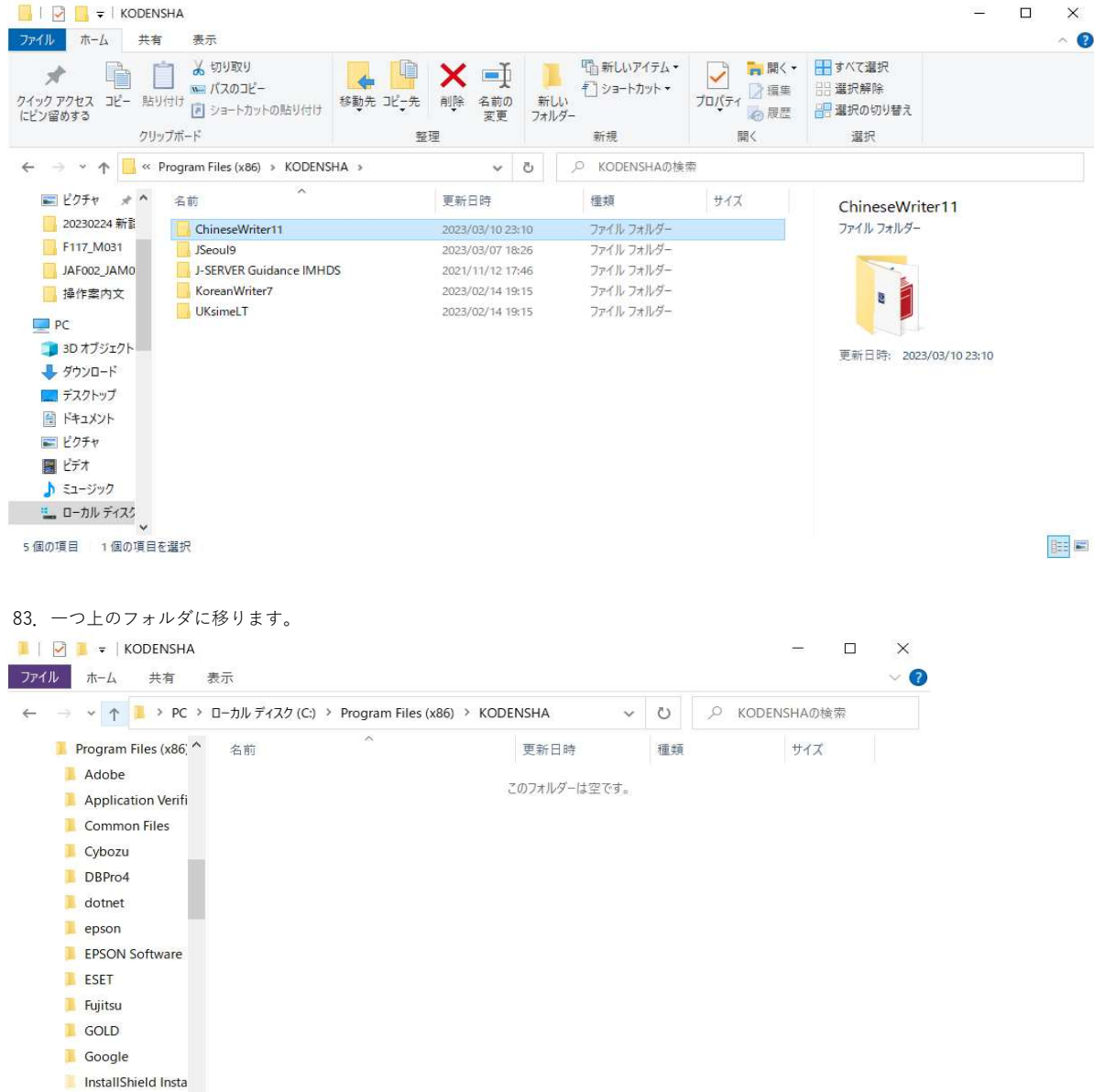

84. 「Program Files (x86)」下の「KODENSHA」を削除します。

Internet Explorer
KODENSHA ¥

0個の項目

-

| ファイル ホーム 共有 表<br>← → × ↑ <mark>1</mark> > PC > □                                         | 示<br>Iーカル ディスク (C:) > Progra                                            | 開く(O)<br>新しいウィンドウで磨く(F)                                                                                                    | D Prog                                                                                                    | ram Files (x86)のれ | ✓ ? |
|------------------------------------------------------------------------------------------|-------------------------------------------------------------------------|----------------------------------------------------------------------------------------------------|----------------------------------------------------------------------------------------------------|-------------------|-----|
| Program Files (x86) ^<br>Adobe<br>Application Verifi<br>Common Files<br>Cybozu<br>DBPro4 | 名前<br>Adobe<br>Application Verifier<br>Common Files<br>Cybozu<br>DBPro4 | <ul> <li>クイックアクセスにビン留めする</li> <li>✓ Visual Studio で開く(V)</li> <li>アクセスを許可する(G)</li> <li>以前のパージョンの復元(V)</li> <li>▲ スーパーセキュリティ<br/>ライプラリに追加(I)</li> <li>スタートメニューにビン留めする</li> </ul> | <ul> <li>■ 単類</li> <li>- アイル フォルダー</li> <li>アイル フォルダー</li> <li>アイル フォルダー</li> <li>アイル フォルダー</li> <li>アイル フォルダー</li> </ul> | サイズ               | ^   |
| dotnet<br>epson                                                                          | epson<br>EPSON Software                                                 | 送る(N)                                                                                                    | <br>> 7ァイル フォルダー<br>────────────────────────────────────                                                                  |                   |     |
| EPSON Software                                                                           | ESET Fujitsu                                                            | 切り取り(T)<br>コピー(C)                                                                                                    | 7ァイル フォルダー<br>7ァイル フォルダー                                                                                                  |                   |     |
| Fujitsu                                                                                  | GOLD                                                                    | ショートカットの作成(S)                                                                                                    | 7ァイル フォルダー                                                                                                    |                   |     |
| GOLD                                                                                     | Google                                                                  | 削除(D)                                                                                                    | 7ァイル フォルダー                                                                                                    |                   |     |
| Google                                                                                   | 📒 InstallShield Installati                                              | 名前の変更(M)                                                                                                    | 7ァイル フォルダー                                                                                                    |                   |     |
| InstallShield Insta                                                                      | Internet Explorer                                                       | ゴロパティル                                                                                                    | ー<br>7ァイル フォルダー                                                                                                    |                   |     |
| Internet Explorer                                                                        | KODENSHA                                                                |                                                                                                    | アイルフォルダー                                                                                                    |                   |     |
| <ul> <li>KODENSHA ~</li> <li>39 個の項目 1 個の項目を選択</li> </ul>                                | MEGASOFT                                                                | 2019/03/18 10:47                                                                                                    | ファイル フォルダー                                                                                                    |                   |     |

| 85. | 一つ上のフ | ォルダに移ります。 |  |
|-----|-------|-----------|--|
|-----|-------|-----------|--|

| Winn <sup>1</sup> ローカル デイスク (C)* / (Alt+ 上矢印)         更新日時         種類         サイズ           SWinn <sup>1</sup> ローカル デイスク (C)* / (Alt+ 上矢印)         更新日時         種類         サイズ           ESD         Adobe         2018/06/11 16:18         ファイル フォルダー           Intel         Application Verifier         2022/04/01 9:04         ファイル フォルダー           Microsoft         Common Files         2022/04/01 9:04         ファイル フォルダー           MSOCache         Cybozu         2022/03/31 10:12         ファイル フォルダー           OneDriveTemp         DBPro4         2019/09/04 10:58         ファイル フォルダー           PerfLogs         epson         2020/01/10 11:36         ファイル フォルダー           Program Files         EPSON Software         2020/01/10 11:36         ファイル フォルダー           Adobe         ESET         2018/06/18 13:12         ファイル フォルダー           Adobe         Fujisu         2021/04/01 8:49         ファイル フォルダー           Adobe         Fujisu         2021/04/01 8:13         フォール フォルダー           Adobe         Fujisu         2021/04/01 8:49         ファイル フォルダー           Application Verifi         GOLD         2022/03/31 9:30         ファイル フォルダー           Common Files         Google         2022/09/15 10:54         ファイル フォルダー           Cybozu         Insta |                    | - カル・ディフク (C) > Program Files (x96) >  |                  | 63   | O Prog | ram Eiles (v96)//  | 油壶        |
|----------------------------------------------------------------------------------------------------|--------------------|----------------------------------------|------------------|------|--------|--------------------|-----------|
| SWink         単式         単類         サイズ           ESD         ■ Adobe         2018/06/11 16:18         ファイル フォルダー           Intel         ■ Application Verifier         2022/04/01 9:04         ファイル フォルダー           Microsoft         ■ Common Files         2022/04/01 9:04         ファイル フォルダー           MSOCache         ■ Cybozu         2022/03/31 10:12         ファイル フォルダー           MSOCache         ■ DBPro4         2019/09/04 10:58         ファイル フォルダー           PerfLogs         ■ dotnet         2022/06/30 15:24         ファイル フォルダー           Porgram Files         ■ epson         2020/01/10 11:36         ファイル フォルダー           Program Files         ■ epson         2020/01/10 11:36         ファイル フォルダー           Adobe         ■ pro5N Software         2020/01/10 11:36         ファイル フォルダー           Adobe         ■ fujisu         2021/04/01 8:49         ファイル フォルダー           Adobe         ■ Fujisu         2021/04/01 8:49         ファイル フォルダー           Application Verifi         ■ Google         2022/09/15 11:54         ファイル フォルダー           Common Files         ■ Google         2022/09/15 10:54         ファイル フォルダー           Copper         ■ Internet Explorer         2022/03/04 9:02         ファイル フォルダー           DSPro4                           |                    |                                        | ~                | 0    | > Plog | iani riles (xoo)u, | 1199, 916 |
| ESD         1 Adobe         2018/06/11 16:18         ファイル フォルダー           Intel         Application Verifier         2022/04/01 9:04         ファイル フォルダー           Microsoft         Common Files         2022/04/01 9:04         ファイル フォルダー           MSOCache         Cybozu         2022/03/31 10:12         ファイル フォルダー           OneDriveTemp         DBPro4         2020/03/11 0:13         ファイル フォルダー           PerfLogs         epson         2020/01/10 11:36         ファイル フォルダー           Program Files         EPSON Software         2020/01/10 11:36         ファイル フォルダー           Adobe         ESET         2010/01/10 11:36         ファイル フォルダー           Adobe         Fujistu         2021/04/01 8:49         ファイル フォルダー           Adobe         Fujistu         2021/04/01 8:49         ファイル フォルダー           Adobe         Fujistu         2021/04/01 8:49         ファイル フォルダー           Application Verifi         Google         2022/09/15 11:54         ファイル フォルダー           Common Files         Google         2022/09/15 10:54         ファイル フォルダー           Cybozu         Internet Explorer         2022/03/04 9:02         ファイル フォルダー           DBPro4         Internet Explorer         2022/03/04 9:02         ファイル フォルダー           Ototet                     | \$WinRengen        |                                        | 更新日時             | 種類   |        | サイズ                |           |
| Intel         Application Verifier         2022/04/01 9:04         ファイル フォルダー           Microsoft         Common Files         2022/04/01 9:04         ファイル フォルダー           MSOCache         Opbro4         2022/03/31 10:12         ファイル フォルダー           OneDriveTemp         DBPr04         2019/09/04 10:58         ファイル フォルダー           PerfLogs         Berson         2020/01/10 11:36         ファイル フォルダー           Program Files         Berson         2020/01/10 11:36         ファイル フォルダー           Adobe         ESET         2010/06 14:36         ファイル フォルダー           Adobe         Fujisu         2021/04/01 8:49         ファイル フォルダー           Adobe         Fujisu         2021/04/01 8:49         ファイル フォルダー           Common Files         Goulp         2022/03/31 9:30         ファイル フォルダー           Common Files         Google         2022/03/31 9:30         ファイル フォルダー           Cybozu         InstallShield Installation Information         2022/09/15 10:54         ファイル フォルダー           DBPro4         Internet Explorer         2022/03/31 9:30         ファイル フォルダー           Common Files         Internet Explorer         2022/03/31 9:30         ファイル フォルダー           DBPro4         Internet Explorer         2022/03/31 9:30         ファイル フォルダー       | ESD                | Adobe                                  | 2018/06/11 16:18 | ファイル | レフォルダー |                    |           |
| Microsoft       2022/04/01 9:04       ファイル フォルダー         MSOCache       Cybozu       2022/03/31 10:12       ファイル フォルダー         OneDriveTemp       DBPro4       2019/09/04 10:58       ファイル フォルダー         PerfLogs       Jotent       2022/06/30 15:24       ファイル フォルダー         Program Files       PerSON Software       2020/01/10 11:36       ファイル フォルダー         Program Files       ESET       2018/06/18 13:12       ファイル フォルダー         Adobe       Fujisu       2021/04/01 8:49       ファイル フォルダー         Adobe       Fujisu       2021/04/01 8:49       ファイル フォルダー         Adobe       Fujisu       2021/04/01 8:49       ファイル フォルダー         Common Files       Google       2022/03/31 9:30       ファイル フォルダー         Cybozu       InstallShield Installation Information       2022/09/15 10:54       ファイル フォルダー         DBPro4       Internet Explorer       2022/03/04 9:02       ファイル フォルダー         DBPro4       MEGASOFT       2019/03/18 10:47       フィル フォルダー                                                                                                    | lntel              | Application Verifier                   | 2022/04/01 9:04  | ファイル | レフォルダー |                    |           |
| MSOCache         Cybozu         2022/03/31 10:12         ファイル フォルダー           OneDriveTemp         DBPro4         2019/09/04 10:58         ファイル フォルダー           PerfLogs         dotnet         2022/06/30 15:24         ファイル フォルダー           Program Files         epson         2020/01/10 11:36         ファイル フォルダー           Program Files         EPSON Software         2020/01/06 14:36         ファイル フォルダー           Adobe         Fujitsu         2021/04/01 8:49         ファイル フォルダー           Adobe         Fujitsu         2022/03/31 9:30         ファイル フォルダー           Common Files         Google         2022/03/31 9:30         ファイル フォルダー           Cybozu         InstallShield Installation Information         2022/09/15 11:54         ファイル フォルダー           DBPro4         Internet Explorer         2022/03/04 9:02         ファイル フォルダー           dotnet         MEGASOFT         2019/03/18 10:47         フィル フォルダー                                                                                                    | Microsoft          | Common Files                           | 2022/04/01 9:04  | ファイル | レフォルダー |                    |           |
| OneDriveTemp         DBPro4         2019/09/04 10:58         ファイル フォルダー           PerfLogs         dotnet         2022/06/30 15:24         ファイル フォルダー           Program Files         epson         2020/01/10 11:36         ファイル フォルダー           Program Files         EPSON Software         2020/01/06 14:36         ファイル フォルダー           Adobe         Fujitsu         2021/04/01 8:49         ファイル フォルダー           Application Verifi         GOLD         2022/03/31 9:30         ファイル フォルダー           Common Files         Google         2022/09/15 11:54         ファイル フォルダー           Cybozu         InstallShield Installation Information         2022/09/15 10:54         ファイル フォルダー           DBPro4         MEGASOFT         202/03/04 9:02         ファイル フォルダー                                                                                                    | MSOCache           | 🣜 Cybozu                               | 2022/03/31 10:12 | ファイル | レフォルダー |                    |           |
| PerfLogs         dotnet         2022/06/30 15:24         ファイル フォルダー           Program Files         epson         2020/01/10 11:36         ファイル フォルダー           Program Files (x86)         EPSON Software         2020/01/06 14:36         ファイル フォルダー           Adobe         Fujitsu         2021/04/01 8:31:21         ファイル フォルダー           Application Verifi         GOLD         2022/03/31 9:30         ファイル フォルダー           Common Files         Google         2022/09/15 11:54         ファイル フォルダー           Cybozu         InstallShield Installation Information         2022/09/15 10:54         ファイル フォルダー           DBPro4         Internet Explorer         2022/03/04 9:02         ファイル フォルダー           dotnet         MEGASOFT         2019/03/18 10:47         ファイル フォルダー                                                                                                    | OneDriveTemp       | DBPro4                                 | 2019/09/04 10:58 | ファイル | レフォルダー |                    |           |
| Program Files         epson         2020/01/10 11:36         ファイル フォルター           Program Files (x86)         EPSON Software         2020/01/06 14:36         ファイル フォルター           Adobe         ESET         2018/06/18 13:12         ファイル フォルター           Adobe         Fujitsu         2021/04/01 8:49         ファイル フォルター           Application Verifi         GOLD         2022/03/31 9:30         ファイル フォルター           Common Files         Google         2022/09/15 11:54         ファイル フォルター           Cybozu         InstallShield Installation Information         2022/09/15 10:54         ファイル フォルター           DBPro4         Internet Explorer         2022/03/04 9:02         ファイル フォルター           dotnet         MEGASOFT         2019/03/18 10:47         ファイル フォルター                                                                                                    | PerfLogs           | dotnet                                 | 2022/06/30 15:24 | ファイル | レフォルダー |                    |           |
| Program Files (x86)         EPSON Software         2020/01/06 14:36         ファイル フォルダー           Adobe         ESET         2018/06/18 13:12         ファイル フォルダー           Adobe         Fujitsu         2021/04/01 8:49         ファイル フォルダー           Application Verifi         GOLD         2022/03/31 9:30         ファイル フォルダー           Common Files         Google         2022/09/15 11:54         ファイル フォルダー           Cybozu         InstallShield Installation Information         2022/09/15 10:54         ファイル フォルダー           DBPro4         Internet Explorer         2022/03/04 9:02         ファイル フォルダー           dotnet         MEGASOFT         2019/03/18 10:47         ファイル フォルダー                                                                                                    | Program Files      | epson                                  | 2020/01/10 11:36 | ファイル | レフォルダー |                    |           |
| Adobe         ESET         2018/06/18 13:12         ファイル フォルダー           Adobe         Fujitsu         2021/04/01 8:49         ファイル フォルダー           Application Verifi         GOLD         2022/03/31 9:30         ファイル フォルダー           Common Files         Google         2022/09/15 11:54         ファイル フォルダー           Cybozu         InstallShield Installation Information         2022/09/15 10:54         ファイル フォルダー           DBPro4         Internet Explorer         2022/03/04 9:02         ファイル フォルダー           dotnet         MEGASOFT         2019/03/18 10:47         ファイル フォルダー                                                                                                    | Program Files (x86 | EPSON Software                         | 2020/01/06 14:36 | ファイル | レフォルダー |                    |           |
| Adobe         Fujitsu         2021/04/01 8:49         ファイル フォルター           Application Verifi         GOLD         2022/03/31 9:30         ファイル フォルター           Common Files         Google         2022/09/15 11:54         ファイル フォルター           Cybozu         InstallShield Installation Information         2022/09/15 10:54         ファイル フォルター           DBPro4         Internet Explorer         2022/03/04 9:02         ファイル フォルター           dotnet         MEGASOFT         2019/03/18 10:47         ファイル フォルター                                                                                                    | Adobe              | ESET .                                 | 2018/06/18 13:12 | ファイル | レフォルダー |                    |           |
| Application verm         GOLD         2022/03/31 9:30         ファイル フォルター           Common Files         Google         2022/09/15 11:54         ファイル フォルター           Cybozu         InstallShield Installation Information         2022/09/15 10:54         ファイル フォルター           DBPro4         Internet Explorer         2022/03/04 9:02         ファイル フォルター           dotnet         MEGASOFT         2019/03/18 10:47         ファイル フォルター                                                                                                    | Adobe              | Fujitsu                                | 2021/04/01 8:49  | ファイル | レフォルダー |                    |           |
| Common Files         Google         2022/09/15 11:54         ファイル フォルダー           Cybozu         InstallShield Installation Information         2022/09/15 10:54         ファイル フォルダー           DBPro4         Internet Explorer         2022/03/04 9:02         ファイル フォルダー           dotnet         MEGASOFT         2019/03/18 10:47         ファイル フォルダー                                                                                                    | Application verifi | GOLD                                   | 2022/03/31 9:30  | ファイル | レフォルダー |                    |           |
| Cybozu         InstallShield Installation Information         2022/09/15 10:54         ファイル フォルダー           DBPro4         Internet Explorer         2022/03/04 9:02         ファイル フォルダー           dotnet         MEGASOFT         2019/03/18 10:47         ファイル フォルダー                                                                                                    | Common Files       | Google                                 | 2022/09/15 11:54 | ファイル | レフォルダー |                    |           |
| DBPro4         Internet Explorer         2022/03/04 9:02         ファイル フォルダー           dotnet         MEGASOFT         2019/03/18 10:47         ファイル フォルダー                                                                                                    | 🦲 Cybozu           | InstallShield Installation Information | 2022/09/15 10:54 | ファイル | レフォルダー |                    |           |
| ] dotnet / MEGASOFT 2019/03/18 10:47 ファイル フォルダー                                                                                                    | BPro4              | Internet Explorer                      | 2022/03/04 9:02  | ファイル | レフォルダー |                    |           |
|                                                                                                    | 🧵 dotnet           | MEGASOFT                               | 2019/03/18 10:47 | ファイル | レフォルダー |                    |           |

86. 「Cドライブ」下の「Program Files」をダブルクリックします。

| 😃   🕑 📜 🗢   ローカル ディスク (C | 2:)                 |                  |            |              | $\times$ |
|--------------------------|---------------------|------------------|------------|--------------|----------|
| ファイル ホーム 共有 表            | 示                   |                  |            |              | ~ ?      |
| ← → ∽ ↑ 🛃 > PC > 🗆       | ーカル ディスク (C:) >     | ~                | ∪ , ு/     | レディスク (C:)のオ | 検索       |
| 🌉 ローカル ディスク (C:) 🔷       | 名前                  | 更新日時             | 種類         | サイズ          | ^        |
| \$SysReset               | \$SysReset          | 2019/11/15 9:45  | ファイル フォルダー |              |          |
| \$Windows.~WS            | \$Windows.~WS       | 2019/11/14 15:14 | ファイル フォルダー |              |          |
| \$WinREAgent             | \$WinREAgent        | 2022/09/15 10:08 | ファイル フォルダー |              |          |
| ESD                      | ESD ESD             | 2019/11/14 15:22 | ファイル フォルダー |              |          |
| Intel                    | Intel               | 2018/05/16 15:18 | ファイル フォルダー |              |          |
| Microsoft                | Microsoft           | 2022/04/01 9:11  | ファイル フォルダー |              |          |
| MSOCache                 | MSOCache            | 2018/07/27 9:16  | ファイル フォルダー |              |          |
| OpeDriveTemp             | OneDriveTemp        | 2018/11/20 12:46 | ファイル フォルダー |              |          |
| Declare                  | Perflogs            | 2019/12/07 18:14 | ファイル フォルダー |              |          |
| PeriLogs                 | 🧯 Program Files     | 2022/09/15 10:53 | ファイル フォルダー |              |          |
| Program Files            | Program Files (x86) | 2022/09/15 12:01 | ファイル フォルダー |              |          |
| Program Files (x86)      | ProgramData         | 2022/06/30 15:01 | ファイル フォルダー |              |          |
| Adobe                    | Windows             | 2022/09/15 10:53 | ファイル フォルダー |              |          |
| Application Verifi       | work                | 2022/09/15 10:49 | ファイル フォルダー |              |          |
| Common Files             | 📕 wtool             | 2021/06/04 13:02 | ファイル フォルダー |              |          |
| Cybozu 🗸                 | 🧵 ユーザー              | 2022/06/30 16:16 | ファイル フォルダー |              | ~        |
| 24 個の項目 1 個の項目を選択        |                     |                  |            |              |          |

87. 「Program Files」下の「KODENSHA」をダブルクリックします。

| ァイル ホーム 共有 き        | 表示                             |                  |            |              | ~ ? |
|---------------------|--------------------------------|------------------|------------|--------------|-----|
|                     | ローカル ディスク (C:) > Program Files | ~                | ې بې Prog  | ram Filesの検索 |     |
| 🐛 ローカル ディスク (C:) 🔷  | 名前                             | 更新日時             | 種類         | サイズ          | ^   |
| \$SysReset          | Application Verifier           | 2022/04/01 9:04  | ファイル フォルダー |              |     |
| \$Windows.~WS       | Common Files                   | 2022/08/30 17:37 | ファイル フォルダー |              |     |
| \$WinREAgent        | 🧵 dotnet                       | 2022/06/30 15:23 | ファイル フォルダー |              |     |
| ESD                 | Eclipse Foundation             | 2022/04/01 9:10  | ファイル フォルダー |              |     |
| 📕 Intel             | EPSON                          | 2020/01/10 11:36 | ファイル フォルダー |              |     |
| Microsoft           | EpsonNet                       | 2019/12/24 14:21 | ファイル フォルダー |              |     |
| MSOCache            | Internet Explorer              | 2022/03/04 9:02  | ファイル フォルダー |              |     |
| OneDriveTemp        | KODENSHA                       | 2022/09/15 10:53 | ファイル フォルダー |              |     |
| Perflogs            | Microsoft Office               | 2022/08/30 17:36 | ファイル フォルダー |              |     |
| Des ses 5 la s      | Microsoft Office 15            | 2018/11/12 13:02 | ファイル フォルダー |              |     |
| Program Files       | Microsoft SQL Server           | 2022/04/01 8:58  | ファイル フォルダー |              |     |
| Program Files (x86) | Microsoft Update Health Tools  | 2022/04/05 12:55 | ファイル フォルダー |              |     |
| Adobe               | ModifiableWindowsApps          | 2019/12/07 18:14 | ファイル フォルダー |              |     |
| Application Verifi  | MSBuild                        | 2021/04/01 8:19  | ファイル フォルダー |              |     |
| Common Files        | PCHealthCheck                  | 2022/05/02 11:34 | ファイル フォルダー |              |     |
| Cvbozu 🗸            | Realtek                        | 2021/04/01 8:49  | ファイル フォルダー |              | ~   |

88. 「KODENSHA」下の「ChineseWriter11」を削除します。

|                   | × |  |     |
|-------------------|---|--|-----|
| ファイル ホーム 共有 表示    |   |  | ~ 🕜 |
| * いいない マンドー トレント・ |   |  |     |

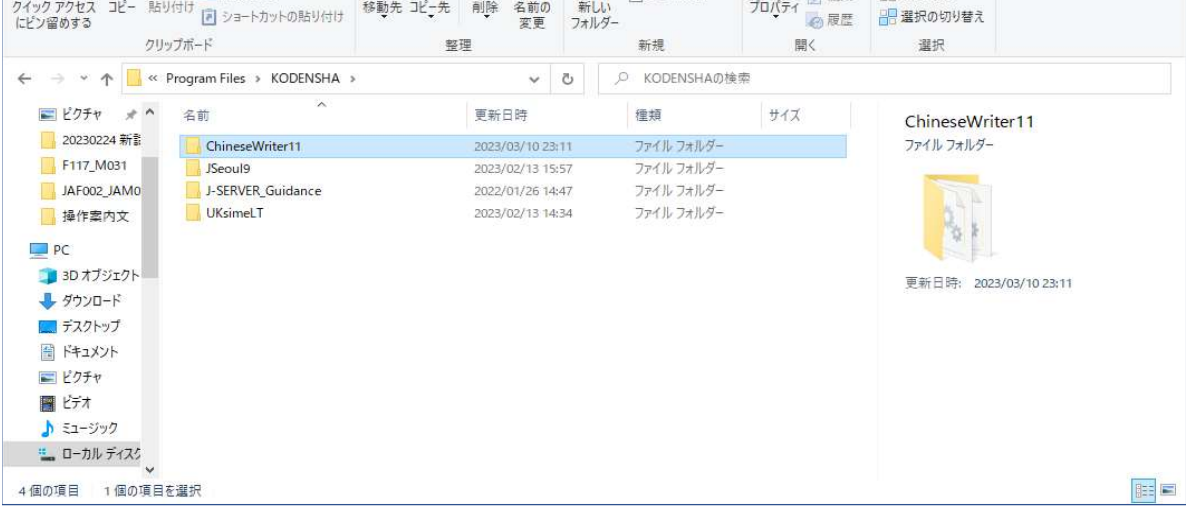

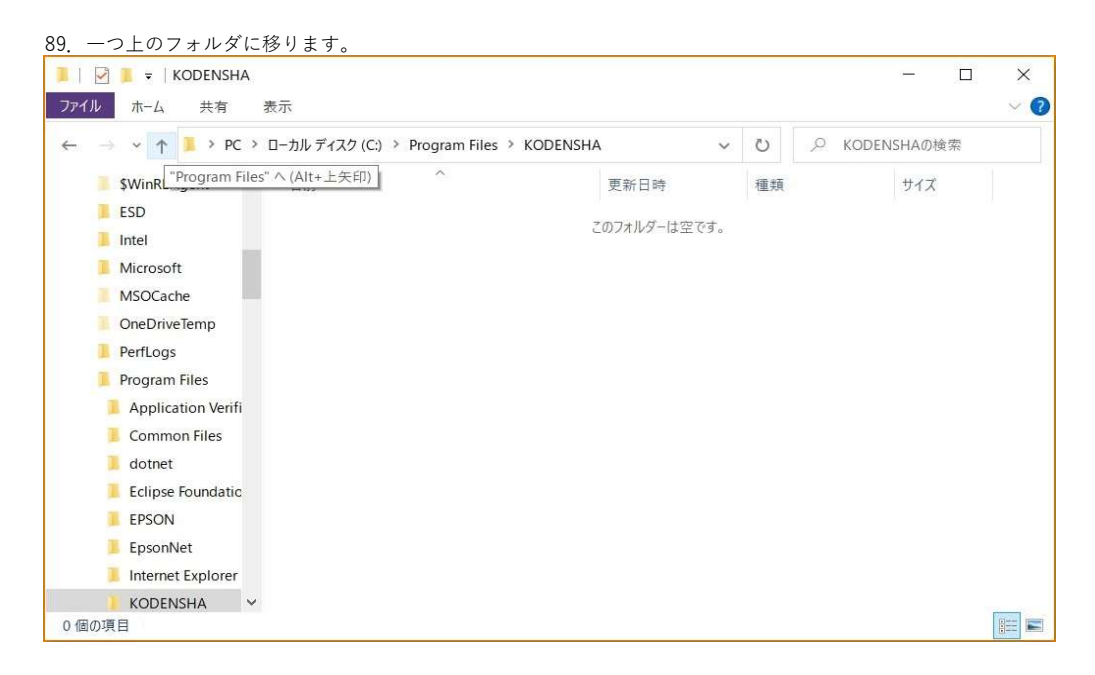

90. 「Program Files」下の「KODENSHA」を削除します。 注意)他の弊社製品をお使いの場合は、削除しないでください。

|                                                           |                                                                                | ৰ | 開く(O)<br>新しいウィンドウで開く(E)<br>クイック アクセスにピン留めする<br>Visual Studio で開く(V) |         |            |              |    |          |
|-----------------------------------------------------------|--------------------------------------------------------------------------------|---|---------------------------------------------------------------------|---------|------------|--------------|----|----------|
| ■   ☑ ■ マ   Program Files<br>ファイル ホーム 共有 表が               | 示<br>カリ ディフク (C) 、 Decrem Files                                                | ٥ | アクセスを許可する(G)<br>以前のパージョンの復元(V)<br>スーパーセキュリティ<br>ライブラリに追加(I)         | >       | 0.000      |              |    | ×<br>~ ? |
| $\leftarrow \rightarrow \checkmark \uparrow$              | -JJN 71X9 (C:) Program Files                                                   |   | スタート メニューにピン留めする                                                    |         | PPro       | gram Fileso) | 陳希 |          |
| \$WinREAgent                                              | 名前                                                                             | _ | 送る(N)                                                               | >       | L          | サイズ          |    | ^        |
| Intel                                                     | <ul> <li>Application Verifier</li> <li>Common Files</li> <li>dotnet</li> </ul> |   | 切り取り(T)<br>コピー(C)                                                   |         | ルダー<br>ルダー |              |    |          |
| MSOCache                                                  | Eclipse Foundation                                                             |   | ショートカットの作成(S)                                                       |         | ルター        |              |    |          |
| OneDriveTemp                                              | EPSON                                                                          | • | 削除(D)                                                               |         | ルダー        |              |    |          |
| PerfLogs                                                  | EpsonNet                                                                       | • | 名前の変更(M)                                                            |         | ルダー        |              |    |          |
| Program Files                                             | Internet Explorer                                                              |   | プロパティ(R)                                                            |         | ルダー        |              |    |          |
| Application Verifi                                        | KODENSHA                                                                       | _ | E000710-10101                                                       | ~~~~~~~ | ルダー        |              |    |          |
| Common Files                                              | Microsoft Office                                                               |   | 2022/08/30 17:36                                                    | ファイルフ   | オルダー       |              |    |          |
| detect                                                    | Microsoft Office 15                                                            |   | 2018/11/12 13:02                                                    | ファイル フ  | オルダー       |              |    |          |
| dotnet                                                    | Microsoft SQL Server                                                           |   | 2022/04/01 8:58                                                     | ファイルフ   | オルダー       |              |    |          |
| Eclipse Foundatic                                         | Microsoft Update Health Tools                                                  | 1 | 2022/04/05 12:55                                                    | ファイル フ  | オルダー       |              |    |          |
| EPSON                                                     | ModifiableWindowsApps                                                          |   | 2019/12/07 18:14                                                    | ファイルフ   | オルダー       |              |    |          |
| EpsonNet                                                  | MSBuild                                                                        |   | 2021/04/01 8:19                                                     | ファイルフ   | オルダー       |              |    |          |
| Internet Explorer                                         | PCHealthCheck                                                                  |   | 2022/05/02 11:34                                                    | ファイルフ   | オルダー       |              |    |          |
| <ul> <li>KODENSHA ×</li> <li>34 個の項目 1 個の項目を選択</li> </ul> | Realtek                                                                        |   | 2021/04/01 8:49                                                     | ファイル フ  | オルダー       |              |    | -        |

### 91. 一つ上のフォルダに移ります。

| ■   🗹 👤 <del>▼</del>   Program Files<br>ファイル ホーム 共有 表 | 示                             |                  |      |        | ·- ,          | × [<br>~ 7 |
|-------------------------------------------------------|-------------------------------|------------------|------|--------|---------------|------------|
| ← → ~ ↑ 🖡 > PC > □                                    | ーカル ディスク (C:) > Program Files | ~                | Ö    | ,O Pro | gram Filesの検索 | EV.        |
| "ローカル ディスク (C:<br>\$WinkEAgent                        | )"へ(Alt+上矢印) へ<br>名前          | 更新日時             | 種類   |        | サイズ           | ^          |
| ESD                                                   | Application Verifier          | 2022/04/01 9:04  | ファイル | フォルダー  |               |            |
| lntel                                                 | Common Files                  | 2022/08/30 17:37 | ファイル | フォルダー  |               |            |
| Microsoft                                             | dotnet                        | 2022/06/30 15:23 | ファイル | フォルダー  |               |            |
| MSOCache                                              | Eclipse Foundation            | 2022/04/01 9:10  | ファイル | フォルダー  |               |            |
| OneDriveTemp                                          | EPSON                         | 2020/01/10 11:36 | ファイル | フォルダー  |               |            |
| PerfLogs                                              | EpsonNet                      | 2019/12/24 14:21 | ファイル | フォルダー  |               |            |
| Program Files                                         | Internet Explorer             | 2022/03/04 9:02  | ファイル | フォルダー  |               |            |
| Application Verifi                                    | Microsoft Office              | 2022/08/30 17:36 | ファイル | フォルダー  |               |            |
| Application venti                                     | Microsoft Office 15           | 2018/11/12 13:02 | ファイル | フォルダー  |               |            |
| Common Files                                          | Microsoft SQL Server          | 2022/04/01 8:58  | ファイル | フォルダー  |               |            |
| 👃 dotnet                                              | Microsoft Update Health Tools | 2022/04/05 12:55 | ファイル | フォルダー  |               |            |
| Eclipse Foundatic                                     | ModifiableWindowsApps         | 2019/12/07 18:14 | ファイル | フォルダー  |               |            |
| EPSON                                                 | MSBuild                       | 2021/04/01 8:19  | ファイル | フォルダー  |               |            |
| EpsonNet                                              | PCHealthCheck                 | 2022/05/02 11:34 | ファイル | フォルダー  |               |            |
| Internet Explorer                                     | Realtek                       | 2021/04/01 8:49  | ファイル | フォルダー  |               |            |
| Microsoft Office ∨                                    | Reference Assemblies          | 2021/04/01 8:19  | ファイル | フォルダー  |               | V          |

- 92. 下図の赤枠で示される「表示」をクリックします。

~ 🕐

|          |    | _  |
|----------|----|----|
| ファイル ホーム | 共有 | 表示 |

### ← → → ↑ 🐫 > PC > ローカル ディスク (C:)

| ローカル ディスク (C:) ^   | 名前                   | 更新日時             | 種類          | サイズ      |  |
|--------------------|----------------------|------------------|-------------|----------|--|
| \$SysReset         | ESD                  | 2019/11/14 15:22 | ファイル フォルダー  |          |  |
| \$Windows.~WS      | Intel                | 2018/05/16 15:18 | ファイル フォルダー  |          |  |
| \$WinREAgent       | Microsoft            | 2022/04/01 9:11  | ファイル フォルダー  |          |  |
| ESD                | PerfLogs             | 2019/12/07 18:14 | ファイル フォルダー  |          |  |
| Intel              | 📜 Program Files      | 2022/09/15 13:02 | ファイル フォルダー  |          |  |
| Microsoft          | Program Files (x86)  | 2022/09/15 12:01 | ファイル フォルダー  |          |  |
| MSOCache           | Windows              | 2022/09/15 10:53 | ファイル フォルダー  |          |  |
| OneDriveTemp       | work                 | 2022/09/15 10:49 | ファイル フォルダー  |          |  |
| Perflogs           | wtool                | 2021/06/04 13:02 | ファイル フォルダー  |          |  |
| Pencogs            | 📕 ユーザー               | 2022/06/30 16:16 | ファイル フォルダー  |          |  |
| Program Files      | eula.1041.txt        | 2007/11/20 23:08 | テキスト ドキュメント | 6 KB     |  |
| Application Verifi | globdata.ini         | 2007/11/20 23:08 | 構成設定        | 2 KB     |  |
| Common Files       | 🙀 install.exe        | 2007/11/20 23:08 | アプリケーション    | 550 KB   |  |
| l dotnet           | 🔬 install.ini        | 2007/11/20 23:08 | 構成設定        | 1 KB     |  |
| Eclipse Foundatic  | install.res.1041.dll | 2007/11/20 23:11 | アプリケーション拡張  | 80 KB    |  |
| EPSON V            | VC_RED.cab           | 2007/11/20 23:16 | キャビネットファイル  | 1,409 KB |  |

### 93. 下図の赤枠で示される「オプション」をクリックします。

| 🔩 🛛 🔁 📒 👻 🛛 ローカル ディスク (C                                                     | :)                                                                                            |                  |                           | >                                    | ×              |
|------------------------------------------------------------------------------|-----------------------------------------------------------------------------------------------|------------------|---------------------------|--------------------------------------|----------------|
| ファイル ホーム 共有 表                                                                | 示                                                                                             |                  |                           | -þr                                  | •              |
| <ul> <li>ブレビュー ウィンドウ</li> <li>ナビゲーション<br/>ウインドウ・</li> <li>詳細ウインドウ</li> </ul> | <ul> <li>■ 特大アイコン</li> <li>■ サアイコン</li> <li>■ 中アイコン</li> <li>■ 小アイコン</li> <li>● 詳細</li> </ul> |                  | ックス<br>子 選択した項目を<br>表示しない | ************************************ |                |
| >vvinaows.~vv5                                                               | Intel                                                                                         | 2018/05/16 15:18 | ファイル フォルダー                | +                                    |                |
| \$WinREAgent                                                                 | Microsoft                                                                                     | 2022/04/01 9:11  | ファイル フォルダー                | x / 5/3/                             |                |
| ESD                                                                          | PerfLogs                                                                                      | 2019/12/07 18:14 | ファイル フォルダー                | 開いている項目、ファイ<br>ダーの表示 および検            | 「ルとフォル         |
| Intel                                                                        | Program Files                                                                                 | 2022/09/15 13:02 | ファイル フォルダー                | 変更します。                               | STE UT BX AC C |
| Microsoft                                                                    | Program Files (x86)                                                                           | 2022/09/15 12:01 | ファイル フォルダー                | L                                    |                |
| MSOCache                                                                     | Windows                                                                                       | 2022/09/15 10:53 | ファイル フォルダー                |                                      |                |
| OneDriveTemp                                                                 | 🧵 work                                                                                        | 2022/09/15 10:49 | ファイル フォルダー                |                                      |                |
| Borfloor                                                                     | 📕 wtool                                                                                       | 2021/06/04 13:02 | ファイル フォルダー                |                                      |                |
| Pencogs                                                                      | 🧵 ユーザー                                                                                        | 2022/06/30 16:16 | ファイル フォルダー                |                                      |                |
| Program Files                                                                | eula.1041.txt                                                                                 | 2007/11/20 23:08 | テキスト ドキュメント               | 6 KB                                 |                |
| Application Verifi                                                           | 🔊 globdata.ini                                                                                | 2007/11/20 23:08 | 構成設定                      | 2 KB                                 |                |
| Common Files                                                                 | 🕼 install.exe                                                                                 | 2007/11/20 23:08 | アプリケーション                  | 550 KB                               |                |
| 🧵 dotnet                                                                     | 🔂 install.ini                                                                                 | 2007/11/20 23:08 | 構成設定                      | 1 KB                                 |                |
| Eclipse Foundatic                                                            | install.res.1041.dll                                                                          | 2007/11/20 23:11 | アプリケーション拡張                | 80 KB                                |                |
| EPSON ×<br>18 個の項目 1 個の項目を選択                                                 | VC_RED.cab                                                                                    | 2007/11/20 23:16 | キャビネット ファイル               | 1,409 KB                             | ~              |

94. 「フォルダーオプション」が表示されます、下図の赤枠で示される「表示」をクリックします。

| クスプロ  | -ラーで聞く: クイック アクセス                   | ~             |
|-------|-------------------------------------|---------------|
| フォルダ・ | -の参照                                |               |
|       | ● 別のフォルダーを開くときに新しいウィンドウを作らない(▲      | 1)            |
|       | ○ フォルダーを開くたびに新しいウィンドウを作る(W)         |               |
| クリックス | 方法                                  |               |
| 1     | ○ ポイントして選択し、シングルクリックで開く( <u>S</u> ) |               |
| 13    | ○ ブラウザーのように、アイコン タイトルに下線を付ける        | 6( <u>B</u> ) |
|       | ◎ ポイントしたときにのみアイコン タイトルに下線を付け        | ける            |
|       | ● シングルクリックで選択し、ダブルクリックで開く(D)        |               |
| プライバ  | <i>گ</i>                            |               |
|       | ☑ 最近使ったファイルをクイック アクセスに表示する          |               |
|       | 🗹 よく使うフォルダーをクイック アクセスに表示する          |               |
|       | エクスプローラーの履歴を消去する 消去( <u>C</u> )     |               |
|       | 既定値に戻す(                             | <u>R</u> )    |

95. 下図の赤枠で示される「隠しファイル、隠しフォルダー、および隠しドライブを表示する」をクリックします。

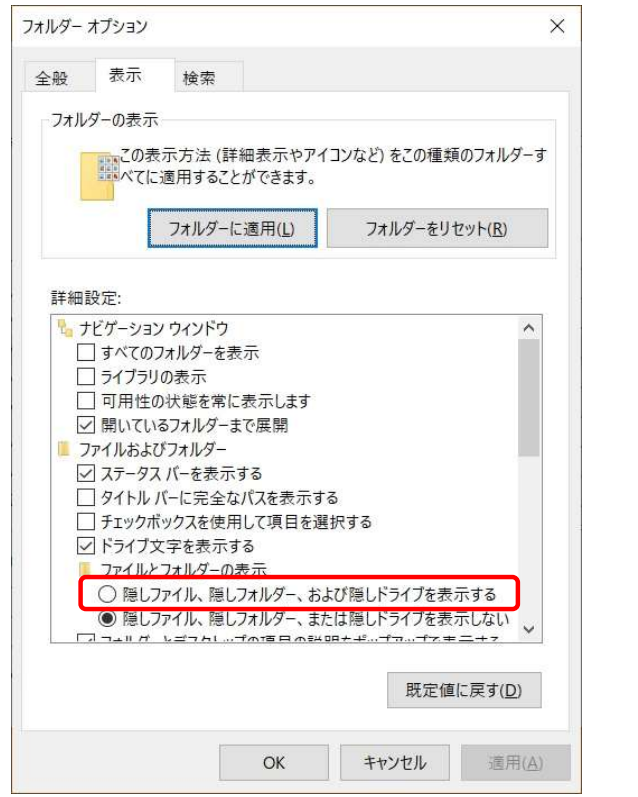

| トルダー オプショ | עו                                                  |                        | ×    |
|-----------|-----------------------------------------------------|------------------------|------|
| 全般表       | 示 検索                                                |                        |      |
| フォルダーのき   | 表示                                                  |                        |      |
| 2         | へい<br>の表示方法 (詳細表示やアイコ<br>てに適用することができます。             | ]ンなど) をこの種類のフォルダーす     | 1000 |
|           | フォルダーに適用(L)                                         | フォルダーをリセット( <u>R</u> ) |      |
| 詳細設定:     |                                                     |                        |      |
|           | -タス バーを表示する<br>-ル バーに完全なパスを表示する<br>・クボックスを使用して項目を選打 | 。<br>沢する               |      |
| ✓ ドラ-     | プ文字を表示する                                            | -25.0                  |      |
| 771       | ルとフォルダーの表示                                          | が際」ドライブたまテナス           |      |
|           | シンアイル、隠しフォルダー、また                                    | は隠しドライブを表示しない          |      |
| ✓ 7オ」     | ダーとデスクトップの項目の説明                                     | をポップアップで表示する           |      |
| マ フォノ     | ダーのヒントにファイル サイズ情報                                   | 服を表示する                 |      |
| ✓ 7オ/     | ターの結合の競合を非表示に                                       | する                     |      |
|           | ニュー ワイントワビフレヒューのハン<br>、ビューで入 カオスとき                  | トフーを衣示する               |      |
| 0.1       | 金索ボックスに自動的に入力する                                     | 5                      |      |
|           | →1+15日+1/2 マ\2+□+7                                  | ~                      |      |
|           |                                                     | 既定値に戻す(D)              |      |
|           |                                                     |                        |      |
|           |                                                     |                        |      |

### 97. 隠れていた「ProgramData」が表示されます、この「ProgramData」をダブルクリックします。

| ▶ 1 1 2 = 1                      | 管理                          | ローカル ディスク (C:)                                                                  |                        | - 0             | $\times$ |
|----------------------------------|-----------------------------|---------------------------------------------------------------------------------|------------------------|-----------------|----------|
| フェルホーム共有表示                       | ドライブ ツール                    |                                                                                 |                        |                 | ~ 🗬      |
| ← → ∽ ↑ 💺 > PC > □-カ)            | レディスク (C:)                  | *                                                                               | U ,0 I-7               | コル ディスク (C:)の検索 | R        |
| 🐛 ローカル ディスク (C:) 🔷 名             | 前                           | ~ 更新日時                                                                          | 種類                     | サイズ             | ^        |
| \$SysReset                       | FSD                         | 2010/11/14 15:22                                                                | 7771, 7711, X-         |                 |          |
| \$Windows.~WS                    | Intel                       | 2018/05/16 15:18                                                                | ファイルフォルダー              |                 | - 1      |
| \$WinREAgent                     | Microsoft                   | 2010/03/10 13:10                                                                | ファイル フォルダー             |                 |          |
| ESD I                            | MSOCache                    | 2018/07/27 9:16                                                                 | ファイル フォルダー             |                 |          |
| Intel 1                          | OneDriveTemp                | 2018/11/20 12:46                                                                | ファイル フォルダー             |                 |          |
| Microsoft                        | PerfLogs                    | 2019/12/07 18:14                                                                | ファイル フォルダー             |                 |          |
| MSOCache                         | Program Files               | 2022/09/15 13:02                                                                | ファイル フォルダー             |                 |          |
|                                  | Program Files (x8           | 5) 2022/09/15 12:01                                                             | ファイル フォルダー             |                 |          |
| Declare                          | ProgramData                 | 2022/06/30 15:01                                                                | ファイル フォルダー             |                 |          |
| PeriLogs                         | Window the ett II as        | 2010/12/07 19:14                                                                | ファイレフォルダー              |                 |          |
| Program Files Application Verifi | work フォルダー<br>wtool ファイル: a | 37, Adobe, Atc, BDLogging, Bitdefender, Emura<br>gent.1646355737.bdinstall.bin, | soft, レフォルダー<br>レフォルダー |                 |          |
| 🧵 Common Files 🔋                 | ユーザー                        | 2022/06/30 16:16                                                                | ファイル フォルダー             |                 |          |
| 🧵 dotnet 📃                       | eula.1041.txt               | 2007/11/20 23:08                                                                | テキスト ドキュメント            | 6 KB            |          |
| 📒 Eclipse Foundatic 🛛 🗟          | ] globdata.ini              | 2007/11/20 23:08                                                                | 構成設定                   | 2 KB            |          |
| EPSON 🗸 🕅                        | install.exe                 | 2007/11/20 23:08                                                                | アプリケーション               | 550 KB          | ~        |
| 24 個の項目                          |                             |                                                                                 |                        |                 |          |

#### 98. 「ProgramData」下の「KODENSHA」をダブルクリックします。

| →               | ローカル ディスク (C:) > ProgramData >      | ~                          | O Prog        | gramDataの検索 |
|-----------------|-------------------------------------|----------------------------|---------------|-------------|
| MSBuild ^       | 名前                                  | 更新日時                       | 種類            | サイズ         |
| NuGet           | 37                                  | 2022/03/04 10:02           | ファイル フォルダー    |             |
| Reference Assem | Adobe                               | 2018/06/11 16:20           | ファイル フォルダー    |             |
| SOURCENEXT      | Atc                                 | 2022/03/04 10:05           | ファイル フォルダー    |             |
| TeamViewer      | BDLogging                           | 2022/03/04 10:04           | ファイル フォルダー    |             |
| VMware          | Bitdefender                         | 2022/03/04 10:14           | ファイル フォルダー    |             |
| Windows Defend  | Emurasoft                           | 2022/04/05 9:04            | ファイル フォルダー    |             |
| Windows Kits    | EPSON                               | 2022/03/04 8:57            | ファイル フォルダー    |             |
| Windows Mail    | Gemma                               | 2022/03/04 10:05           | ファイル フォルダー    |             |
| Windows Media I | iunvter                             | 2022/04/05 13:21           | ファイル フォルダー    |             |
| Mindows Media   | KODENSHA                            | 2022/09/15 10:53           | ファイル フォルダー    |             |
| windows Mulum   | MEGASOFT 作成日時: 2022/03/04 10        | :37                        | ーーール フォルダー    |             |
| Windows NT      | Microsoft サイズ: 58.0 MB              |                            | ル フォルダー       |             |
| Windows Photo V | Microsoft Hel フォルター: ChineseWriter1 | 0, ChineseWriter11, World\ | loice4 ルフォルダー |             |
| Windows Portabl | Microsoft OneDrive                  | 2021/04/01 9:05            | ファイル フォルダー    |             |
|                 |                                     |                            |               |             |

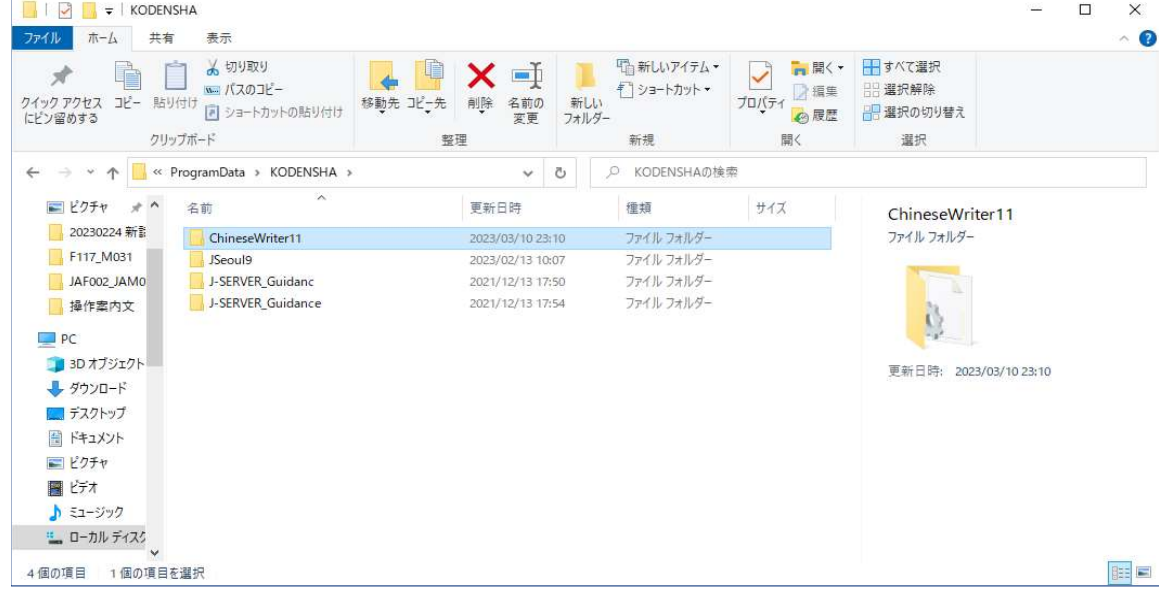

| 100   | -つ上のフォルダに移ります。                                  |              |              |     |
|-------|-------------------------------------------------|--------------|--------------|-----|
|       | 📃 👻   KODENSHA                                  |              | -            |     |
| ファイル  | ホーム 共有 表示                                       |              |              | ~ 🕜 |
| ← →   | ~ 🚹 > PC > ローカル ディスク (C:) > ProgramData > KODEN | isha 〜 ひ     | ୍ନ KODENSHAØ | 検索  |
|       | Win "ProgramData" へ (Alt+上矢印)                   | 更新日時         | 種類           | サイズ |
| 1     | Windows NT<br>Windows Photo V                   | このフォルダーは空です。 |              |     |
| 1     | Windows Portabl WindowsPowerSł                  |              |              |     |
| 8     | ProgramData                                     |              |              |     |
|       | 37<br>Adobe                                     |              |              |     |
|       | Atc                                             |              |              |     |
|       | BDLogging<br>Bitdefender                        |              |              |     |
|       | Emurasoft<br>EPSON                              |              |              |     |
|       | Gemma                                           |              |              |     |
| 1     | iupyter<br>KODENSHA V                           |              |              |     |
| 0 個の項 | 目                                               |              |              |     |

101. 「ProgramData」下の「KODENSHA」を削除します。 注意)他の弊社製品をお使いの場合は、削除しないでください。

|                                                                                                   |                                                                                                    | <b>開く(O)</b><br>新しいウィンドウで開く(E)<br>クイック アクセスにピン留 | めする                                                                |                                         |                                              |                                                |           |    |          |
|---------------------------------------------------------------------------------------------------|----------------------------------------------------------------------------------------------------|-------------------------------------------------|--------------------------------------------------------------------|-----------------------------------------|----------------------------------------------|------------------------------------------------|-----------|----|----------|
| 📕   🛃 📜 🔻   ProgramData                                                                           |                                                                                                    | ᆀ Visual Studio で開く(V)                          |                                                                    |                                         |                                              |                                                | -         |    | $\times$ |
| ファイル ホーム 共有 表<br>← → × ↑ ] > PC > □                                                               | 示<br>ーカル ディスク (C:)                                                                                              | アクセスを許可する(G)<br>以前のパージョンの復元(                    | v) >                                                               | ~                                       | Ü                                            | ,O Pro                                         | gramDataの | 検索 | ~ 7      |
| Windows Multim                                                                                    | 名前<br><b>〕</b> 37                                                                                               | スーパーセキュリティ<br>ライブラリに追加(I)<br>スタートメニューにピン留め      | ><br>)<br>)<br>ja a                                                | 0:02                                    | 種類<br>ファイJ                                   | レフォルダー                                         | サイズ       |    | ^        |
| <ul> <li>Windows Photo \</li> <li>Windows Portabl</li> <li>WindowsPowerSt</li> </ul>              | Adobe<br>Atc<br>BDLogging                                                                                       | 送る(N)<br>切り取り(T)                                | >                                                                  | 6:20<br>0:05<br>0:04                    | ファイノ<br>ファイノ<br>ファイノ                         | レフォルダー<br>レフォルダー<br>レフォルダー                     |           |    |          |
| ProgramData                                                                                       | Bitdefende                                                                                                    | コピー(C)                                          |                                                                    | 0:14                                    | ファイノ                                         | レフォルダー                                         |           |    |          |
| Adobe                                                                                             | Emurasoft<br>EPSON<br>Gemma                                                                                     | ショートカットの作成(S)                                   |                                                                    | :04<br>:57<br>0:05                      | ファイ)<br>ファイ)<br>ファイ)                         | レフォルダー<br>レフォルダー<br>レフォルダー                     |           |    |          |
| BDLogging                                                                                         | jupyter KODENSHA                                                                                                | プロパティ(R)                                        | 2022/00/10                                                         | 3:21<br>8:15                            | ファイノ<br>ファイノ                                 | レ フォルダー<br>レ フォルダー                             |           |    |          |
| <ul> <li>Bitdefender</li> <li>Emurasoft</li> <li>EPSON</li> <li>Gemma</li> <li>jupyter</li> </ul> | <ul> <li>MEGASOFT</li> <li>Microsoft</li> <li>Microsoft H</li> <li>Microsoft O</li> <li>Microsoft Vi</li> </ul> | elp<br>neDrive<br>sual Studio                   | 2019/03/18<br>2022/04/01<br>2018/08/10<br>2021/04/01<br>2022/04/13 | 10:46<br>3:58<br>11:04<br>9:05<br>10:58 | ファイ)<br>ファイ)<br>ファイ)<br>ファイ)<br>ファイ)<br>ファイ) | レフォルダー<br>レフォルダー<br>レフォルダー<br>レフォルダー<br>レフォルダー |           |    |          |
| KODENSHA ~<br>44 個の項目 1 個の項目を選択                                                                   | Mozilla                                                                                                    |                                                 | 2019/03/12                                                         | 15:41                                   | ファイノ                                         | レフォルダー                                         |           |    |          |

102. 「ProgramData」下の「Microsoft」をダブルクリックします。

| → ~ ↑ 🖡 > PC > 🗆 – | カル ディスク (C:) > ProgramData > | ~                | Ü      | ,O Prog | ramDataの検索 |  |
|--------------------|------------------------------|------------------|--------|---------|------------|--|
| Windows Multim     | 名前                           | 更新日時             | 種類     |         | サイズ        |  |
| Windows NT         | 37                           | 2022/03/04 10:02 | ファイル   | フォルダー   |            |  |
| Windows Photo V    | Adobe                        | 2018/06/11 16:20 | ファイル   | フォルダー   |            |  |
| Windows Portabl    | Atc                          | 2022/03/04 10:05 | ファイル   | フォルダー   |            |  |
| WindowsPowerSł     | BDLogging                    | 2022/03/04 10:04 | ファイル   | フォルダー   |            |  |
| ProgramData        | Bitdefender                  | 2022/03/04 10:14 | ファイル   | フォルダー   |            |  |
| 37                 | Emurasoft                    | 2022/04/05 9:04  | ファイル   | フォルダー   |            |  |
| Adobe              | EPSON                        | 2022/03/04 8:57  | ファイル   | フォルダー   |            |  |
| Atc                | 🧵 Gemma                      | 2022/03/04 10:05 | ファイル   | フォルダー   |            |  |
| - Alc              | 🧵 jupyter                    | 2022/04/05 13:21 | ファイル   | フォルダー   |            |  |
| BDLogging          | MEGASOET                     | 2019/03/18 10:46 | ファイル   | フォルダー   |            |  |
| Bitdefender        | Microsoft                    | 2022/04/01 8:58  | ファイル   | フォルダー   |            |  |
| Emurasoft          | Microsoft Help               | 2018/08/10 11:04 | ファイル   | フォルダー   |            |  |
| EPSON              | Microsoft OneDrive           | 2021/04/01 9:05  | ファイル   | フォルダー   |            |  |
| 🧵 Gemma            | Microsoft Visual Studio      | 2022/04/13 10:58 | ファイル   | フォルダー   |            |  |
|                    | 1                            | 2040/02/42 45:44 | 777/11 | コナリガ    |            |  |

~ 🕐

103. 「Microsoft」下の「Windows」をダブルクリックします。

| → ~ ↑ <mark>↓</mark> > PC > E | V]<br>コーカル ディスク (C:) > ProgramData > Microsoft | › ·              | U O Micro      | osoftの検索 |
|-------------------------------|------------------------------------------------|------------------|----------------|----------|
| Windows NT                    | 名前                                             | 更新日時             | 種類             | サイズ      |
| Windows Photo V               |                                                | 2010/12/07 10:11 | 77 178 24782   |          |
| Windows Portabl               | Storage Health                                 | 2019/12/07 18:14 | ファイルフォルター      |          |
| WindowsPowerSt                | UEV                                            | 2019/12/08 0:14  | ファイル フォルター     |          |
| ProgramData                   | User Account Pictures                          | 2022/06/30 16:16 | ファイル フォルター     |          |
| ProgramData                   | Vault                                          | 2018/12/21 1:21  | ファイル フォルター     |          |
| <u> </u>                      | VisualStudio                                   | 2022/04/01 8:54  | ファイル フォルター     |          |
| Adobe                         |                                                | 2019/12/07 18:14 | ファイル フォルター     |          |
| Atc                           | Windows                                        | 2021/04/01 12:02 | ファイル フォルター     |          |
| BDLogging                     | 作成日時: 2019/12/07 18:14                         | 2022/03/04 10:05 | ファイルフォルター      |          |
| Bitdefender                   | Windows D フォルダー: AppRepository                 | 2022/08/30 17:29 | ファイル フォルダー     |          |
| Emurasoft                     | Windows N 27/17: AppxProvisioning.xmi          | 2019/12/08 0:12  | ファイル フォルター     |          |
| EPSON                         | Windows Security Health                        | 2019/12/07 18:31 | ファイル フォルター     |          |
| Gemma                         | Winnes                                         | 2019/12/07 16:14 | ファイルフォルター      |          |
| iupyter                       | WPD                                            | 2021/04/01 6.57  | ファイル フォルター     |          |
|                               | Web                                            | 2018/06/15 13:01 | 7717077709-    |          |
| MEGASOFI                      | wwansvc                                        | 2019/12/07 18:31 | - פעראל ער ריר |          |

| <ul> <li>Network</li> <li>A         <ul> <li>A</li></ul></li></ul>                                                                                                    | ルホーム 共有 表              | 示                                     |                                      |                          |         | ~ ( |
|----------------------------------------------------------------------------------------------------|------------------------|---------------------------------------|--------------------------------------|--------------------------|---------|-----|
| Network       名前       更新日時       種類       サイズ         Office       GameExplorer       2019/12/07 18:14       ファイル フォルダー         Phone Tools       IfSvc       2021/04/01 9:03       ファイル フォルダー         Provisioning       Models       2021/04/01 9:04       ファイル フォルダー         Search       OneSettings       2021/04/01 9:04       ファイル フォルダー         Settings       PackagedEventProviders       2019/12/07 18:14       ファイル フォルダー         SmsRouter       Parental Controls       2019/12/07 18:14       ファイル フォルダー         Spectrum       Parental Controls       2019/12/07 18:14       ファイル フォルダー         Spectrum       RetailDemo       2019/12/07 18:14       ファイル フォルダー         Storage Health       RetailDemo       2019/12/07 18:14       ファイル フォルダー         Sqm       2021/04/01 12:02       ファイル フォルダー       1         Visual Studio       SystemData       2022/09/15 12:13       ファイル フォルダー         Visual Studio       WER       2021/04/01 12:02       ファイル フォルダー | → 👻 ↑ 📜 « ローカル 5       | ディスク (C:) > ProgramData > Microsoft > | Windows > v                          | ບ 🔎 Wind                 | dowsの検索 |     |
| Phone Tools       LfSvc       2019/12/07 18:14 $J74/k J J k J k J - J k J k J - J k J k J - J k J k$                                                                                                    | Network ^              | 名前                                    | 更新日時                                 | 種類                       | サイズ     |     |
| Notacing       Models       2021/04/01 9:04       374/b 73/b 9-         Search       OneSettings       2021/04/01 8:51       774/b 73/b 9-         Settings       PackagedEventProviders       2019/12/07 18:14       774/b 73/b 9-         SmsRouter       Parental Controls       2019/12/07 18:14       774/b 73/b 9-         Spectrum       Power Efficiency Diagnostics       2021/09/15 12:13       774/b 73/b 9-         Spech_OneCor       RetailDemo       2019/12/07 18:14       774/b 73/b 9-         Storage Health       Sqm       2021/04/01 12:02       774/b 73/b 9-         UEV       SystemData       2022/09/15 12:13       774/b 73/b 9-         Vault       WER       2019/12/07 18:14       774/b 73/b 9-         Vault       WER       2019/12/07 18:14       774/b 73/b 9-                                                                                                    | Phone Tools            | LfSvc                                 | 2019/12/07 18:14<br>2021/04/01 9:03  | ファイル フォルダー<br>ファイル フォルダー |         |     |
| Settings       Parkageoventrivotiders       2019/12/07 18:14       574/b 74/b 74         SmsRouter       Parental Controls       2019/12/07 18:14       774/b 74/b 74         Spectrum       Perental Controls       2022/09/15 12:13       774/b 74/b 74         Specch_OneCor       RetailDemo       2018/07/07 17:22       774/b 74/b 74         Storage Health       Sigm       2021/04/01 12:02       774/b 74/b 74         UEV       SystemData       2022/06/30 16:18       774/b 74/b 74         User Account Pi       Templates       2019/12/07 18:31       774/b 74/b 74         Vault       WER       2019/12/07 18:31       774/b 74/b 74         VisualStudio       wfp       2019/12/07 18:31       774/b 74/b 74                                                                                                    | Search                 | Models     OneSettings                | 2021/04/01 9:04                      | ファイル フォルター<br>ファイル フォルダー |         |     |
| Spectrum         Power Entriciency Diagnostics         2022/09/15 12:13         5/34.0/34.9/2           Specch_OneCor         RetailDemo         2018/07/07 17:22         774.0/34.9/2           Storage Health         Ringtones         2019/12/07 18:14         774.0/34.9/2           UEV         Sqm         2021/04/01 12:02         774.0/34.9/2           User Account Pi         Templates         2019/12/07 18:14         774.0/34.9/2           Vault         WER         2019/12/07 18:31         774.0/34.9/2           VisualStudio         wfp         2021/04/01 8:52         774.0/34.9/2                                                                                                    | Settings               | Parental Controls                     | 2019/12/07 18:14                     | ファイル フォルダー<br>ファイル フォルダー |         |     |
| Storage Health       Image: Storage Health       Sqm       2019/12/07 18:14       574/0 74/09 -         UEV       Sqm       2021/04/01 12:02       774/0 74/09 -         User Account Pi       SystemData       2022/06/30 16:18       774/0 74/09 -         Vault       WER       2019/12/07 18:31       774/0 74/09 -         VisualStudio       Image: Storage Health       2021/04/01 18:52       774/0 74/09 -                                                                                                    | Spectrum Speech_OneCor | RetailDemo                            | 2022/09/15 12:13                     | ファイル フォルダー<br>ファイル フォルダー |         |     |
| User Account Pi         I Templates         2019/12/24 14:21         ファイル フォルダー           Vault         WER         2019/12/07 18:31         ファイル フォルダー           VisualStudio         wtp         2021/04/01 8:52         ファイル フォルダー                                                                                                    | Storage Health<br>UEV  | Sqm                                   | 2019/12/07 18:14 2021/04/01 12:02    | ファイル フォルダー<br>ファイル フォルダー |         |     |
| Value         WER         2019/12/07 18:31         ファイル フォルター           VisualStudio         wtp         2021/04/01 8:52         ファイル フォルダー                                                                                                    | User Account Pi        | SystemData<br>Templates               | 2022/06/30 16:18<br>2019/12/24 14:21 | ファイル フォルダー<br>ファイル フォルダー |         |     |
|                                                                                                    | VisualStudio           | WER .                                 | 2019/12/07 18:31<br>2021/04/01 8:52  | ファイル フォルダー<br>ファイル フォルダー |         |     |

105. 「スタートメニュー」下の「プログラム」をダブルクリックします。

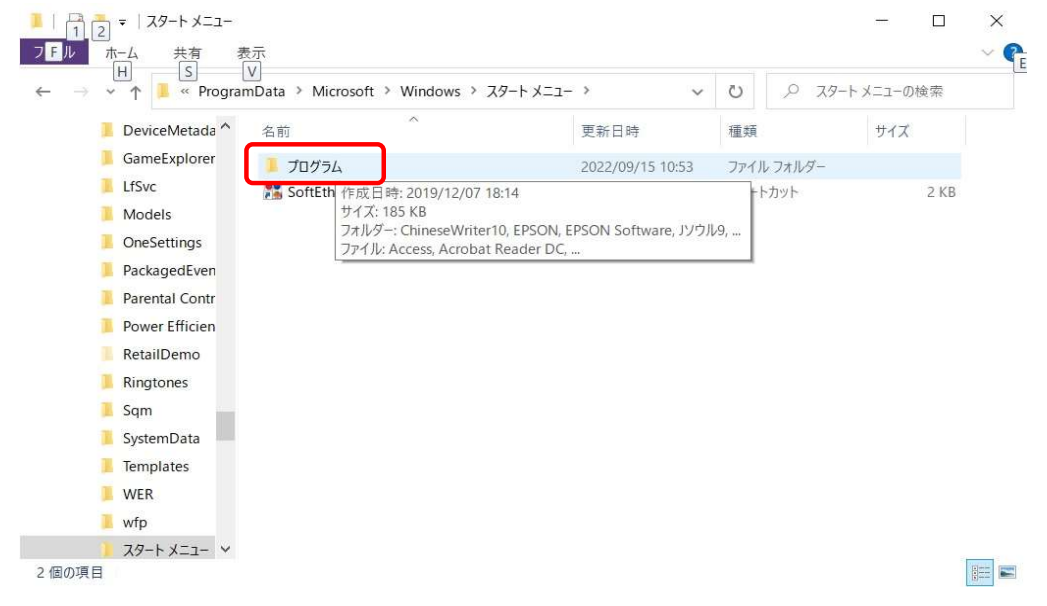

106. 「プログラム」下の「ChineseWriter11」「ChineseWriter11 サポートツール」「ChineseWriter11 補助ツール」を削除します。

| → ・ ↑ · · · · · · · · · · · · · · · · · ·                     | s > スタート メニュー > プログラム ><br>^<br>-Zip<br>lienware | ●理<br>更新日時<br>2022/06/28 17:-<br>2021/05/21 15:: | <ul> <li>デログラムの検索</li> <li>建類</li> <li>ファイルフォルダー</li> </ul> | サイズ・ | <sup>選択</sup><br>3 個の項目を選 | !祝         |
|---------------------------------------------------------------|--------------------------------------------------|--------------------------------------------------|-------------------------------------------------------------|------|---------------------------|------------|
| ■ ピクチャ ★ ^ 名前<br>20230224新計 7<br>5117_M031 4<br>JAF002_JAM0 4 | -Zip                                             | 更新日時<br>2022/06/28 17:4<br>2021/05/21 15:2       | 15 ファイルフォルダー                                                | サイズ  | 3 個の項目を選                  | !択         |
| ■ ビクチャ 余 名前<br>20230224新計 7<br>F117_M031 4<br>JAF002_JAM0 6   | -Zip<br>lienware                                 | 更新日時<br>2022/06/28 17:4<br>2021/05/21 15:2       | 権頼<br>45 ファイル フォルダー                                         | #12  | 3 個の項目を選                  | けた         |
| 20230224 新計 7<br>F117_M031 4<br>JAF002_JAM0 4                 | -Zip<br>lienware                                 | 2022/06/28 17:4                                  | 45 ファイル フォルダー                                               |      |                           | 2.37       |
| F117_M031 A                                                   | lienware                                         | 2021/05/21 15:2                                  |                                                             |      |                           |            |
| JAF002_JAM0                                                   |                                                  |                                                  | 27 ファイル フォルダー                                               |      | 1 march 1                 |            |
|                                                               | ndroid SDK Tools                                 | 2022/02/18 10:2                                  | 20 ファイル フォルダー                                               |      |                           |            |
| 操作案内文                                                         | hineseWriter11                                   | 2023/03/10 23:1                                  | 11 ファイル フォルダー                                               |      |                           |            |
|                                                               | hineseWriter11 サポートツール                           | 2023/03/10 23:1                                  | 10 ファイルフォルダー                                                |      |                           |            |
| PC C                                                          | hineseWriter11 補助ツール                             | 2023/03/10 23:1                                  | 10 ファイル フォルダー                                               |      | and the second            |            |
| 📕 3D オブジェクト 👘 🚺                                               | NOTEK                                            | 2021/12/20 10:3                                  | 38 ファイル フォルダー                                               |      | 更新日時: 2023/03             | 3/10 23:10 |
| 🦻 ダウンロード 💦 📙 E                                                | aseUS RecExperts                                 | 2022/12/28 16:3                                  | 30 ファイル フォルダー                                               |      |                           |            |
| 🔜 デスクトップ 💦 E                                                  | SET                                              | 2023/03/06 16:1                                  | 11 ファイル フォルダー                                               |      |                           |            |
| 1 F+1X2F                                                      | iit                                              | 2022/10/04 18:1                                  | 17 ファイル フォルダー                                               |      |                           |            |
| <i>V</i> ⊅≠+                                                  | SERVER Advance                                   | 2021/06/10 14:1                                  | 11 ファイル フォルダー                                               |      |                           |            |
|                                                               | ソウル9                                             | 2023/02/13 14:3                                  | 34 ファイル フォルダー                                               |      |                           |            |
| J C74                                                         | ソウル9 サポートツール                                     | 2023/02/13 14:3                                  | 34 ファイル フォルダー                                               |      |                           |            |
| ショージック 3 リ                                                    | リウル9 設定ツール                                       | 2023/02/13 14:3                                  | 34 ファイル フォルダー                                               |      |                           |            |

107. 「プログラム」下の「スタートアップ」をダブルクリックします。

| ▶   ☑ ■ =   プログラム                                    |   |   |   | -        | ×   |
|------------------------------------------------------|---|---|---|----------|-----|
| ファイル ホーム 共有 表示                                       |   |   |   |          | ~ 7 |
| ← → × ↑ 🧵 « Microsoft > Windows > スタートメニュー > プログラム > | ~ | Ö | Q | プログラムの検索 |     |

| スタートメニュー ^    | 名前                                  | 更新日時                    | 種類         | サイズ  |
|---------------|-------------------------------------|-------------------------|------------|------|
| 🧎 プログラム       | Windows システム ツール                    | 2021/09/17 17:30        | ファイル フォルダー |      |
| EPSON         | Windows 管理ツール                       | 2022/06/30 16:03        | ファイル フォルダー |      |
| EPSON Sof     | Windows 簡単操作                        | 2021/04/01 8:44         | ファイル フォルダー |      |
| 1ソウル9         | WinMerge                            | 2022/04/05 9:06         | ファイル フォルダー |      |
| 🧵 Maintenanc  | サイボウズ Office 7 リマインダー               | 2022/03/31 10:12        | ファイル フォルダー |      |
| Microsoft C   | 3 スーパーセキュリティ                        | 2022/03/04 10:04        | ファイル フォルダー |      |
| SoftEther V   | <del>- スーパーセキュリティ</del> VPN         | 2022/06/30 15:02        | ファイル フォルダー |      |
| SOURCENE      | 📜 スタートアップ                           | 2022/09/16 14:01        | ファイル フォルダー |      |
| Visual Stud   | Acces 作成日時: 2019/12/07 18:14        |                         | ートカット      | 3 KB |
|               | ₽ Acrob サイズ: 4.03 KB                |                         | -トカット      | 3 KB |
| Viviware      | f Blend Jアイル: CW10_IME設定, SoftEther | VPN Client Manager Star | tup, トカット  | 2 KB |
| Windows K     | 📲 Excel                             | 2018/11/12 13:05        | ショートカット    | 3 KB |
| Windows P     | 🐬 Google Chrome                     | 2022/09/07 13:54        | ショートカット    | 3 KB |
| 📙 Windows 7   | 殻 Microsoft Edge                    | 2022/09/16 10:02        | ショートカット    | 3 KB |
| 🧵 Windows S   | DneNote 2016                        | 2018/11/12 13:05        | ショートカット    | 3 KB |
| 📜 Windows 🖁 🛩 | 🚰 Outlook                           | 2018/11/12 13:05        | ショートカット    | 3 KB |
| 36 個の項目       |                                     |                         |            |      |

108. 「スタートアップ」下の「CW11\_IME設定」にマウスポインタを合わせてマウスの右ボタンをクリックします。

| パイル ホーム 共有 表示                      |                             |                                             |                                                                                                    |                                                                | ~ 0 |
|------------------------------------|-----------------------------|---------------------------------------------|----------------------------------------------------------------------------------------------------|----------------------------------------------------------------|-----|
|                                    | 動先 パー先         削除 名前の<br>変更 | 「面新しいアイテム・     「」ショートカット・     新しい     フォルダー | レンジョン 2015-1 日本 1015-1 日本 1005-1 日本 1005-1 日本 1005-1 1005-1 00-1005-1 00-1005-1 00-1005-1 00-1005-100-100-1005-100-1005-100-1005-100-100 | <ul> <li>■ すべて選択</li> <li>■ 選択解除</li> <li>■ 選択の切り替え</li> </ul> |     |
| クリップボード                            | 整理                          | 新規                                          | 開く                                                                                                    | 選択                                                             |     |
| ← → → ↑ 📙 « スタートメニュー » プログラム » スター | トアップ 🗸                      | 9 、 スタートアップの検索                              | <b></b>                                                                                                    |                                                                |     |
| ■ ピクチャ オ ヘ 名前                      | 更新日時                        | 種類                                          | サイズ                                                                                                    | 2 個の項目                                                         |     |
| 20230224 新計 🔂 CW11_IME設定           | 2023/03/10 23:1             | 0 ショートカット                                   | 2 KB                                                                                                    |                                                                |     |
| F117_M031 JWordUpdateNotifier      | 2022/10/26 16:5             | 7 ショートカット                                   | 2 KB                                                                                                    |                                                                |     |
| JAF002_JAM0                        |                             |                                             |                                                                                                    |                                                                |     |
| - 操作案内文                            |                             |                                             |                                                                                                    |                                                                |     |
| PC PC                              |                             |                                             |                                                                                                    |                                                                |     |
| 3D オブジェクト                          |                             |                                             |                                                                                                    |                                                                |     |
| 🕹 ダウンロード                           |                             |                                             |                                                                                                    |                                                                |     |
| 🔜 デスクトップ                           |                             |                                             |                                                                                                    |                                                                |     |
| ドキュメント                             |                             |                                             |                                                                                                    |                                                                |     |
| ■ ピクチャ                             |                             |                                             |                                                                                                    |                                                                |     |
| 🗃 ビデオ                              |                             |                                             |                                                                                                    |                                                                |     |
| 🎝 ミュージック                           |                             |                                             |                                                                                                    |                                                                |     |
|                                    |                             |                                             |                                                                                                    |                                                                |     |

109. 「ショートカットの検索」が表示されましたら、「キャンセル」をクリックします。

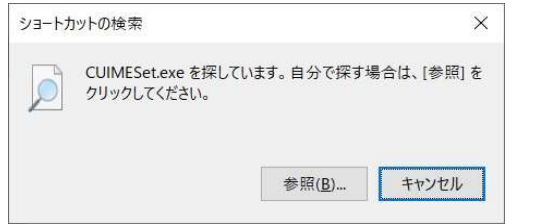

### 110. 「CW11\_IME設定」を削除します。

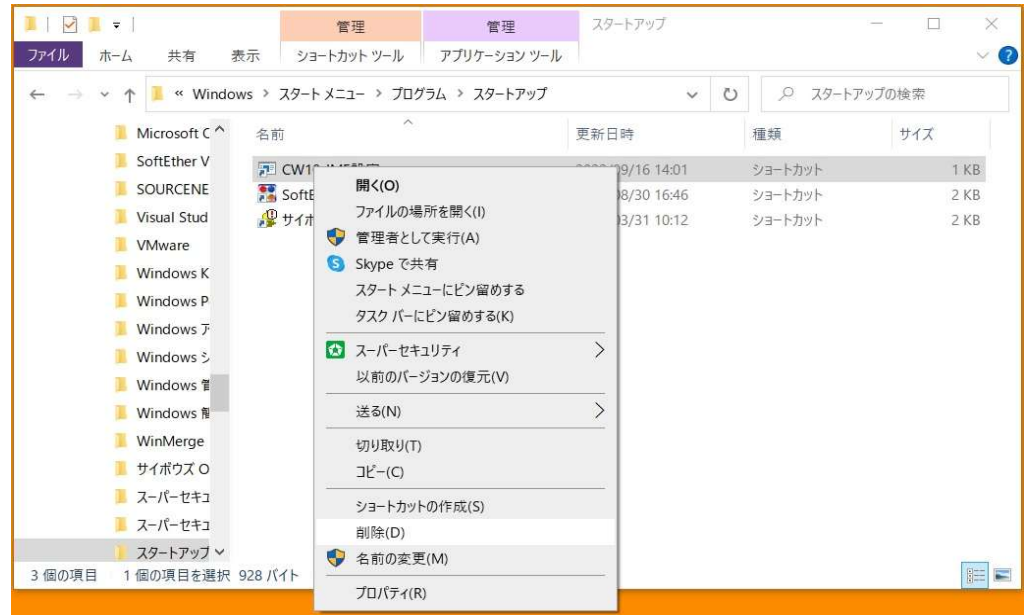

### 111. 「エクスプローラー」で「Cドライブ」下の「Windows」をダブルクリックします。

| 👟   🗹 📜 =           | 管理 ローカル ディス          | ク (C:)           |             | - 🗆           | $\times$  |
|---------------------|----------------------|------------------|-------------|---------------|-----------|
| ファイル ホーム 共有 表示      | 〒 ドライブ ツール           |                  |             |               | ~ (?      |
| ← → ∽ ↑ 🛃 > PC > □- | カル ディスク (C:) >       | ~                | ∪ ,0 ⊡−カ/   | レディスク (C:)の検索 | II Se     |
| ダウンロード オ ^          | 名前                   | 更新日時             | 種類          | サイズ           | ^         |
| F+1×××              | ESD                  | 2019/11/14 15:22 | ファイル フォルダー  |               |           |
| ■ ビクチャ オ            | Intel                | 2018/05/16 15:18 | ファイル フォルダー  |               |           |
| 🣜 CW10_手動アンインス      | Microsoft            | 2022/04/01 9:11  | ファイル フォルダー  |               |           |
|                     | PerfLogs             | 2019/12/07 18:14 | ファイル フォルダー  |               |           |
| Glebrive - Personal | Program Files        | 2022/09/15 13:02 | ファイル フォルダー  |               |           |
| → 🤰 PC              | Program Files (x86)  | 2022/09/15 12:01 | ファイル フォルダー  |               |           |
| > 🧊 3D オブジェクト       | Windows              | 2022/09/15 10:53 | ファイル フォルダー  |               |           |
| > 🖊 ダウンロード          | work                 | 2022/09/15 10:49 | ファイル フォルダー  |               |           |
| > 🔜 デスクトップ          | 📜 wtool              | 2021/06/04 13:02 | ファイル フォルダー  |               |           |
| > 🕮 ドキュメント          | 📕 ユーザー               | 2022/06/30 16:16 | ファイル フォルダー  |               |           |
| > = ピクチャ            | eula.1041.txt        | 2007/11/20 23:08 | テキスト ドキュメント | 6 KB          |           |
|                     | globdata.ini         | 2007/11/20 23:08 | 構成設定        | 2 KB          |           |
|                     | 🕼 install.exe        | 2007/11/20 23:08 | アプリケーション    | 550 KB        |           |
| > 🦻 ミュージック          | install.ini          | 2007/11/20 23:08 | 構成設定        | 1 KB          |           |
| > 📜 ローカル ディスク (C:)  | install.res.1041.dll | 2007/11/20 23:11 | アプリケーション拡張  | 80 KB         |           |
|                     | VC_RED.cab           | 2007/11/20 23:16 | キャビネット ファイル | 1,409 KB      | ~<br>==== |

### 112. 「Windows」下の「System32」をダブルクリックします。

| →                   | ローカル ディスク (C:) > Windows | ~                | <ul><li>ン Windowsの検索</li></ul> |  |
|---------------------|--------------------------|------------------|--------------------------------|--|
| ビデオ     ^     ^     | 名前<br>                   | 更新日時             | 種類 サイズ                         |  |
| ♪ ミュージック            | Setup                    | 2021/04/01 8:20  | ファイル フォルダー                     |  |
| しーカル ディスク (C:)      | ShellComponents          | 2022/06/30 16:03 | ファイル フォルダー                     |  |
| SysReset            | ShellExperiences         | 2022/08/30 17:29 | ファイル フォルダー                     |  |
| \$Windows.~WS       | SKB                      | 2019/12/07 18:31 | ファイル フォルダー                     |  |
| \$WinREAgent        | SoftwareDistribution     | 2021/04/01 9:03  | ファイル フォルダー                     |  |
| ESD                 | Speech                   | 2019/12/07 18:14 | ファイル フォルダー                     |  |
| Intel               | Speech_OneCore           | 2019/12/07 18:14 | ファイル フォルダー                     |  |
| Microsoft           | Cystem                   | 2019/12/07 18:14 | ファイル フォルダー                     |  |
| MSOCache            | System32                 | 2022/09/15 15:44 | ファイル フォルダー                     |  |
| OcoDriveTerre       | SystemApps               | 2019/12/08 0:14  | ファイル フォルダー                     |  |
| OneDrive lemp       | SystemResources          | 2022/08/30 17:29 | ファイル フォルダー                     |  |
| PertLogs            | SystemTemp               | 2021/12/16 2:23  | ファイル フォルダー                     |  |
| Program Files       | SysWOW64                 | 2022/09/15 15:44 | ファイル フォルダー                     |  |
| Program Files (x86) | ТАРІ                     | 2019/12/07 18:14 | ファイル フォルダー                     |  |
|                     | Tasks                    | 2021/04/01 0.56  | ファイル・フォルダー                     |  |

### 113. 「System32」下の「B5IMEV10.IME」を削除します。

| 🛃 📮   System32                                            | * -                                                 |                |        |           | - 0      | ×      |
|-----------------------------------------------------------|-----------------------------------------------------|----------------|--------|-----------|----------|--------|
| $\rightarrow$ $\rightarrow$ $\uparrow$ $\rightarrow$ PC > | ローカル ディスク (C:) > Windows > Syste                    | m32            | ~ Ŭ    | ,O System | n32の検索   |        |
| Resources ^                                               | 名前                                                  | 更新日時           | 種类     |           | サイズ      |        |
| SchCache                                                  | B5IMEV10.IME                                        | 2014/08/26.11  | 20 IME | ファイル      | 1,294 KB |        |
| schemas                                                   | 、baaupdate.exe プログラムオ                               | から開く(H)        | アプリ    | ケーション     | 111 KB   | 1      |
| security                                                  | 🐵 BackgroundMedi 🕒 Skype でき                         | 专有             | アプリ    | ケーション拡張   | 70 KB    |        |
| ServiceProfiles                                           | ■ backgroundTaskF 🖒 共有                              |                | アプリ    | ケーション     | 20 KB    |        |
| ServiceState                                              | 🔳 BackgroundTrans 🔯 スーパーセキ                          | בודי >         | アプリ    | ケーション     | 37 KB    |        |
| Servicestate                                              | <ul> <li>BamSettingsClier</li> <li>以前のバー</li> </ul> | ジョンの復元(V)      | 3 アプリ  | ケーション拡張   | 16 KB    |        |
| servicing                                                 | BarcodeProvision                                    | >              | アプリ    | ケーション拡張   | 90 KB    |        |
| Setup                                                     | basecsp.dll                                         |                | > アプリ  | ケーション拡張   | 206 KB   |        |
| ShellComponents                                           | <ul> <li>basesrv.dll</li> <li>切り取り(T</li> </ul>     | )              | 3 アプリ  | ケーション拡張   | 70 KB    |        |
| ShellExperiences                                          | batmeter.dll     □Ľ−(C)                             |                | 3 アプリ  | ケーション拡張   | 41 KB    |        |
| 📕 SKB                                                     | 🗟 bcastdvr.proxy.dll ショートカッ                         | トの作成(S)        | 3 アプリ  | ケーション拡張   | 256 KB   |        |
| SoftwareDistribut                                         | 🚳 BcastDVRBroker.c 🌍 削除(D)                          |                | アプリ    | ケーション拡張   | 109 KB   |        |
| Speech                                                    | BcastDVRClient.d 令 名前の変引                            | 更(M)           | アプリ    | ケーション拡張   | 481 KB   |        |
| Speech OneCore                                            | BcastDVRCommc                                       |                | アプリ    | ケーション拡張   | 239 KB   |        |
| System                                                    | bcastdvruserservi                                   | ()             | アプリ    | ケーション拡張   | 1,353 KB |        |
| System 22                                                 | 🗟 bcd.dll                                           | 2021/04/01 8:3 | 9 アプリ  | ケーション拡張   | 128 KB   |        |
| System32                                                  | 1 26 MD                                             |                |        | L         | A 14 115 | (1) TH |

114. 「System32」下の「ChinaTWV10.dll」を削除します。

× ~ ?

| Resources ^       | 名前                    |             | 更新日時             | 種類         | サイズ   |
|-------------------|-----------------------|-------------|------------------|------------|-------|
| SchCache          | ChinaTWV10.dll        |             | 2014/04/20 10:52 | アプリケーション拡張 | 456 K |
| schemas           | Crikask.exe           | 🜀 Skype で共有 |                  | アプリケーション   | 26 k  |
| security          | chkntfs.exe           | L 共有        |                  | アプリケーション   | 23 k  |
| ServiceProfiles   | Chkwudrv.dll          | プログラムから開く   | ζ(H)             | アプリケーション拡張 | 26 k  |
| ServiceFiones     | choice.exe            | 🔯 スーパーセキュリテ | r >              | アプリケーション   | 35 k  |
| ServiceState      | chs_singlechar_pinyin | 以前のバージョンの   | D復元(V)           | DAT ファイル   | 164 k |
| servicing         | ChsStrokeDS.dll       | 送る(NI)      | >                | アプリケーション拡張 | 450 H |
| Setup             | ChtAdvancedDS.dll     |             |                  | アプリケーション拡張 | 105 H |
| ShellComponents   | ChtBopomofoDS.dll     | 切り取り(T)     |                  | アプリケーション拡張 | 453 H |
| ShellExperiences  | ChtCangjieDS.dll      | コピー(C)      |                  | アプリケーション拡張 | 459 k |
| SKB               | ChtHkStrokeDS.dll     | ショートカットの作   | 戎(S)             | アプリケーション拡張 | 450 k |
| SoftwareDistribut | ChtQuickDS.dll        | 🌗 削除(D)     |                  | アプリケーション拡張 | 448 K |
| Speech            | ChxAPDS.dll           | 4前の変更(M)    |                  | アプリケーション拡張 | 530 k |
| Speech OneCore    | ChxDecoder.dll        |             |                  | アプリケーション拡張 | 372 k |
| System            | ChxHAPDS.dll          | 70/()1(K)   |                  | アプリケーション拡張 | 503 k |
| System            | chxinputrouter.dll    |             | 2021/04/01 8:38  | アプリケーション拡張 | 358   |

#### 115. 「System32」下の「CWBuCodeV10.dll」を削除します。 📕 🛛 📕 🗢 🛛 System32 × ファイル ホーム 共有 表示 ? ← → × ↑ 📜 > PC > ローカル ディスク (C:) > Windows > System32 > ~ Resources ^ 更新日時 種類 サイズ CWBuCodeV10.dll 2012/11/09 20:25 アプリケーション拡張 528 KB SchCache 🜀 Skype で共有 CX64APO.dll ケーション拡張 📒 schemas 1,571 KB 13 共有 cxcredprov.dll ケーション拡張 114 KB security CXHProvisioningServer.dll プログラムから開く(H)... ケーション拡張 294 KB ServiceProfiles d2d1.dll 🔯 スーパーセキュリティ > ケーション拡張 5,929 KB ServiceState d2d1debug3.dll ケーション拡張 562 KB 以前のバージョンの復元(V) servicing d3d8thk.dll ケーション拡張 14 KB 🧵 Setup 送る(N) > d3d9.dll ワーション拡張 1,833 KB ShellComponents 切り取り(T) d3d9on12.dll 725 KB ワーション拡張 ShellExperiences コピー(C) 🗟 d3d10.dll ーション拡張 1,189 KB 🚳 d3d10\_1.dll 📕 SKB アーション拡張 177 KB ショートカットの作成(S) d3d10\_1core.dll ーション拡張 37 KB SoftwareDistribut 🌗 削除(D) d3d10core.dll 36 KB ケーション拡張 Speech 4 前の変更(M) d3d10level9.dll 373 KB ケーション拡張 Speech\_OneCore プロパティ(R) d3d10ref.dll ケーション拡張 20 KB 🧵 System 2020/12/02 5:30 d3d10sdklayers.dll アプリケーション拡張 21 KB System32 V ----5 . . . 1 do 7 lit 4,920 個の項目 1 個の項目を選択 528 KB

#### 116. 「System32」下の「GBimev10.IME」を削除します。

| → × ↑ 📜 > PC > I    | コーカル ディスク (C:) > Window | vs > | System32 > v        | Ö     | ,O System  | 32の検索    |  |
|---------------------|-------------------------|------|---------------------|-------|------------|----------|--|
| Resources ^         | ~ 名前                    |      | 更新日時                | 種類    |            | サイズ      |  |
| SchCache            | GBimev10.IME            |      |                     | IME 7 | ワイル        | 1,294 KB |  |
| 🧵 schemas           | gcdef.dll               | -    | ノロクラムから開く(H)        | アプリ   | ケーション拡張    | 132 KB   |  |
| security            | 🚳 gdi32.dll             | 6    | Skype で共有           | アプリ   | ケーション拡張    | 159 KB   |  |
| ServiceProfiles     | gdi32full.dll           | R    | 共有                  | アプリ   | ケーション拡張    | 1,054 KB |  |
| ServiceState        | GdiPlus.dll             |      | スーパーセキュリティ >        | アプリ   | ケーション拡張    | 1,669 KB |  |
|                     | generaltel.dll          |      | 以前のハージョンの復元(V)      | アプリ   | ケーション拡張    | 589 KB   |  |
|                     | GenValObj.exe           |      | 送る(N) >             | アプリ   | ケーション      | 659 KB   |  |
| Setup               | Geocommon.dll           |      | tのり取り(T)            | アプリ   | ケーション拡張    | 51 KB    |  |
| ShellComponents     | Geolocation.dll         |      | 1 <sup>2</sup> -(0) | アプリ   | ケーション拡張    | 478 KB   |  |
| ShellExperiences    | getmac.exe              |      |                     | アプリ   | ケーション      | 88 KB    |  |
| SKB                 | getuname.dll            |      | ショートカットの作成(S)       | アプリ   | ケーション拡張    | 11 KB    |  |
| 🧵 SoftwareDistribut | Gfxres.ar-SA.resources  | •    | 削除(D)               | RESO  | URCES ファイル | 163 KB   |  |
| Speech              | Gfxres.cs-CZ.resource   | •    | 名前の変更(M)            | RESO  | URCES ファイル | 139 KB   |  |
| Speech_OneCore      | Gfxres.da-DK.resource   |      | プロパティ(R)            | RESO  | URCES ファイル | 134 KB   |  |
| Contract            | Gfxres.de-DE.resource:  |      | 2010/03/13 10.44    | RESO  | URCES ファイル | 144 KB   |  |

#### 117. 「System32」下の「ugbimev10.IME」を削除します。

| 📜   🔄 📜 🗢   System32                     |                  | - 🗆 ×               |
|------------------------------------------|------------------|---------------------|
| ファイル ホーム 共有 表示                           |                  | ~ 🕜                 |
| ← → ~ ↑ 📜 > PC > ローカル ディスク (C:) > Window | s > System32 > v | ひ 🔎 System32の検索     |
| Resources 个 名前                           | 更新日時             | 種類 サイズ ^            |
| SchCache 🗌 ugbimev10.IME                 | 2014/00/26 11:20 | IME ファイル 1,294 KB   |
| 📒 schemas 🛛 🖄 UiaManager.dll             | プログラムから開く(H)     | アプリケーション拡張 623 KB   |
| security                                 | Skype で共有        | アプリケーション拡張 264 KB   |
| ServiceProfiles UIAutomationCore.dll     | 12 共有            | アプリケーション拡張 2,991 KB |
| ServicePromes                            | 🔯 スーパーセキュリティ 🔰   | アプリケーション拡張 44 KB    |
| UIManagerBrokerps.dll                    | 以前のバージョンの復元(V)   | アプリケーション拡張 14 KB    |
| servicing UIMgrBroker.exe                | 送る(N) >          | アプリケーション 38 KB      |
| Setup irreng.dll                         |                  | アプリケーション拡張 284 KB   |
| ShellComponents Single UlRibbon.dll      | 切り取り(T)          | アプリケーション拡張 3,985 KB |
| 📒 ShellExperiences 🔤 🚳 UlRibbonRes.dll   | ⊐Ľ–(C)           | アプリケーション拡張 816 KB   |
| 📕 SKB 🚳 ulib.dll                         | ショートカットの作成(S)    | アプリケーション拡張 182 KB   |
| SoftwareDistribut 💿 umb.dll              | ♥ 削除(D)          | アプリケーション拡張 77 KB    |
| Speech umdmxfrm.dll                      | 名前の変更(M)         | アプリケーション拡張 20 KB    |
| Speech One Case                          |                  | アプリケーション拡張 64 KB    |
| speech_onecore                           | プロパティ(R)         | アプリケーション拡張 130 KB   |
| System                                   | 2021/06/24 9:18  | アプリケーション拡張 174 KB   |
| System32 Y                               |                  |                     |
| 4,918 個の項目 1 個の項目を選択 1.26 MB             |                  |                     |

118. 一つ上のフォルダに移ります。

| L   🖓 📕 🖛   S | /stem32 |    |
|---------------|---------|----|
| ファイル ホーム      | 共有      | 表示 |

- □ × ~ ?

| ← → × ↑ 📜 > PC >         | ローカル ディスク (C:) > Windows > System32 > | ~                | ර ු System | 132の検索   |
|--------------------------|---------------------------------------|------------------|------------|----------|
| Resol "Windows" ^ (      | Alt+上矢印)                              | 更新日時             | 種類         | サイズ ^    |
| SchCache                 | 🚳 UiaManager.dll                      | 2021/04/01 8:39  | アプリケーション拡張 | 623 KB   |
| schemas                  | 🚳 UIAnimation.dll                     | 2021/04/01 8:39  | アプリケーション拡張 | 264 KB   |
| security                 | JUAutomationCore.dll                  | 2022/06/30 15:43 | アプリケーション拡張 | 2,991 KB |
| ServiceProfiles          | 🚳 uicom.dll                           | 2021/04/01 8:40  | アプリケーション拡張 | 44 KB    |
| ServiceState             | UIManagerBrokerps.dll                 | 2021/04/01 8:39  | アプリケーション拡張 | 14 KB    |
| ServiceState             | UIMgrBroker.exe                       | 2021/04/01 8:39  | アプリケーション   | 38 KB    |
| servicing                | 🚳 uireng.dll                          | 2019/12/07 18:08 | アプリケーション拡張 | 284 KB   |
| Setup                    | 🚳 UIRibbon.dll                        | 2019/12/07 18:10 | アプリケーション拡張 | 3,985 KB |
| ShellComponents          | UIRibbonRes.dll                       | 2019/12/07 18:10 | アプリケーション拡張 | 816 KB   |
| ShellExperiences         | 🚳 ulib.dll                            | 2021/10/13 5:21  | アプリケーション拡張 | 182 KB   |
| 📜 SKB                    | 🚳 umb.dll                             | 2021/04/01 8:39  | アプリケーション拡張 | 77 KB    |
| SoftwareDistribut        | umdmxfrm.dll                          | 2019/12/07 18:09 | アプリケーション拡張 | 20 KB    |
| Speech                   | umpdc.dll                             | 2021/04/01 8:38  | アプリケーション拡張 | 64 KB    |
| Speech OpeCore           | umpnpmgr.dll                          | 2021/04/01 8:39  | アプリケーション拡張 | 130 KB   |
| System                   | 🗟 umpo.dll                            | 2021/06/24 9:18  | アプリケーション拡張 | 174 KB   |
| - System                 | umpoext.dll                           | 2022/03/04 8:55  | アプリケーション拡張 | 169 KB   |
| system32 V<br>4,917 個の項目 |                                       |                  |            |          |

| → ~ ↑ 📜 > PC > | ローカル ディスク (C:) > Windows > | ~                | U O Wir    | ndowsの検索 |
|----------------|----------------------------|------------------|------------|----------|
| Windows ^      | 名前                         | 更新日時             | 種類         | サイズ      |
| addins         | servicing                  | 2022/06/30 16:03 | ファイル フォルダー |          |
| appcompat      | 🧵 Setup                    | 2021/04/01 8:20  | ファイル フォルダー |          |
| apppatch       | ShellComponents            | 2022/06/30 16:03 | ファイル フォルダー |          |
| AppReadiness   | ShellExperiences           | 2022/08/30 17:29 | ファイル フォルダー |          |
| assembly       | SKB                        | 2019/12/07 18:31 | ファイル フォルダー |          |
| bcastdvr       | SoftwareDistribution       | 2021/04/01 9:03  | ファイル フォルダー |          |
| Boot           | 5 Speech                   | 2019/12/07 18:14 | ファイル フォルダー |          |
| Branding       | Speech_OneCore             | 2019/12/07 18:14 | ファイル フォルダー |          |
| ChsTemp        | System                     | 2019/12/07 18:14 | ファイル フォルダー |          |
| Containers     | System32                   | 2022/09/15 13:43 | ファイル フォルダー |          |
| Containers     | SystemApps                 | 2019/12/08 0:14  | ファイル フォルダー |          |
| L CSC          | SystemResources            | 2022/08/30 17:29 | ファイル フォルダー |          |
| Cursors        | SyctemTemp                 | 2021/12/16 2:23  | ファイル フォルダー |          |
| 📕 debug        | SysWOW64                   | 2022/09/15 10:54 | ファイル フォルダー |          |

# 119 「Windows」下の「SvsWOW64」をダブルクリックします。

120. 「SysWOW64」下の「B5IMEV10.IME」を削除します。

| 🚺   🔄 📕 👻   SysWOW64         |                               |                  |                    | - 0      | ×   |
|------------------------------|-------------------------------|------------------|--------------------|----------|-----|
| ファイル ホーム 共有 表示               |                               |                  |                    |          | ~ ? |
| ← → × ↑ 📕 > PC > ロ−カル ディス    | (C:) > Windows > SysWOW64     | · ~              | ථ , SysWC          | W64の検索   |     |
| 🧵 ServiceProfiles \land 名前   | ^                             | 更新日時             | 種類                 | サイズ      | ^   |
| ServiceState B5IME           | EV10.IME                      | 2014/08/26 11:33 | IME ファイル           | 1,216 KB |     |
| servicing Backg              | roundMediaPolicy.d プログラム      | から開く(H)          | リケーション拡張           | 54 KB    |     |
| Setup                        | roundTaskHost.exe 🛭 🕥 Skype で | 共有               | アリケーション            | 18 KB    |     |
| ShellComponents              | roundTransferHost.e 🖻 共有      |                  | プリケーション            | 34 KB    |     |
| ShellExperiences             | ettingsClient.dll 🔯 スーパーセ     | キュリティ            | > リケーション拡張         | 12 KB    |     |
| basec                        | sp.dll 以前のバー                  | -ジョンの復元(V)       | リケーション拡張           | 176 KB   |     |
| batme                        | eter.dll                      |                  | 、リケーション拡張          | 32 KB    |     |
| SoftwareDistribul            | dvr.proxy.dll                 |                  | リケーション拡張           | 128 KB   |     |
| 📕 Speech 🛛 🔂 Bcastl          | DVRBroker.dll 切り取り(           | n                | リケーション拡張           | 80 KB    |     |
| 📙 Speech_OneCore 🔄 💽 Bcastl  | DVRClient.dll コピー(C)          |                  | リケーション拡張           | 357 KB   |     |
| 🧵 System 🔄 Bcastl            | DVRCommon.dll ショートカ           | /トの作成(S)         | 「リケーション拡張          | 182 KB   |     |
| 🧵 System32 📃 🔄 bcd.d         | II 🗣 削除(D)                    |                  | リケーション拡張           | 105 KB   |     |
| SystemApps BCP47             | 7Langs.dll 🛑 名前の変             | 更(M)             | リケーション拡張           | 281 KB   |     |
| SystemResources BCP47        | 7mrm.dll                      | ~~~~~            | ― 「リケーション拡張        | 126 KB   |     |
| SystemTemp                   | t.dll プロパティ                   | R)               | リケーション拡張           | 94 KB    |     |
| Systementp                   | tprimitives.dll               | 2021/12/16 1:51  | アプリケーション拡張         | 375 KB   |     |
| 3,053 個の項目 1 個の項目を選択 1.18 MB |                               |                  | * * * ···· · · · · |          |     |

### 121. 「SysWOW64」下の「ChinaTWV10.dll」を削除します。

| $\rightarrow$ | ~ 🕆 📕 > PC > E                                          | ]ーカルディスク(C:) > Windows > SysWOW64 > 🛛 🗸 🗸                               |                                            |                          | ひ 、<br>SysWOW64の検索           |                                        |                                   |  |
|---------------|---------------------------------------------------------|-------------------------------------------------------------------------|--------------------------------------------|--------------------------|------------------------------|----------------------------------------|-----------------------------------|--|
|               | ServiceProfiles ^<br>ServiceState<br>servicing<br>Setup | 名前<br>CheckNet/solation<br>ChinaTWV10.dll<br>ChinaTWV10.dll<br>()       | )Skype で共有<br>・共有                          | 更新日時<br>2022/06/30 15:45 | 種類<br>アプリ?<br>アプリ?<br>アプリ?   | フーション<br>アーション<br>アーション拡張<br>アーション     | サイズ<br>26 KB<br>405 KB<br>23 KB   |  |
|               | ShellExperiences<br>SKB<br>SoftwareDistribut            | chkntris.exe     choice.exe     chs_singlechar_pin     CHxReadingString | プログラムから開く(H).<br>スーパーセキュリティ<br>以前のパージョンの復う |                          | アプリイ<br>DAT フ<br>アプリイ        | フーション<br>アーション<br>ファイル<br>ケーション拡張      | 20 KB<br>28 KB<br>164 KB<br>11 KB |  |
| 1             | Speech<br>Speech_OneCore<br>System                      | cic.dll  cipher.exe  CIWmi.dll  clb.dll                                 | 送る(N)<br>切り取り(T)<br>コピー(C)                 | >                        | アプリク<br>アプリク<br>アプリク<br>アプリク | アーション拡張<br>アーション<br>アーション拡張<br>ケーション拡張 | 159 KB<br>39 KB<br>32 KB<br>15 KB |  |
|               | System32<br>SystemApps                                  | clbcatq.dll  cldapi.dll  clapmgrove                                     | ショートカットの作成(S)<br>削除(D)                     |                          | アプリクアプリク                     | アーション拡張<br>アーション拡張                     | 493 KB<br>97 KB                   |  |
| 1             | SystemTemp                                              | Clfsw32.dll                                                             | / 名前の変更(M)<br>プロパティ(R)                     |                          | アプリク                         | フーション<br>アーション拡張                       | 65 KB                             |  |

### 122. 「SysWOW64」下の「CWBuCodeV10.dll」を削除します。

| 📜   🔄 📕 ₹   SysWOW64 | - 🗆 |
|----------------------|-----|
|----------------------|-----|

×

2

#### ファイル ホーム 共有 表示

## ← → ~ ↑ 📜 > PC > ローカル ディスク (C:) > Windows > SysWOW64 >

| ServiceProfiles   | 名前                 | 更新日時                | 種類           | サイズ      |
|-------------------|--------------------|---------------------|--------------|----------|
| ServiceState      | CWBuCodeV10.dll    | 2012/11/09 20:23    | アプリケーション拡張   | 462 KB   |
| servicing         | d2d1.dll           | 🜀 Skype で共有         | アプリケーション拡張   | 5,246 KB |
| Setup             | D2D1Debug2.dll     | 」 ○ 共有              | アプリケーション拡張   | 325 KB   |
| ShellComponents   | d2d1debug3.dll     | プログラムから開く(H)        | アプリケーション拡張   | 425 KB   |
| ShellComponents   | d3d8.dll           | 🔯 スーパーセキュリティ        | > アプリケーション拡張 | 698 KB   |
| ShellExperiences  | d3d8thk.dll        | 以前のバージョンの復元(V)      | アプリケーション拡張   | 13 KB    |
| SKB               | d3d9.dll           | 14 7 (61)           | マプリケーション拡張   | 1,586 KB |
| SoftwareDistribut | d3d9on12.dll       | 达る(N)               | アプリケーション拡張   | 542 KB   |
| Speech            | 🗟 d3d10.dll        | 切り取り(T)             | アプリケーション拡張   | 1,018 KB |
| Speech_OneCore    | d3d10_1.dll        | ⊐ピ <sup>−</sup> (C) | アプリケーション拡張   | 148 KB   |
| System            | d3d10_1core.dll    | ショートカットの作成(S)       | アプリケーション拡張   | 34 KB    |
| System32          | d3d10core.dll      | ● 削除(D)             | アプリケーション拡張   | 33 KB    |
| SystemApps        | d3d10level9.dll    | 名前の変更(M)            | アプリケーション拡張   | 318 KB   |
| SystemResources   | d3d10ref.dll       |                     | アプリケーション拡張   | 18 KB    |
| -,                | d3d10sdklavers dll |                     | アプリケーション拡張   | 18 KB    |

| ✓ ■ = SysWOW64 イル ホーム 共有 素 | 5示                      |                             |                  |            | - □      | > |
|----------------------------|-------------------------|-----------------------------|------------------|------------|----------|---|
| →                          | ]ーカル ディスク (C:)          | ows > SysWOW64 >            | ~                | ට ූ SysW   | /OW64の検索 |   |
| ServiceProfiles            | 名前                      |                             | 更新日時             | 種類         | サイズ      |   |
| ServiceState               | GBimev10.IME            | ゴロガニしかと明ノハハ                 | 014/00/2014-22   | IME ファイル   | 1,216 KB |   |
| Setup                      | gcdef.dll               | ノロクフムから開く(H)<br>G Shune で共有 |                  | アプリケーション拡張 | 122 KB   |   |
|                            | gdi32.dll adi22full dll |                             |                  | アプリケーション拡張 | 134 KB   |   |
| ShellExperiences           | GdiPlus.dll             | 🔯 スーパーセキュリティ                | >                | アプリケーション拡張 | 1.416 KB |   |
| SKB                        | Geocommon.dll           | 以前のバージョンの復元                 | V)               | アプリケーション拡張 | 41 KB    |   |
| SoftwareDistribut          | Geolocation.dll         | 送る(N)                       | >                | アプリケーション拡張 | 361 KB   |   |
| Speech                     | getmac.exe              | 切り取り(工)                     |                  | アプリケーション   | 64 KB    |   |
| Speech_OneCore             | getuname.dll            | コピー(C)                      |                  | アプリケーション拡張 | 9 KB     |   |
| System                     | gimt32.dll              | シュートカットの作時(の)               |                  | アプリケーション拡張 | 383 KB   |   |
| System32                   | alu32.dll               | ショー・ハットの(FRX(3)             |                  | アプリケーション拡張 | 240 KB   |   |
| SystemApps                 | gmsaclient.dll          | 名前の変更(M)                    |                  | アプリケーション拡張 | 32 KB    |   |
| SystemResources            | gnsdk_fp.dll            | プロパティ(R)                    |                  | アプリケーション拡張 | 244 KB   |   |
| SystemTemp                 | 🗟 gpapi.dll             | 20/17-1(N)                  |                  | アプリケーション拡張 | 109 KB   |   |
| SysWOW64 🗸                 | gpedit.dll              |                             | 2022/08/30 17:22 | アプリケーション拡張 | 524 KB   |   |

124. 「SysWOW64」下の「ugbimev10.IME」を削除します。

| →                 | - 👻 ↑ 📜 > PC > ローカル ディスク (C:) > Windows > SysWOW64 > |               |           |            | じ シ SysWOW64の検索 |  |  |  |
|-------------------|------------------------------------------------------|---------------|-----------|------------|-----------------|--|--|--|
| ServiceProfiles   | 名前<br>                                               | 更新日間          | ŧ         | 種類         | サイズ             |  |  |  |
| Servicestate      | uexfat.dll                                           | 2021/06       | /24 9:19  | アプリケーション拡張 | 90 KB           |  |  |  |
| servicing         | 🔊 ufat.dll                                           | 2021/06       | /24 9:19  | アプリケーション拡張 | 120 KB          |  |  |  |
| Setup             | ugbimev10.IME                                        | 2014/08       | /26 11:29 | IME ファイル   | 1,216 KB        |  |  |  |
| ShellComponents   | 🔄 UiaManager.dll 🛛 プ 🛙                               | ]グラムから開く(H)   | 2         | アプリケーション拡張 | 504 KB          |  |  |  |
| ShellExperiences  | 🔄 UIAnimation.dll 🛛 Sky                              | /pe で共有       | 2         | アプリケーション拡張 | 223 KB          |  |  |  |
| SKB               | 🔄 UIAutomationCo 🖻 共初                                | 有             | 44        | アプリケーション拡張 | 2,479 KB        |  |  |  |
| SoftwareDistribut | 🔄 uicom.dll 🛛 🔯 スー                                   | パーセキュリティ      | > >       | アプリケーション拡張 | 35 KB           |  |  |  |
| Speech            | 🔄 UlManagerBroke 以                                   | 前のバージョンの復元(V) | 99        | アプリケーション拡張 | 11 KB           |  |  |  |
| Speech            | 🔄 uireng.dll                                         | 7 /61)        | > 99      | アプリケーション拡張 | 242 KB          |  |  |  |
| Speech_OneCore    | 回 UIRibbon.dll                                       | D(N)          | 10        | アプリケーション拡張 | 3,303 KB        |  |  |  |
| System            | 🔊 ulib.dll 切り                                        | J取り(T)        | 2         | アプリケーション拡張 | 147 KB          |  |  |  |
| System32          | 🔄 umdmxfrm.dll コピ                                    | -(C)          | 10        | アプリケーション拡張 | 16 KB           |  |  |  |
| SystemApps        | umpdc.dll                                            | ートカットの作成(S)   |           | アプリケーション拡張 | 47 KB           |  |  |  |
| SystemResources   | 🔄 unenrollhook.dll 👔 👜                               | 全(D)          | P         | アプリケーション拡張 | 60 KB           |  |  |  |
| -                 | Hor                                                  |               |           | 700 7 (V)  | 0.17.10         |  |  |  |

以上で、手動によるChineseWriter11のアンインストールは終了です。 Windowsの再起動を行ってください。